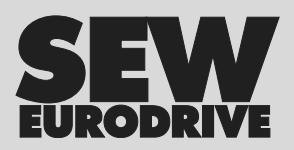

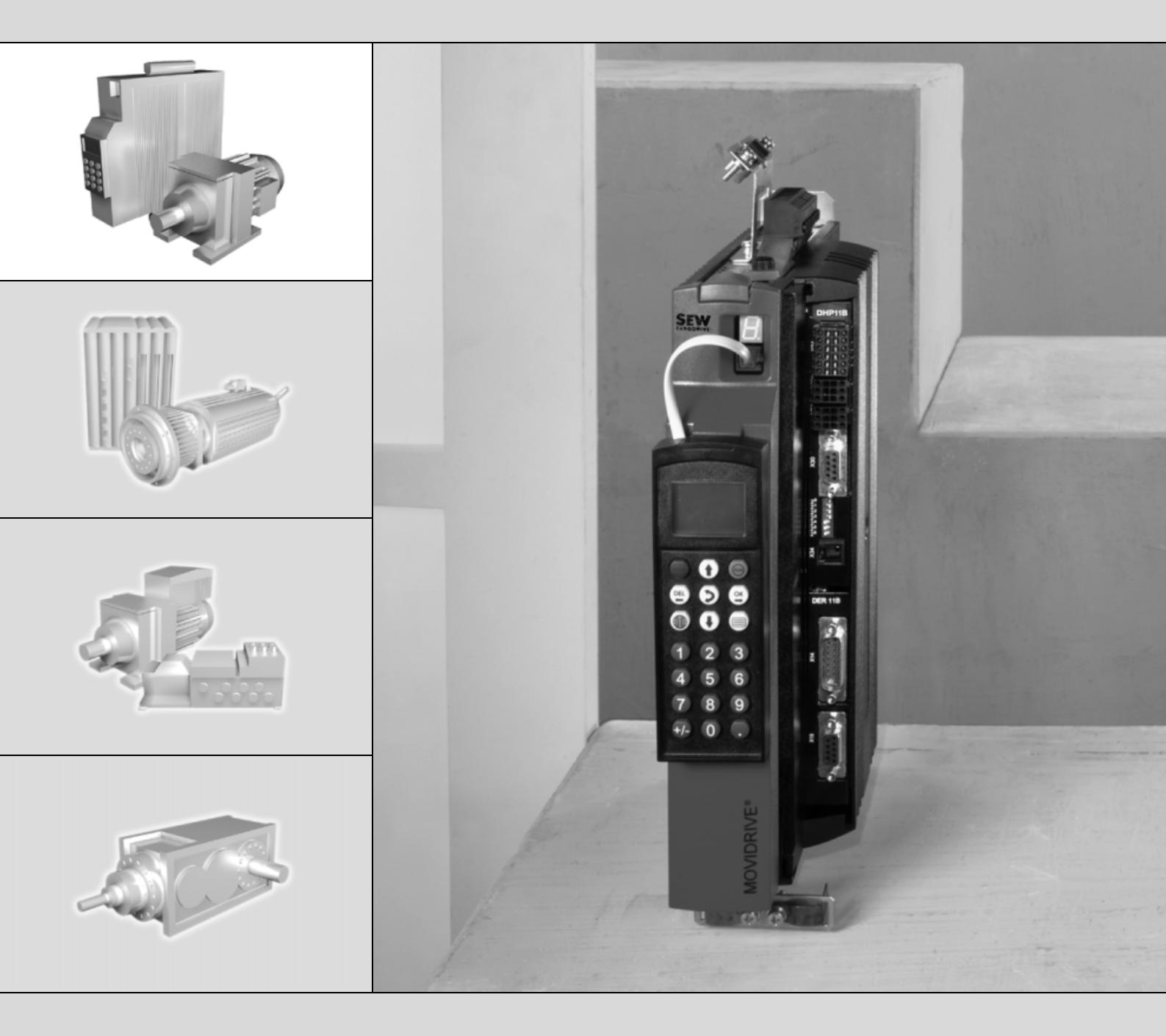

# **MOVIDRIVE<sup>®</sup> MDX61B** Placa de controle MOVI-PLC<sup>®</sup> DHP11B

FA361510

Edição 09/2005 11350881 / BP

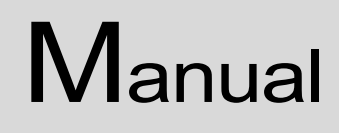

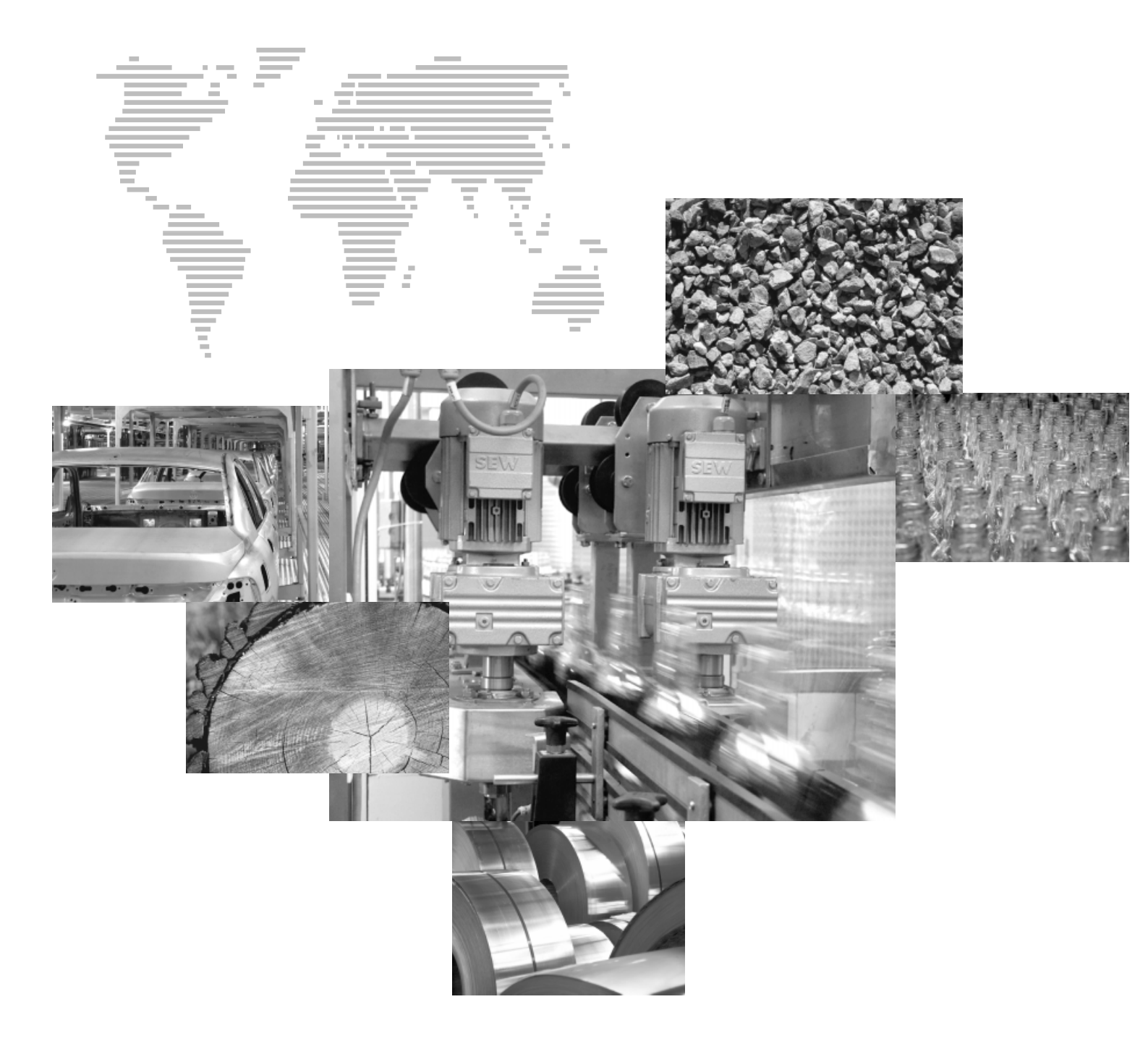

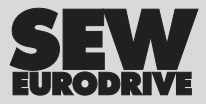

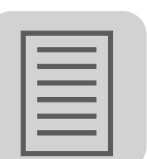

| 1 | 1 Indicações importantes                             | 4                |
|---|------------------------------------------------------|------------------|
| 2 | 2 Introdução                                         | 5                |
| 3 | 3 Instruções para montagem / instalação              |                  |
|   | 3.1 Montagem da placa de controle DHP11B             |                  |
|   | 3.2 Conexão e descrição dos bornes da placa de co    | ntrole DHP11B 12 |
|   | 3.3 Conexão de entradas e saídas digitais (conector  | X31) 13          |
|   | 3.4 Conexão do system bus CAN 2 (conector X32)       |                  |
|   | 3.5 Conexão do system bus CAN 1 (conector X33)       |                  |
|   | 3.6 Conexão do PROFIBUS (conector X30)               |                  |
|   | 3.7 Conexão da interface RS485 (conector X34)        |                  |
|   | 3.8 Indicações operacionais da placa de controle DH  | IP11B 20         |
|   | 3.9 Arquivo GSD                                      |                  |
| 4 | 4 Planejamento de projeto e colocação em operação.   |                  |
|   | 4.1 Interfaces de engenharia da placa de controle DI | HP11B24          |
|   | 4.2 Conexão do conversor de freqüência através do    |                  |
|   | system bus CAN 1 / CAN 2                             |                  |
|   | 4.3 Inicialização do software de programação         |                  |
|   | 4.4 Planejamento de projeto do mestre PROFIBUS-I     | DP26             |
| 5 | 5 Características operacionais com o PROFIBUS-DP.    |                  |
|   | 5.1 Troca de dados de processo com a placa de con    | trole DHP11B35   |
|   | 5.2 Timeout do PROFIBUS-DP                           |                  |
|   | 5.3 Parametrização através do PROFIBUS-DP            |                  |
|   | 5.4 Códigos de retorno da parametrização             |                  |
|   | 5.5 Casos especiais                                  |                  |
| 6 | 6 Funções DP-V1                                      |                  |
|   | 6.1 Introdução PROFIBUS-DP-V1                        |                  |
|   | 6.2 Características das interfaces DP-V1 SEW         |                  |
|   | 6.3 Estrutura do canal de parametrização DP-V1       |                  |
|   | 6.4 Planejamento de projeto de um mestre C1          |                  |
|   | 6.5 Anexo                                            | 61               |
| 7 | 7 Diagnóstico de irregularidade                      | 63               |
|   | 7.1 Seqüência de diagnóstico system bus CAN 1 / C    | AN 2 63          |
|   | 7.2 Sequência de diagnóstico PROFIBUS-DP             |                  |
| 8 | B Dados técnicos                                     |                  |
|   | 8.1 Placa de controle DHP11B                         |                  |
| 9 | 9 Índice Alfabético                                  |                  |

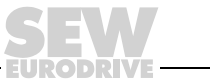

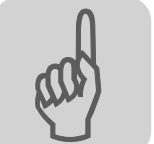

1

# 1 Indicações importantes

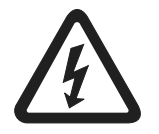

• Este manual não substitui as instruções de operação detalhadas!

Os trabalhos de instalação e colocação em operação devem ser realizados exclusivamente por pessoal técnico com treinamento nos aspectos relevantes da prevenção de acidentes e de acordo com o manual de operação do MOVIDRIVE<sup>®</sup> MDX60B/61B!

### Documentação

- Ler este manual atentamente antes de começar os trabalhos de instalação e colocação em operação da placa de controle tipo DHP11B.
- Este manual pressupõe o conhecimento da documentação do MOVIDRIVE<sup>®</sup>, em especial do manual de sistema MOVIDRIVE<sup>®</sup> MDX60B/61B
- Neste manual, as referências cruzadas encontram-se marcadas com "→ ". Assim, p. ex. (→ cap. X.X) indica que há mais informações no capítulo X.X deste manual.
- A leitura deste manual é pré-requisito básico para uma operação sem falhas e para o atendimento a eventuais reivindicações dentro do prazo de garantia.

### Sistemas em rede Indicações de segurança para sistemas em rede:

Este é um sistema de comunicação com sistemas em rede que permite adaptar a placa de controle tipo DHP11B a aplicações específicas. Como em todos os sistemas em rede, há o risco de que uma alteração externa (relativa à placa de controle tipo DHP11B) invisível dos parâmetros leve a mudanças no comportamento do conversor. Isto pode provocar comportamentos inesperados (e incontrolados) do sistema.

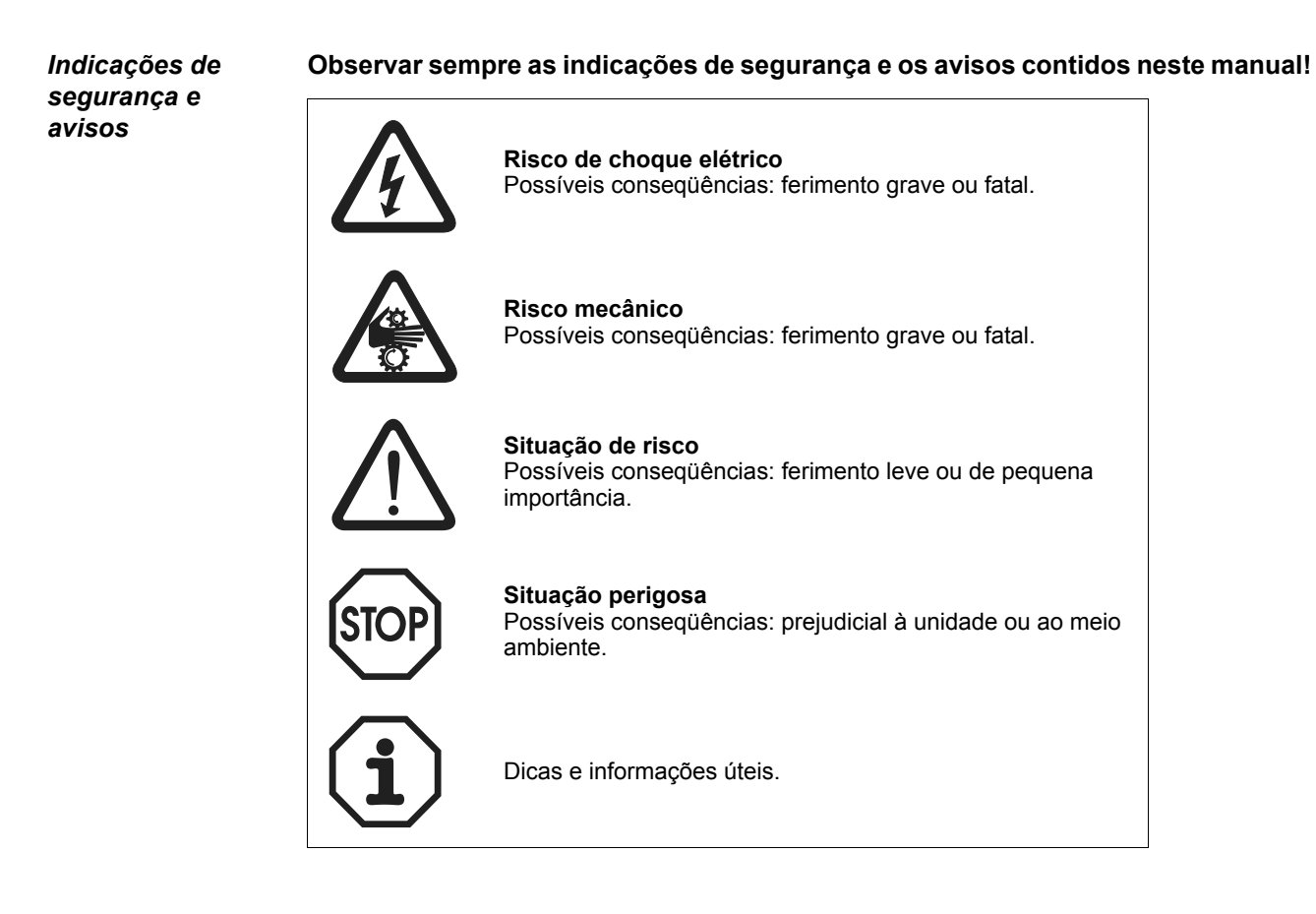

# 2 Introdução

Conteúdo deste

manual

Demais

referências

bibliográficas

Este manual descreve:

- a montagem da placa de controle DHP11B no conversor de freqüência MOVIDRIVE<sup>®</sup> MDX61B
- · as interfaces e LEDs da placa de controle DHP11B
- o acesso de engenharia para a placa de controle DHP11B
- a colocação em operação da placa de controle DHP11B no sistema fieldbus PROFIBUS

Para uma engenharia simples e eficiente da placa de controle DHP11B, consultar além deste manual as seguintes documentações complementares:

- "Manual de programação MOVI-PLC<sup>®</sup>"
- · Adendo ao manual de programação "Biblioteca MPLCInterface\_basic"
- Manual: "Biblioteca MPLCMotion\_MDX MOVI-PLC<sup>®</sup>"
- Manual: "Biblioteca MPLCMotion\_MMc"

O "Manual de Programação MOVI-PLC<sup>®</sup>" inclui instruções para a programação de MOVI-PLC<sup>®</sup> conforme a norma IEC 61131-3.

Adendo ao manual de programação: "Biblioteca MPLCInterface\_basic" descreve as bibliotecas de interface para a placa de controle DHP11B.

O manual "Biblioteca MPLCMotion\_MDX para MOVI-PLC<sup>®</sup>" descreve as bibliotecas Motion para MOVI-PLC<sup>®</sup> para o controle do conversor de freqüência MOVIDRIVE<sup>®</sup> MDX60B/61B.

O manual "Bibliotecas MPLCMotion\_MMc e MPLCMotion\_MC07B para MOVI-PLC<sup>®</sup>" descreve as bibliotecas Motion para MOVI-PLC<sup>®</sup> para controle do motoredutor com conversor de freqüência MOVIMOT<sup>®</sup> integrado e do conversor de freqüência MOVITRAC<sup>®</sup> B.

**Características** A placa de controle DHP11B é um controlador lógico programável integrado no acionamento. A placa de controle posssibilita uma automação simples e eficiente de soluções em acionamento bem como o processamento lógico e controle sequencial com o auxílio de linguagens de programação de acordo com a norma IEC 61131-3.

Engenharia

A engenharia da placa de controle DHP11B inclui as seguintes operações:

- Configuração
- Parametrização
- Programação

A engenharia é feita com o auxílio do software de engenharia MOVITOOLS<sup>®</sup>-Motion-Studio. Este software dispõe de inúmeros componentes eficazes para a colocação em operação e diagnóstico de todas as unidades da SEW-EURODRIVE. A conexão entre a placa de controle DHP11B e o PC de engenharia é feita através de uma das interfaces descritas nos itens seguintes.

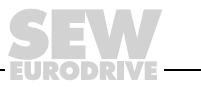

Interfaces de A placa de controle DHP11B está equipada com várias interfaces de comunicação. comunicação As duas interfaces de sistemas de rede CAN 1 e CAN 2 servem, de preferência, para conexão e controle de vários conversores de freqüência bem como para integração de módulos I/O descentralizados. O módulo construído desta forma pode ser operado através de uma interface escrava PROFIBUS por um controlador de nível superior. A interface RS485 serve como interface de engenharia para conexão de painéis de operação ou para controle de outros conversores de freqüência. Topologia de Utilização como controlador de máquina inteira automação É possível utilizar a placa de controle DHP11B como unidade de controle de uma

máquina inteira.

Se o CLP mestre não for usado, a placa de controle DHP11B adota todas as tarefas de controle inclusive de controle de acionamentos e outros atuadores bem como a avaliação de entradas e saídas descentralizadas.

Nesta topologia, os painéis de operação (DOP11A) adotam a função da interface entre o usuário e a máquina (funções IHM). Os painéis de operação (DOP11A) dispõem de uma página da web integrada e fazem a interface com a rede Ethernet da empresa.

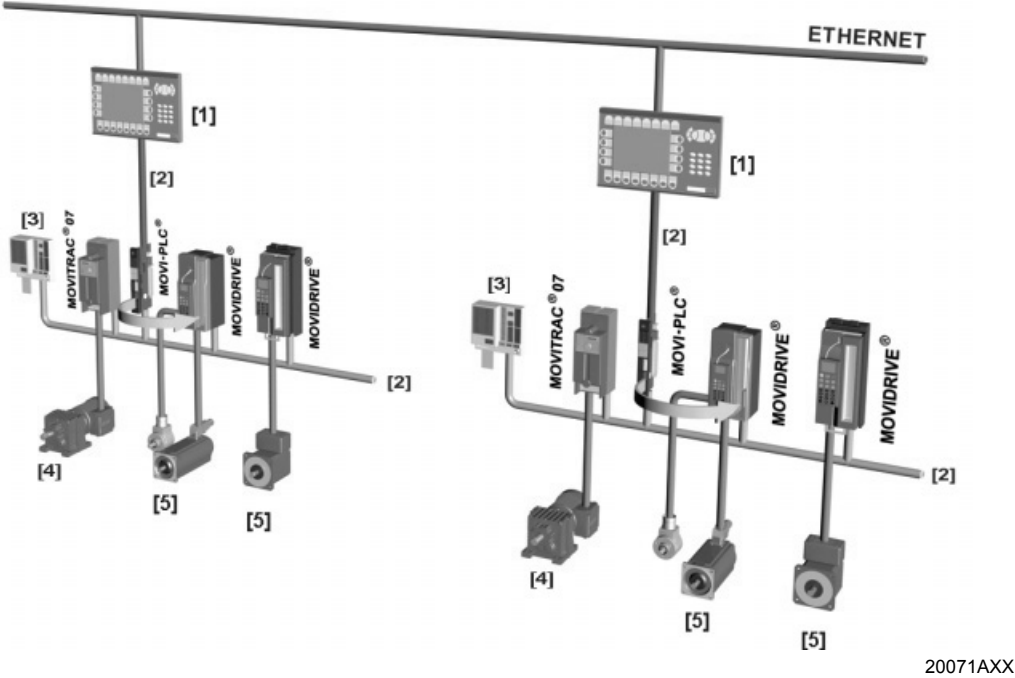

Fig. 1: Exemplo de uma topologia para o controle de uma máquina inteira através da placa de controle DHP11B

[1] Painel de operação (p.ex., Drive Operator Panel DOP11A)

- [2] System bus (CAN 1, CAN 2)
- [3] Entradas e saídas (bornes)
- [4] Motor assíncrono
- [5] Servomotor síncrono / Servomotor assíncrono

### Utilização como controle modular

Também é possível utilizar a placa de controle DHP11B para a automação descentralizada de um módulo de máquina (→ figura abaixo). Desta forma, a placa de controle DHP11B coordena as seqüências de movimento no sistema de eixos.

A conexão em um CLP mestre é feita através da interface PROFIBUS.

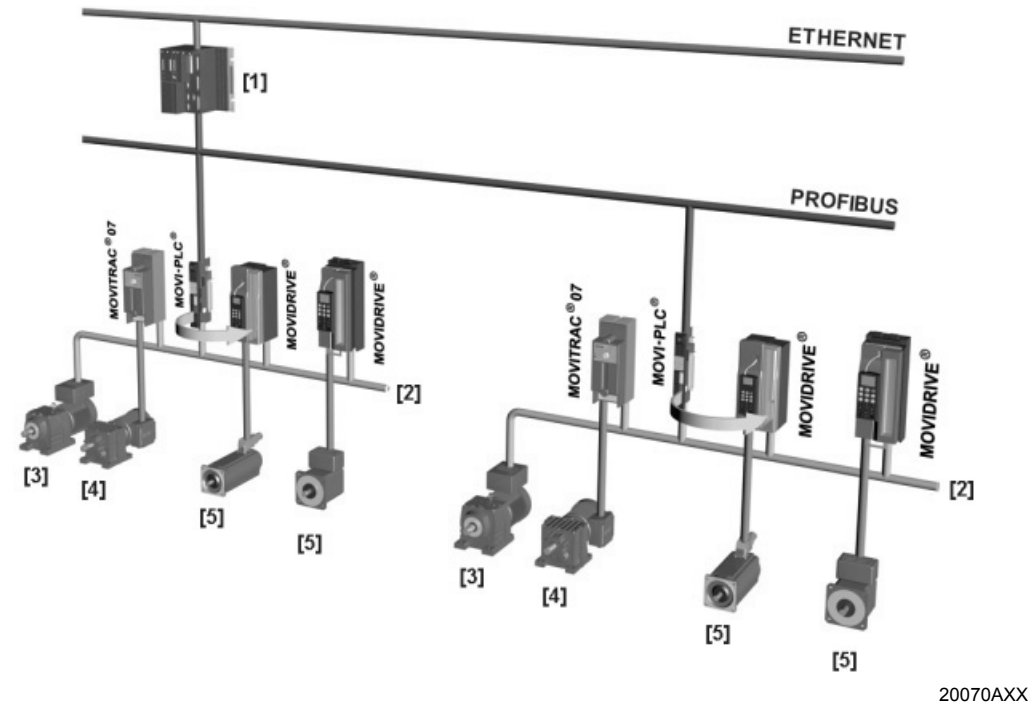

- *Fig. 2: Exemplo de uma topologia para controle de um módulo de máquina através de uma placa de controle DHP11B*
- [1] Mestre CLP

[2] System bus (CAN 1, CAN 2)

[3] MOVIMOT<sup>®</sup> (através da interface fieldbus CANopen MFO... / conexão direta em MOVI-PLC<sup>®</sup> através de RS485)

- [4] Motor assíncrono
- [5] Servomotor síncrono / Servomotor assíncrono

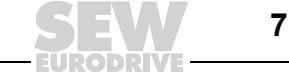

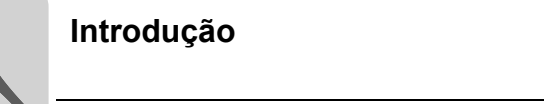

| System bus<br>CAN 1 e CAN 2                                              | Através da conexão de vários conversores de freqüência via system bus, é possível uti-<br>lizar a placa de controle DHP11B para o controle de um módulo de máquina. A placa<br>de controle DHP11B controla todos os acionamentos dentro do módulo de máquina<br>aliviando assim o controlador de nível superior (p. ex., máquinas/sistemas CLP). Com<br>o auxílio dos system bus CAN 1 e CAN 2, deve-se conectar no máximo o total de <b>doze</b><br>dos seguintes conversores de freqüência na placa de controle DHP11B, sendo no<br>máximo <b>seis</b> por interface CAN. |
|--------------------------------------------------------------------------|----------------------------------------------------------------------------------------------------|
|                                                                          | conversor de freqüência MOVIDRIVE <sup>®</sup> MDX60B/MDX61B                                                                                                    |
|                                                                          | ou conversor de freqüência MOVITRAC <sup>®</sup> 07                                                                                                    |
|                                                                          | <ul> <li>motoredutores com conversor de freqüência MOVIMOT<sup>®</sup> integrado (interface<br/>fieldbus CANopen MFO necessária)</li> </ul>                                                                                                    |
|                                                                          | A placa de controle DHP11B suporta a conexão de no máximo 64 conversores de acionamento/freqüência por interface CAN. Porém, devido à taxa de transmissão de dados do bus CAN, este é apenas um valor teórico.                                                                                                    |
| Configuração<br>da interface<br>PROFIBUS                                 | A configuração do endereço de estação PROFIBUS é feita através das chaves DIP ins-<br>taladas no lado dianteiro da placa de controle DHP11B. O ajuste manual permite inte-<br>grar e ligar a placa de controle DHP11B de modo extremamente rápido no ambiente<br>PROFIBUS. O mestre PROFIBUS pode executar a parametrização automaticamente<br>(download de parâmetro).                                                                                                    |
|                                                                          | Esta opção tem as seguintes vantagens:                                                                                                    |
|                                                                          | <ul> <li>menor tempo de colocação em operação do sistema</li> </ul>                                                                                                    |
|                                                                          | <ul> <li>documentação simples do programa de aplicação, pois todos os dados de parame-<br/>trização importantes do programa estão gravados no controlador de nível superior.</li> </ul>                                                                                                    |
| Troca de dados<br>cíclica e acíclica<br>através de<br>PROFIBUS-DP        | Enquanto a troca de dados de processo via de regra é efetuada de modo cíclico, os parâmetros do acionamento são lidos ou escritos de modo acíclico através de funções como <i>Leitura</i> e <i>Escrita</i> e/ou através do canal de parametrização MOVILINK <sup>®</sup> . Esta troca de dados de parametrização permite a execução de aplicações nas quais todos os principais parâmetros do acionamento são gravados no controlador de nível superior, de modo que não é necessário efetuar uma parametrização manual diretamente no conversor.                           |
| Troca de dados<br>cíclica e acíclica<br>através de<br>PROFIBUS-<br>DP-V1 | Com a especificação PROFIBUS-DP-V1, foram introduzidos novos serviços acíclicos de <i>Leitura/Escrita</i> no âmbito das ampliações do PROFIBUS-DP. Estes serviços acíclicos são introduzidos em telegramas especiais na operação de rede cíclica, de forma a garantir a compatibilidade entre o PROFIBUS-DP (versão 0) e o PROFIBUS-DP-V1 (versão 1).                                                                                                    |
| Funções de<br>monitoração<br>PROFIBUS                                    | A utilização de um sistema fieldbus exige funções de monitoração adicionais para o acionamento, como p. ex., a monitoração tempo do fieldbus (timeout do PROFIBUS). O módulo de função, que endereça o PROFIBUS, registra um timeout do PROFIBUS através de uma informação de irregularidade correspondente. Assim, a aplicação pode responder ao timeout do PROFIBUS.                                                                                                    |
| Interface RS485                                                          | <ul> <li>As seguintes unidades podem ser conectadas na interface RS485:</li> <li>PC de engenharia ou</li> <li>Painel de operação DOP11A ou</li> <li>No máximo três motoredutores com conversor de freqüência MOVIMOT<sup>®</sup> integrado</li> </ul>                                                                                                    |

Manual – MOVIDRIVE<sup>®</sup> MDX61B Placa de controle MOVI-PLC<sup>®</sup> DHP11B

| Entradas e saídas<br>digitais | Entradas e saídas digitais possibilitam a operação de atuadores (p. ex. válvulas) (tempo de resposta: 1 ms) e a avaliação de sinais de entrada digitais (p. ex., sensores). É possível programar as entradas e saídas digitais como desejado no PLC editor do software MOVITOOLS <sup>®</sup> -MotionStudio. |
|-------------------------------|----------------------------------------------------------------------------------------------------|
| Diagnóstico                   | <ul> <li>Os sete LEDs da placa de controle DHP11B indicam os seguintes estados:</li> <li>Tensão de alimentação das entradas e saídas digitais (LED 1)</li> </ul>                                                                                                    |

- Status geral da placa de controle tipo DHP11B (LED 2)
- Status do programa de controle (LED 3)
- Status da interface PROFIBUS (LED 4, 5)
- Status das duas interfaces CAN (LED 6, 7)

Para o diagnóstico, é possível conectar painéis de operação em todas as interfaces de comunicação. Conecte um painel de operação de preferência na interface RS485, CAN 1 ou CAN 2.

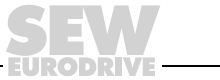

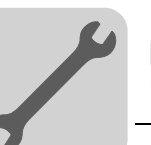

# 3 Instruções para montagem / instalação

### 3.1 Montagem da placa de controle DHP11B

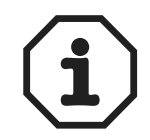

- A instalação ou remoção de placas opcionais do conversor de freqüência MOVIDRIVE<sup>®</sup> MDX61B de tamanho 0 só pode ser realizada pela SEW-EURO-DRIVE.
- A instalação e remoção de placas opcionais só é possível em conversor de freqüência MOVIDRIVE<sup>®</sup> MDX61B tamanhos 1 a 6.

Antes de começar A placa de controle DHP11B deve ser inserida no encaixe de placas fieldbus ou no encaixe de expansão.

Antes de instalar ou remover a placa de controle DHP11B, observar as seguintes instruções:

- Desligar o conversor de freqüência da rede de alimentação. Desligar a tensão de 24  $V_{CC}$  e a tensão da rede.
- Antes de tocar a placa de controle tipo DHP11B, descarregar-se através de medidas apropriadas (braçadeiras aterradas, sapatos condutores, etc.).
- Antes da instalação da placa de controle DHP11B, retirar a unidade de comando manual e a tampa frontal.
- **Após a instalação** da placa de controle DHP11B, recolocar a tampa frontal e a unidade de comando manual.
- Guardar a placa de controle DHP11B na embalagem original e só retirá-la da embalagem imediatamente antes da instalação.
- Só tocar na placa de controle DHP11B pelas bordas. Nunca tocar nos componentes.
- Nunca coloque a placa de controle DHP11B sobre uma superfície condutora.

10

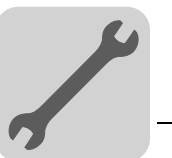

### Princípios básicos de procedimento durante a instalação e remoção de uma placa opcional

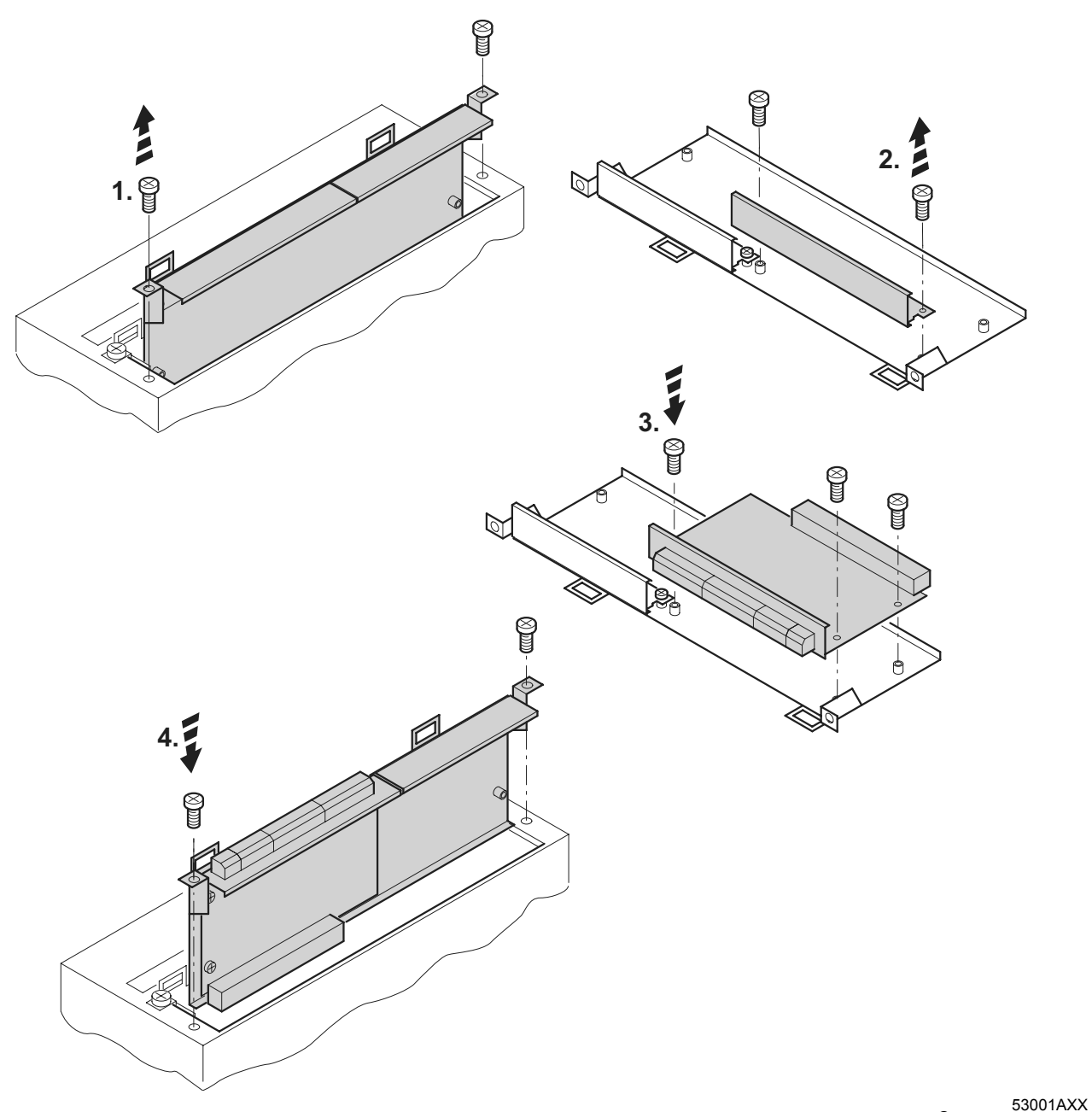

- Fig. 3: Princípios básicos de procedimento durante a instalação de uma placa opcional no MOVIDRIVE<sup>®</sup> MDX61B tamanho 1-6
  - 1. Soltar os parafusos de fixação do suporte da placa opcional. Puxar o suporte da placa opcional uniformemente (não inclinar!) para fora do encaixe.
  - 2. Soltar os parafusos de fixação da tampa preta no suporte da placa opcional. Retirar a tampa preta.
  - 3. Colocar a placa opcional tipo DHP11B na posição exata, com os parafusos de fixação alinhados com os orifícios correspondentes no suporte da placa opcional.
  - Voltar a inserir o suporte da placa opcional com a placa opcional montada no devido lugar, pressionando com moderação. Volte a fixar o suporte da placa opcional com os parafusos de fixação.
  - 5. Para remover uma placa opcional, proceder na ordem inversa.

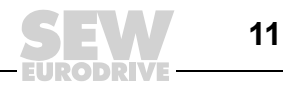

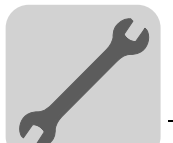

### 3.2 Conexão e descrição dos bornes da placa de controle DHP11B

#### Referência

Opcional placa de controle DHP11B: 1 820 472 4

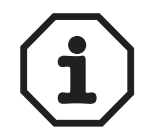

É possível inserir a placa de controle DHP11B no conversor de freqüência MOVI-DRIVE<sup>®</sup> MDX61B, mas não no conversor de freqüência MOVIDRIVE<sup>®</sup> MDX60B.

Inserir a placa de controle DHP11B somente no encaixe de placas fieldbus ou no encaixe de expansão do conversor de freqüência MOVIDRIVE<sup>®</sup> MDX61B.

| Vista frontal da placa<br>de controle tipo<br>DHP11B                                                          | Denominação                                                              | LED<br>Chave DIP<br>Borne                                                                                                  |                                                                                                    | Função                                                                                                    |
|----------------------------------------------------------------------------------------------------|--------------------------------------------------------------------------|----------------------------------------------------------------------------------------------------|----------------------------------------------------------------------------------------------------|----------------------------------------------------------------------------------------------------|
| DHP11B<br>1 • • 2<br>• • • • LED 1<br>• • • • LED 2<br>• • • • LED 3<br>• • • • LED 4<br>• • • • LED 5        | LEDs                                                                     | LED 1<br>LED 2<br>LED 3<br>LED 4<br>LED 5<br>LED 6<br>LED 7                                                                | 24V / I/O OK<br>Status do PLC<br>Status progr. IEC<br>Run Profibus<br>Fault Profibus<br>Status CAN 2<br>Status CAN 1 | Status da tensão de alimentação I/O<br>Status firmware de controle<br>Status do programa de controle<br>Status eletrônica de rede PROFIBUS<br>Status de comunicação PROFIBUS<br>Status System bus CAN 2<br>Status System bus CAN 1                                                                                                    |
| 1 • • 1       2 • • 2       LED 6         2 • • 2       LED 7         0 E       0 0 0 0         0 E       0 0 | Conector X31:<br>Entradas e saídas digitais                              | X31:1<br>X31:2<br>X31:3<br>X31:4<br>X31:5<br>X31:6<br>X31:7<br>X31:8<br>X31:9<br>X31:10<br>X31:11<br>X31:12                | Entrada + 24V<br>REF24V<br>DIO 0<br>DIO 1<br>DIO 2<br>DIO 3<br>DIO 4<br>DIO 5<br>DIO 6<br>DIO 7<br>VO24<br>BZG24V    | Entrada de tensão +24V <sub>CC</sub><br>Potencial de referência para sinais digitais<br>Entrada e saída digital<br>Entrada ou saída digital<br>Entrada ou saída digital<br>Entrada ou saída digital<br>Entrada ou saída digital<br>Entrada ou saída digital<br>Entrada ou saída digital<br>Entrada ou saída digital<br>Entrada ou saída digital<br>Entrada ou saída digital<br>Entrada ou saída digital<br>Entrada ou saída digital |
| 2 1 2 2 2 2 2 2 2 2 2 2 2 2 2 2 2 2 2 2                                                                       | Conector X32:<br>Conexão do system bus CAN 2<br>(isolado galvanicamente) | X32:1<br>X32:2<br>X32:3                                                                                                    | REF_CAN 2<br>CAN 2H<br>CAN 2L                                                                                        | Potencial de referência do system bus<br>CAN 2<br>System bus CAN 2 positivo<br>System bus CAN 2 negativo                                                                                                    |
| X34                                                                                                    | Conector X33:<br>Conexão do system bus CAN 1                             | X33:1<br>X33:2<br>X33:3                                                                                                    | DGND<br>CAN 1H<br>CAN 1L                                                                                             | Potencial de referência do system bus<br>CAN 1<br>System bus 1 positivo<br>System bus 1 negativo                                                                                                    |
| 20052AXX                                                                                                    | Conector X30:<br>Conexão PROFIBUS                                        | X30:9<br>X30:8<br>X30:7<br>X30:6<br>X30:5<br>X30:4<br>X30:3<br>X30:2<br>X30:1                                              | GND (M5V)<br>RxD/TxD-N<br>N.C.<br>VP (P5V/100 mA)<br>GND (M5V)<br>CNTR-P<br>RxD/TxD-P<br>N.C.<br>N.C.                | Potencial de referência PROFIBUS<br>Sinal de recepção/transmissão negativo<br>Borne sem função<br>Potencial +5V <sub>CC</sub> para conexão de rede<br>Potencial de referência PROFIBUS<br>Sinal de controle PROFIBUS para<br>repetidor<br>Sinal de recepção/transmissão positivo<br>Borne sem função<br>Borne sem função                                                                                                    |
|                                                                                                    | Conector X34:<br>Interface RS485                                         | X34:4<br>X34:3<br>X34:2<br>X34:1                                                                                           | DGND<br>RS–<br>RS+<br>5V                                                                                             | Potencial de referência<br>Sinal RS485 –<br>Sinal RS485 +<br>Saída de tensão +5V <sub>CC</sub>                                                                                                    |
|                                                                                                    | Chaves DIP para ajuste<br>do endereço de estação<br>PROFIBUS             | 2 <sup>0</sup><br>2 <sup>1</sup><br>2 <sup>2</sup><br>2 <sup>3</sup><br>2 <sup>4</sup><br>2 <sup>5</sup><br>2 <sup>6</sup> |                                                                                                    | Valor: 1<br>Valor: 2<br>Valor: 4<br>Valor: 8<br>Valor: 16<br>Valor: 32<br>Valor: 64                                                                                                    |

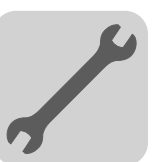

# 3.3 Conexão de entradas e saídas digitais (conector X31)

O conector X31 fornece oito entradas ou saídas (p. ex., para controle de atuadores/ sensores externos).

É possível programar a utilização das entradas / saídas digitais no PLC editor do software MOVITOOLS  $^{\mbox{\scriptsize B}}\mbox{-}MotionStudio.$ 

1 • • 2 3 • 4 5 • • 6 7 • • 8 9 • • 10 11• • 12

20074AXX

| Entradas digitais          | <ul> <li>As entradas digitais são isoladas eletricamente através de optoacopladores.</li> <li>As tensões de entrada permitidas são definidas conforme IEC 61131.</li> <li>+ 13 V + 30 V = "1" = contato NF</li> <li>- 3 V + 5 V = "0" = contato NA</li> </ul>                                                                                                    |
|----------------------------|----------------------------------------------------------------------------------------------------|
| Entradas de<br>interrupção | <ul> <li>As entradas digitais X31:6 até X31:10 podem ser utilizadas como entradas interrupt.<br/>O tempo de resposta até o processamento da rotina de serviço de interrupção é<br/>menor que 100 µs.</li> </ul>                                                                                                    |
| Saídas digitais            | <ul> <li>As saídas digitais são isoladas eletricamente através de optoacopladores.</li> <li>As entradas digitais são à prova de curto-circuito, mas não são protegidas contra tensões externas.</li> <li>A corrente de saída máxima permitida por saída digital é de 150 mA. Todas as oito saídas digitais podem ser operadas simultaneamente com esta corrente.</li> </ul> |
| í                          | Para a utilização de entradas e saídas digitais, a tensão de alimentação nos pinos<br>X31:1 e X31:2 deve estar presente.                                                                                                    |

Fig. 4: Conector de doze pinos para conexão das entradas e saídas digitais

Especificação do cabo

- Conectar apenas cabos com uma seção transversal do fio de no máximo 1 mm<sup>2</sup>.
- Selecionar o tipo e a seção transversal do fio do cabo conectado em função dos comprimentos de cabos necessários e da carga esperada para a sua aplicação.

Demais informações sobre entradas e saídas digitais encontram-se no capítulo 8, Dados técnicos na página 65.

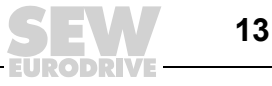

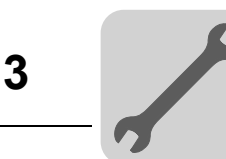

# 3.4 Conexão do system bus CAN 2 (conector X32)

É possível conectar no máximo 64 unidades no system bus CAN 2. O system bus suporta a faixa de endereços de 0 ... 127.

### O system bus CAN 2 é isolado galvanicamente.

Utilizar um repetidor a partir de 20 até 30 participantes de rede CAN, dependendo do comprimento e da capacidade dos cabos. O system bus CAN 2 suporta a tecnologia de transmissão de dados de acordo com ISO 11898. Maiores informações sobre o system bus CAN 2 encontram-se no manual "Comunicação serial", disponível sob encomenda à SEW-EURODRIVE.

### Esquema de ligação System bus CAN 2

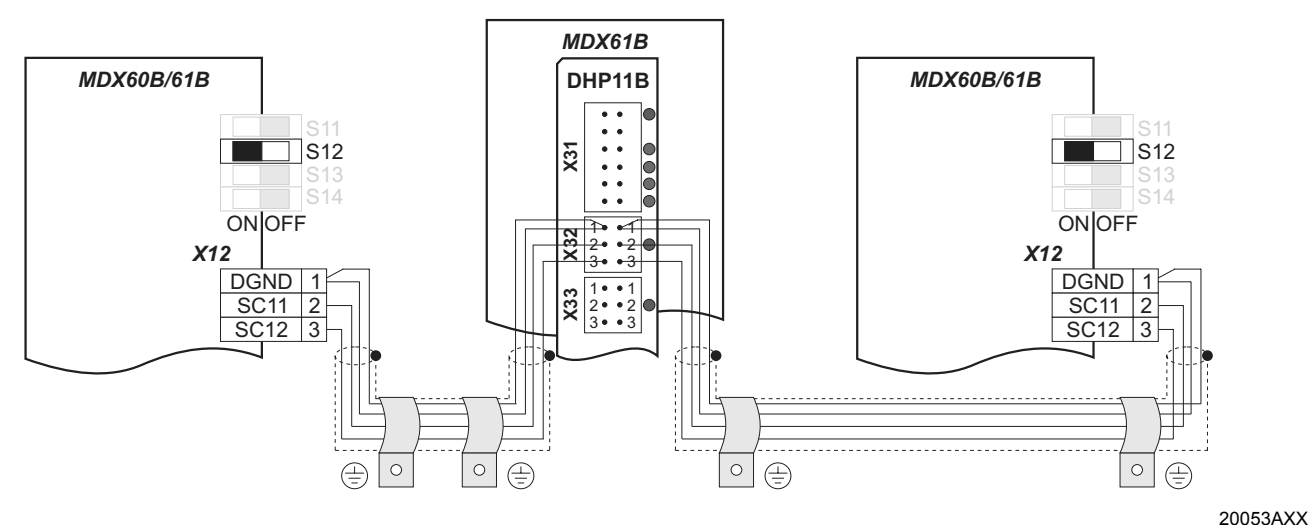

Fig. 5: Conexão do system bus CAN 2 tomando como exemplo o conversor de freqüência MOVIDRIVE<sup>®</sup> MDX60B/61B

 Utilizar um cabo de cobre de 4 fios trançados aos pares e blindados (cabo de transmissão de dados com blindagem feita de malha de fios de cobre). O cabo deve atender às seguintes especificações:

- Seção transversal dos fios 0,25 ... 0,75 mm<sup>2</sup> (AWG 23 ... AWG 18)

- Resistência da linha 120  $\Omega$  a 1 MHz
- − Capacitância por unidade de comprimento  $\leq$  40 pF/m a 1 kHz

São adequados, p. ex., os cabos de rede CAN ou DeviceNet.

 Instalar a blindagem de maneira uniforme em ambos os lados da presilha de fixação da blindagem de sinal do conversor de freqüência ou do controlador mestre.

 O comprimento total permitido para o cabo depende da velocidade de transmissão ajustada do system bus.

| _ | 125 kBaud  | $\rightarrow$ | 320 m |
|---|------------|---------------|-------|
| _ | 250 kBaud  | $\rightarrow$ | 160 m |
| _ | 500 kBaud  | $\rightarrow$ | 80 m  |
| _ | 1000 kBaud | $\rightarrow$ | 40 m  |

Resistor de terminação

Especificação

Instalação da

Comprimento

blindagem

dos cabos

do cabo

 Conectar o resistor de terminação do system bus respectivamente na primeira e na última unidade da conexão do system bus CAN 2 (chave DIP MOVIDRIVE<sup>®</sup> S12 = ON). Em todas as outras unidades, desligar o resistor de terminação (chave DIP MOVIDRIVE<sup>®</sup> S12 = OFF). Se a placa de controle tipo DHP11B estiver no final do system bus CAN 2, é necessário conectar um resistor de terminação de 120 Ω entre o pino X32:2 e X32:3.

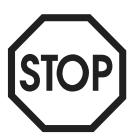

 Entre as unidades conectadas com o system bus CAN 2, não deve ocorrer diferença de potencial. Evitar a diferença de potencial através de medidas adequadas, como p. ex., através da conexão da unidade ao terra de proteção com cabo separado.

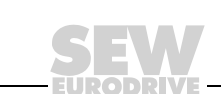

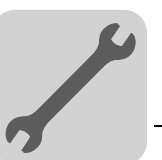

# 3.5 Conexão do system bus CAN 1 (conector X33)

É possível conectar no máximo 64 unidades no system bus CAN 1. O system bus suporta a faixa de endereços de 0 ... 127.

Utilizar um repetidor a partir de 20 até 30 participantes CAN Bus, dependendo do comprimento e da capacidade dos cabos. O system bus CAN 1 suporta a tecnologia de transmissão de dados de acordo com ISO 11898. Maiores informações sobre o system bus CAN 1 encontram-se no manual "Comunicação serial", disponível sob encomenda à SEW-EURODRIVE.

### Esquema de ligação System bus CAN 1

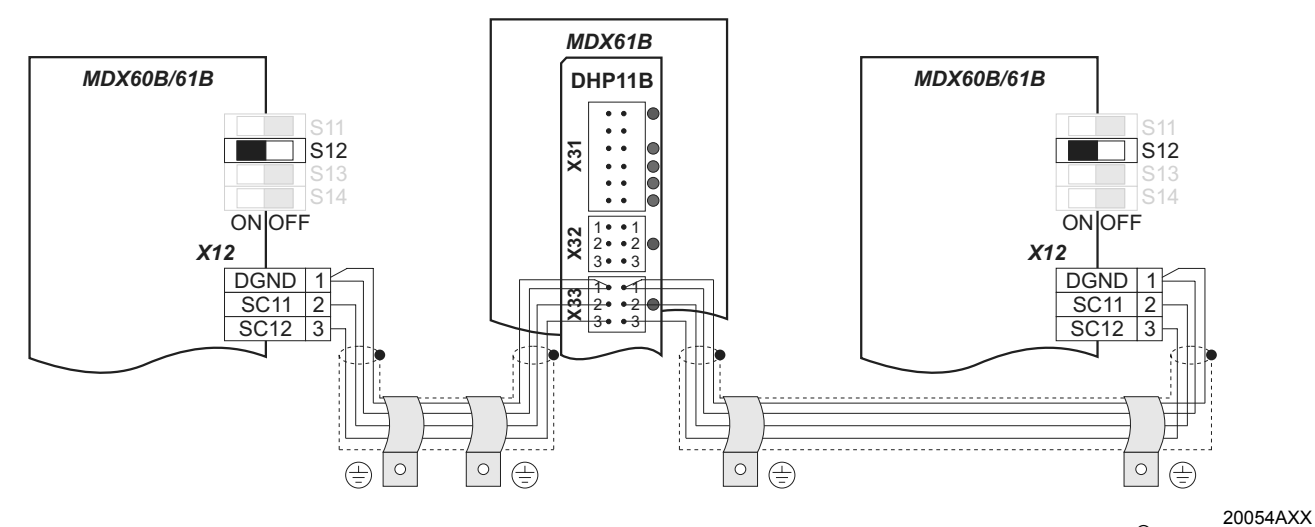

Fig. 6: Conexão do system bus CAN 1 tomando como exemplo o conversor de freqüência MOVIDRIVE<sup>®</sup> MDX60B/61B

Especificação do cabo Utilizar um cabo de cobre de 4 fios trançados aos pares e blindados (cabo de transmissão de dados com blindagem feita de malha de fios de cobre). O cabo deve atender às seguintes especificações:

Instalar a blindagem de maneira uniforme em ambos os lados da presilha de fixação da blindagem de sinal do conversor de freqüência ou do controlador mestre.

O comprimento total permitido para o cabo depende da velocidade de transmissão

- Seção transversal dos fios 0,25 ... 0,75 mm<sup>2</sup> (AWG 23 ... AWG 18)
- Resistência da linha 120 Ω a 1 MHz

do system bus. – 125 kBaud

250 kBaud

500 kBaud

1000 kBaud

Capacitância por unidade de comprimento ≤ 40 pF/m a 1 kHz

São adequados, p. ex., os cabos de rede CAN ou DeviceNet.

320 m

160 m

80 m

40 m

Instalação da blindagem Comprimento

dos cabos

Resistor de terminação

 Conectar o resistor de terminação do system bus respectivamente na primeira e na última unidade da conexão do system bus CAN 1 (chave DIP MOVIDRIVE<sup>®</sup> S12 = ON). Em todas as outras unidades, desligar o resistor de terminação (chave DIP MOVIDRIVE<sup>®</sup> S12 = OFF). Se a placa de controle tipo DHP11B estiver no final do system bus CAN 1, é necessário conectar um resistor de terminação entre o pino X33:2 e X33:3.

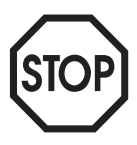

 Entre as unidades conectadas com o system bus CAN 1, não deve ocorrer diferença de potencial. Evitar a diferença de potencial através de medidas adequadas, como p. ex., através da conexão da unidade ao terra de proteção com cabo separado.

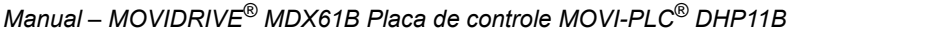

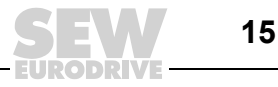

3

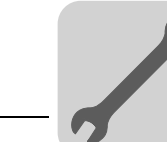

# 3.6 Conexão do PROFIBUS (conector X30)

A conexão ao sistema PROFIBUS é realizada através de um conector Sub-D de 9 pinos, de acordo com IEC 61158. A conexão T-rede deve ser efetuada com um conector correspondente.

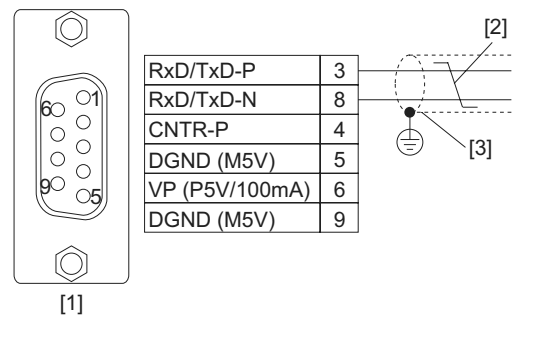

Fig. 7: Atribuição do conector macho Sub-D de 9 pinos de acordo com IEC 61158<sup>1</sup>

- A figura mostra um conector PROFIBUS que é conectado ao borne X30 da placa de controle tipo DHP11B.
- [1] Conector macho Sub-D de 9 pinos
- [2] Cabo de sinal, trançado
- [3] Larga área condutiva de conexão entre a carcaça do conector e a blindagem

Conexão MOVIDRIVE<sup>®</sup> / PROFIBUS Via de regra, a conexão da placa de controle tipo DHP11B ao sistema PROFIBUS realiza-se através de um cabo de 2 fios trançados e blindados. Ao selecionar o conector de rede, observar as taxas de transmissão máximas suportadas.

A conexão do cabo de dois fios ao conector do PROFIBUS é efetuada através do pino 3 (RxD/TxD-P) e do pino 8 (RxD/TxD-N). A comunicação é estabelecida através destes dois contatos. Os sinais RS485 RxD/TxD-P e RxD/TxD-N devem apresentar o mesmo contato em todos os participantes do PROFIBUS. Caso contrário, os componentes de rede não podem comunicar-se através da rede.

O pino 4 (CNTR-P) da interface PROFIBUS fornece um sinal de controle TTL para um repetidor ou adaptador de fibra ótica (referência = pino 9).

*Taxas de transmissão superior a 1,5 MBaud*  A operação da placa de controle tipo DHP11B com taxas de transmissão > 1,5 MBaud só é possível com conectores especiais PROFIBUS de 12 MBaud.

16

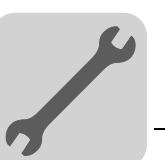

Blindar e instalar A interface PROFIBUS suporta a tecnologia de transmissão RS485 e exige como meio cabos de rede físico o cabo do tipo A especificado para PROFIBUS, de acordo com IEC 61158. Este cabo deve ser de 2 fios trançados e blindados aos pares.

> A blindagem correta do cabo de rede atenua as interferências elétricas que costumam ocorrer em ambientes industriais. Tomar as seguintes medidas para otimizar a blindagem dos cabos:

- Apertar com a mão os parafusos de fixação de conectores, módulos e cabos de compensação de potencial.
- Utilizar apenas conectores com corpo de metal ou metalizado.
- Instalar a blindagem no conector na maior área de superfície possível.
- Colocar a blindagem do cabo de rede em ambos os lados.
- Não instalar os cabos de sinal e de rede em paralelo com cabos de potência (cabos do motor), mas sim em eletrodutos separados.
- Em ambientes industriais, utilizar eletrodutos metálicos ligados à terra.
- Instalar o cabo de sinal e a respectiva compensação de potencial próximos um ao outro e com o menor trajeto possível.
- Evitar prolongar os cabos de extensão utilizando conectores.
- Instalar os cabos de rede junto às superfícies aterradas existentes.

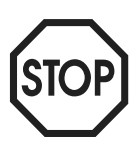

Terminação

da rede

Em caso de oscilações no potencial de terra, é possível fluir uma corrente de compensação através da blindagem conectada em ambos os lados e ligada ao potencial de terra (PE). Neste caso, garantir uma compensação de potencial suficiente segundo os regulamentos VDE em vigor.

A placa de controle DHP11B não é fornecida com resistores de terminação. Isto possibilita que o sistema PROFIBUS seja colocado em operação mais facilmente e reduz o número de fontes de erros durante a instalação.

Se a placa de controle tipo DHP11B estiver no começo ou no fim de um segmento de PROFIBUS e só houver um cabo PROFIBUS conectado na placa de controle DHP11B, é necessário utilizar um conector com resistor de terminação de rede integrado.

Conectar os resistores de terminação da rede no conector PROFIBUS.

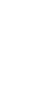

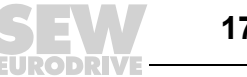

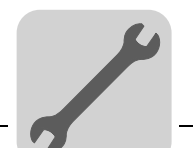

Ajustar o endereço de estação O ajuste do endereço de estação PROFIBUS é feito com as chaves DIP  $2^0$ ...  $2^6$  na placa de controle tipo DHP11B.

A placa de controle tipo DHP11B suporta a faixa de endereços 0...125.

O PROFIBUS é ajustado na fábrica para o endereço de estação 4:

- $\begin{array}{c} 2^{0} \rightarrow \text{Valor: } 1 \times 0 = 0 \\ 2^{1} \rightarrow \text{Valor: } 2 \times 0 = 0 \\ 2^{2} \rightarrow \text{Valor: } 2 \times 1 = 4 \\ 2^{3} \rightarrow \text{Valor: } 3 \times 0 = 0 \\ 2^{4} \rightarrow \text{Valor: } 16 \times 0 = 0 \\ 2^{5} \rightarrow \text{Valor: } 32 \times 0 = 0 \\ 2^{6} \rightarrow \text{Valor: } 64 \times 0 = 0 \end{array}$

Uma alteração do endereço de estação PROFIBUS durante a operação não é efetivada imediatamente, mas somente após religar o conversor de freqüência no qual a placa de controle tipo DHP11B está instalada (rede + 24 V lig/desl.).

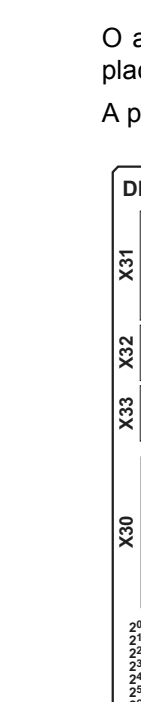

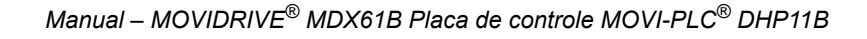

#### 3.7 Conexão da interface RS485 (conector X34)

A interface RS485 permite conectar no máximo 32 unidades entre si.

As seguintes unidades podem ser conectadas na interface RS485:

- PC de engenharia ou
- Painel de operação DOP11A ou
- No máximo três motoredutores com conversor de freqüência MOVIMOT<sup>®</sup> integrado.

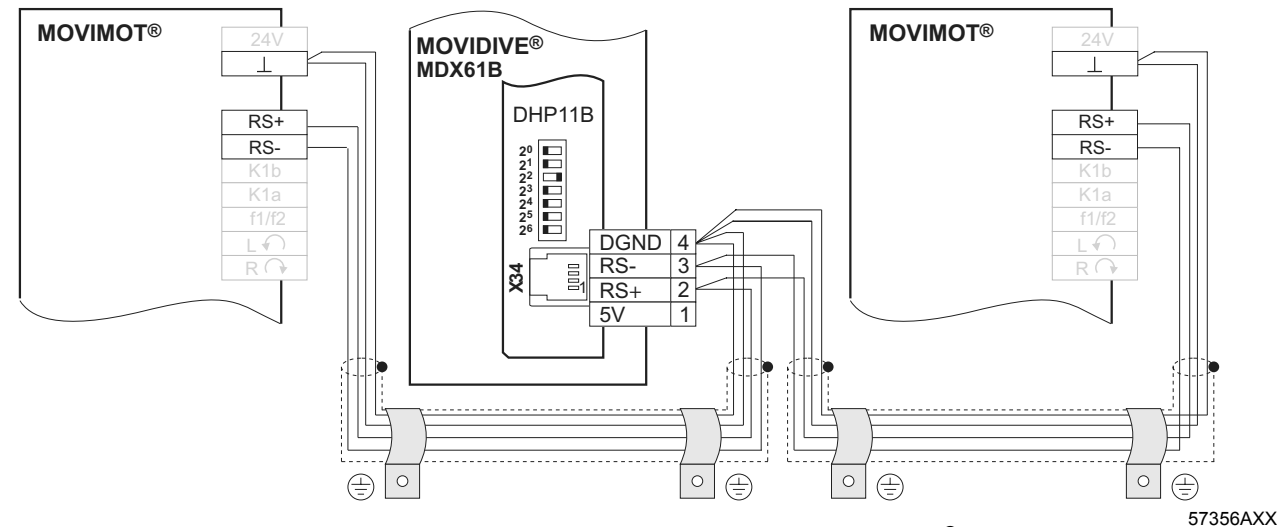

### Esquema de ligação da interface RS485

Fig. 8: Conexão RS485 tomando como exemplo o conversor de freqüência MOVIDRIVE® MDX60B/61B

Especificação do cabo

Utilizar um cabo de cobre de 4 fios trançados aos pares e blindados (cabo de transmissão de dados com blindagem feita de malha de fios de cobre). O cabo deve atender às seguintes especificações:

- Seção transversal dos fios 0,25 ... 0,75 mm<sup>2</sup> (AWG 23 ... 18)
- Resistência da linha 100 ... 150 Ω com 1 MHz
- Capacitância por unidade de comprimento ≤ 40 pF/m com 1 kHz

É adequado, p. ex., o seguinte cabo:

- Empresa BELDEN (www.belden.com), cabo de dados tipo 3105A
- Instalar a blindagem de maneira uniforme em ambos os lados da presilha de fixação da blindagem de sinal do conversor de freqüência ou do controlador de nível superior.
  - O comprimento total admissível para o cabo é de 200 m.
- Há resistores de terminação dinâmicos incorporados à unidade. Não conectar resistores de terminação externos!

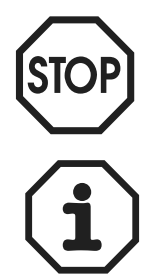

Entre as unidades conectadas com RS485 não deve ocorrer diferença de potencial. Evitar a diferença de potencial através de medidas adequadas, como p. ex., através da conexão da unidade ao terra de proteção com cabo separado.

Mais informações sobre a conexão dos painéis de operação DOP11A encontram-se no manual de sistema "Painéis de operação DOP11A" nos capítulos "Instalação" e "Atribuição dos pinos".

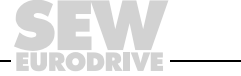

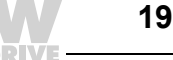

Comprimento dos cabos

Resistor de terminação

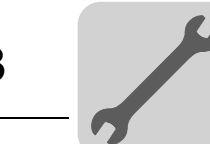

### 3.8 Indicações operacionais da placa de controle DHP11B

A placa de controle DHP11B dispõe de sete LEDs que indicam o status atual da placa de controle DHP11B e de suas interfaces.

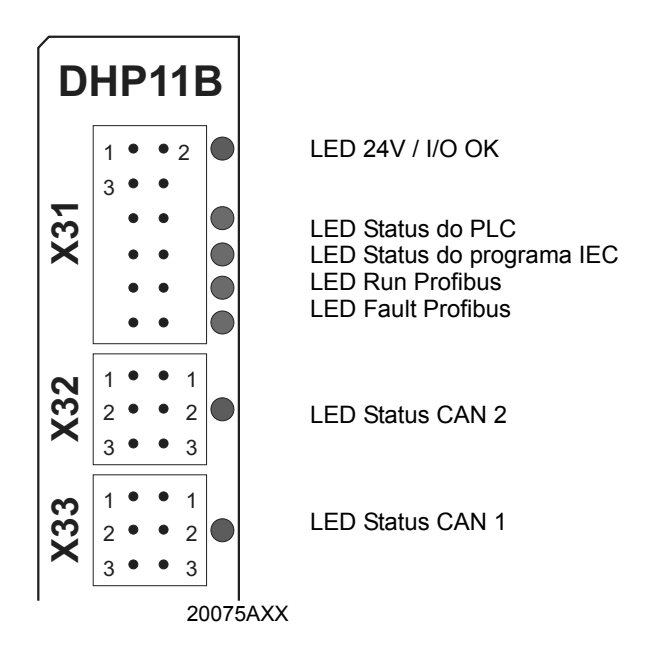

# LED 24V / I/O OK O LED 24V / I/O OK sinaliza o status da tensão de alimentação para as entradas/saídas digitais.

| 24V / I/O<br>OK   | Diagnóstico                                                                                                    | Eliminação de irregularidades                                                                                                    |
|-------------------|----------------------------------------------------------------------------------------------------|----------------------------------------------------------------------------------------------------|
| Verde             | <ul> <li>A tensão de alimentação das<br/>entradas/saídas digitais está em ordem.</li> </ul>                                                                                                    | -                                                                                                    |
| Desli-<br>gado    | <ul> <li>A tensão de alimentação das entradas/<br/>saídas digitais não está presente.</li> </ul>                                                                                                    | <ol> <li>Desligar o conversor de freqüência no<br/>qual a placa de controle DHP11B está</li> </ol>                                                                                                    |
| Cor de<br>Iaranja | <ul> <li>A tensão de alimentação das entradas/saídas digitais está presente. Porém, ocorreu uma das seguintes irregularidades:</li> <li>sobrecarga em uma ou várias entradas/saídas digitais</li> <li>sobreaquecimento do driver de saída</li> <li>curto-circuito em pelo menos uma entrada/saída digital</li> </ul> | <ol> <li>Instalada.</li> <li>Verificar e corrigir a cablagem das<br/>entradas/saídas digitais conforme o<br/>esquema de ligações elétricas.</li> <li>Verificar o consumo de corrente dos<br/>atuadores conectados (corrente máx.<br/>→ cap. 8).</li> <li>Ligar o conversor de freqüência no qual a<br/>placa de controle DHP11B está instalada.</li> </ol> |

# LED status do O LED Status do PL

PLC

### O LED Status do PLC indica o status do firmware da placa de controle DHP11B.

| Status<br>do PLC            | Diagnóstico                                                     | Eliminação de irregularidades |
|-----------------------------|-----------------------------------------------------------------|-------------------------------|
| Verde<br>piscando<br>(1 Hz) | O firmware da placa de controle DHP11B<br>funciona devidamente. | -                             |

SEV

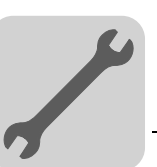

# LED Status do programa IEC indica o estado do programa de controle IEC 61131.

| LED Sta-<br>tus do<br>pro-<br>grama<br>IEC  | Di | agnóstico                       | Eliminação de irregularidades     |
|---------------------------------------------|----|---------------------------------|-----------------------------------|
| Verde                                       | •  | Programa IEC em execução.       | -                                 |
| Desli-<br>gado                              | •  | Nenhum programa está carregado. | Carregar um programa no controle. |
| Cor de<br>laranja<br>pis-<br>cando<br>(1Hz) | •  | O programa foi parado.          | _                                 |

# *LED Run Profibus* O LED **Run Profibus** indica que o sistema eletrônico PROFIBUS (hardware) está funcionando corretamente.

| RUN<br>Profibus             | Diagnóstico                                                                                                    | Eliminação de irregularidades                                                                                                    |
|-----------------------------|----------------------------------------------------------------------------------------------------|----------------------------------------------------------------------------------------------------|
| Verde                       | <ul> <li>O hardware do PROFIBUS está em<br/>ordem.</li> </ul>                                                                                                    | -                                                                                                    |
| Verde<br>piscando<br>(1 Hz) | <ul> <li>O endereço de estação PROFIBUS nas<br/>chaves DIP está com ajuste maior que<br/>125. Se o endereço de estação<br/>PROFIBUS estiver ajustado acima de<br/>125, a placa de controle DHP11B utiliza o<br/>endereço da estação PROFIBUS 4.</li> </ul> | <ol> <li>Verificar e corrigir o endereço de estação<br/>PROFIBUS ajustado nas chaves DIP.</li> <li>Volte a ligar todos os conversores de<br/>freqüência. O endereço PROFIBUS alte-<br/>rado só é adotado após o reinício.</li> </ol> |

### LED Fault Profibus

### O LED Fault Profibus indica a comunicação correta através da interface PROFIBUS.

| BUS-<br>FAULT                           | Diagnóstico                                                                                                    | Eliminação de irregularidades                                                                                                    |
|-----------------------------------------|----------------------------------------------------------------------------------------------------|----------------------------------------------------------------------------------------------------|
| Desli-<br>gado                          | A placa de controle DHP11B troca dados<br>com o mestre PROFIBUS-DP (status<br>data exchange).                                                                                                    | _                                                                                                    |
| Ver-<br>melho                           | <ul> <li>Interrupção na ligação com o mestre DP.</li> <li>A placa de controle DHP11B reconhece a taxa de transmissão PROFIBUS.</li> <li>Houve uma interrupção da rede.</li> <li>O mestre PROFIBUS-DP está fora de funcionamento.</li> </ul>             | <ul> <li>Verificar a conexão PROFIBUS da<br/>unidade.</li> <li>Verificar a configuração do mestre<br/>PROFIBUS-DP.</li> <li>Verificar todos os cabos na rede<br/>PROFIBUS.</li> </ul>                                                                                                    |
| Ver-<br>melho<br>pis-<br>cando<br>(1Hz) | <ul> <li>A placa de controle DHP11B não reconhece a taxa de transmissão. Porém, o mestre DP não contacta a placa de controle DHP11B.</li> <li>A placa de controle DHP11B não foi configurada no mestre DP ou foi configurada incorretamente.</li> </ul> | <ul> <li>Verificar e corrigir o endereço de estação<br/>PROFIBUS ajustado na placa de controle<br/>DHP11B e no software de configuração<br/>do mestre DP.</li> <li>Verificar e corrigir a configuração de<br/>projeto do mestre DP.</li> <li>Para a configuração, utilizar o arquivo<br/>GSD SEW_6007.GSD com a denomi-<br/>pação MOVLPL C.</li> </ul> |

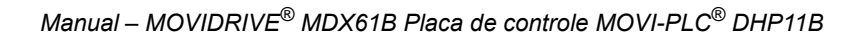

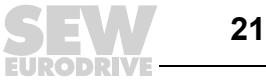

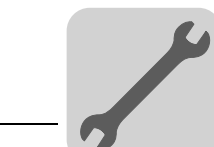

### LED Status CAN 2 O LED Status CAN 2 indica o status do system bus CAN 2.

| Status<br>CAN 2                          | Diagnóstico                                                                        | Eliminação de irregularidades                                                                                                    |
|------------------------------------------|------------------------------------------------------------------------------------|----------------------------------------------------------------------------------------------------|
| Cor de<br>Iaranja                        | O system bus CAN 2 é inicializado.                                                 | -                                                                                                    |
| Verde                                    | O system bus CAN 2 não é inicializado.                                             | -                                                                                                    |
| Verde<br>pis-<br>cando<br>(0,5 Hz)       | <ul> <li>O system bus CAN 2 está no modo<br/>SCOM-Suspend.</li> </ul>              | _                                                                                                    |
| Verde<br>pis-<br>cando<br>(1 Hz)         | <ul> <li>O system bus CAN 2 está no modo<br/>SCOM-On.</li> </ul>                   | -                                                                                                    |
| Ver-<br>melho                            | <ul> <li>O system bus CAN 2 está fora de funcio-<br/>namento (BUS-OFF).</li> </ul> | <ol> <li>Verificar e corrigir a cablagem do system<br/>bus CAN 2.</li> <li>Verificar e corrigir a velocidade de trans-<br/>missão ajustada do system bus CAN 2.</li> <li>Verificar e corrigir os resistores de termi-<br/>nação do system bus CAN 2.</li> </ol> |
| Ver-<br>melho<br>pis-<br>cando<br>(1 Hz) | Aviso no system bus CAN 2.                                                         | <ol> <li>Verificar e corrigir a cablagem do system<br/>bus CAN 2.</li> <li>Verificar e corrigir a velocidade de trans-<br/>missão ajustada do system bus CAN 2.</li> </ol>                                                                                      |

LED Status CAN 1 O LED Status CAN 1 indica o status do system bus CAN 1.

| Status<br>CAN 1                          | Diagnóstico                                                                        | Eliminação de irregularidades                                                                                                    |  |  |
|------------------------------------------|------------------------------------------------------------------------------------|----------------------------------------------------------------------------------------------------|--|--|
| Cor de<br>Iaranja                        | O system bus CAN 1 é inicializado.                                                 | -                                                                                                    |  |  |
| Verde                                    | O system bus CAN 1 não é inicializado.                                             | -                                                                                                    |  |  |
| Verde<br>pis-<br>cando<br>(0,5 Hz)       | <ul> <li>O system bus CAN 1 está no modo<br/>SCOM-Suspend.</li> </ul>              | _                                                                                                    |  |  |
| Verde<br>pis-<br>cando<br>(1 Hz)         | <ul> <li>O system bus CAN 1 está no modo<br/>SCOM-On.</li> </ul>                   | _                                                                                                    |  |  |
| Ver-<br>melho                            | <ul> <li>O system bus CAN 1 está fora de funcio-<br/>namento (BUS-OFF).</li> </ul> | <ol> <li>Verificar e corrigir a cablagem do system<br/>bus CAN 2.</li> <li>Verificar e corrigir a velocidade de trans-<br/>missão ajustada do system bus CAN 1.</li> <li>Verificar e corrigir os resistores de termi-<br/>nação do system bus CAN 1.</li> </ol> |  |  |
| Ver-<br>melho<br>pis-<br>cando<br>(1 Hz) | Aviso no system bus CAN 1.                                                         | <ol> <li>Verificar e corrigir a cablagem do system<br/>bus CAN 1.</li> <li>Verificar e corrigir a velocidade de trans-<br/>missão ajustada do system bus CAN 1.</li> </ol>                                                                                      |  |  |

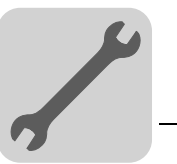

# 3.9 Arquivo GSD

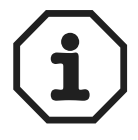

Na homepage da SEW (http://www.sew-eurodrive.de), item "Software", encontra-se disponível a versão atual do arquivo GSD para a placa de controle DHP11B.

Arquivo GSD para PROFIBUS-DP/DP-V1

O **arquivo GSD SEW\_6007.GSD** corresponde à revisão GSD 4. Copiar este arquivo em um diretório especial do software de configuração. O procedimento detalhado encontra-se descrito nos manuais do respectivo software de configuração.

Os arquivos de dados básicos de unidade (GSD), padronizados pela organização dos usuários do PROFIBUS podem ser lidos por todos os mestres PROFIBUS-DP.

| Ferramenta de configuração                                         | Mestre DP                     | Nome do arquivo |
|--------------------------------------------------------------------|-------------------------------|-----------------|
| Todas as ferramentas de configuração DP de<br>acordo com IEC 61158 | para mestre DP<br>normatizado | SEW_6007.GSD    |
| Configuração de hardware Siemens S7                                | para todos os<br>mestres DP   |                 |

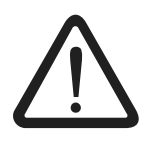

Os itens no arquivo GSD não devem ser alterados nem completados! A SEW-EURO-DRIVE não assume a responsabilidade por funcionamento incorreto do conversor de freqüência causado por modificação do arquivo GSD!

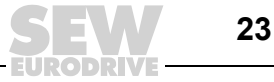

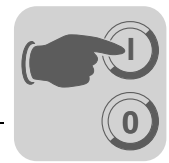

# 4 Planejamento de projeto e colocação em operação

Este capítulo fornece informações para a planejamento de projeto da placa de controle DHP11B e do mestre PROFIBUS-DP.

### 4.1 Interfaces de engenharia da placa de controle DHP11B

Conectar a placa de controle DHP11B com o PC de engenharia.

O acesso de engenharia para a placa de controle DHP11B é feito através de uma das seguintes interfaces:

- RS485 (conector X34)
- CAN 1 (conector X33)
- CAN 2 (conector X32)
- PROFIBUS (conector X30)

Se a placa de controle DHP11B for configurada através da interface USB do PC de engenharia, utilizar um dos seguintes adaptadores:

- Conversor USB-RS485 USB11A
- Dongle CAN USB disponível no mercado (p. ex., adaptador USB PCAN da empresa PEAK-System Technik GmbH)

Se a placa de controle DHP11B for configurada através da interface PROFIBUS, utilizar as placas mestre Profibus C2 CP5511, CP5611 ou CP5512 bem como o software "STEP7 V5.3" e "SIMATIC Net PB Softnet-DP 6.1" da empresa Siemens AG.

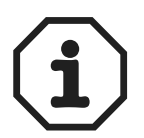

Observar as instruções para instalação (p. ex., para utilização de drivers adequados) em MOVITOOLS<sup>®</sup>-MotionStudio (no diretório MOVITOOLS<sup>®</sup> ".../MOVITOOLS/Fieldbus/ CANopen//PC\_CAN\_Interface\_DE.pdf" e/ou "MOVITOOLS/ Fieldbus/ Profibus\_DP-V1/ userdocu.pdf")

### 4.2 Conexão do conversor de freqüência através do system bus CAN 1 / CAN 2

Conectar a placa de controle DHP11B com os conversores de freqüência MOVIDRIVE<sup>®</sup> MDX61B.

A conexão entre a placa de controle DHP11B e um ou vários conversores de freqüência é feita através do system bus ( $\rightarrow$  figura página 15).

A interface X32 (CAN 2) ou a interface X33 (CAN 1) serve para conexão do system bus.

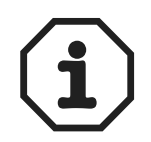

Resistor de terminação

Devido ao isolamento galvânico da interface X32 (CAN 2), utilizar de preferência a interface X32 (CAN 2) para a conexão de dispositivos de campo (p. ex., entradas e saídas digitais CANopen).

Por esta razão, utilizar de preferência a interface X33 (CAN 1) para a conexão dos conversores de freqüência através do system bus.

É necessário instalar um resistor de terminação em cada uma das duas extremidades do system bus da seguinte maneira:

- Se um conversor de freqüência MOVIDRIVE<sup>®</sup> MDX61B (sem placa de controle DHP11B) estiver conectado em uma extremidade do system bus, colocar a sua chave DIP S12 em ON.
- Se a placa de controle tipo DHP11B estiver conectada em uma extremidade do system bus, instalar um resistor de terminação de 120 Ω na interface onde o system bus estiver conectado (entre o pino 2 e pino 3).

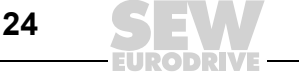

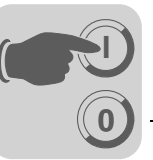

# 4.3 Inicialização do software de programação

Iniciar o software MOVITOOLS<sup>®</sup>-MotionStudio.

O servidor SEW Communication Server SECOS é iniciado automaticamente e surge na barra de tarefas.

Abrir o servidor SEW Communication Server SECOS fazendo clique duplo no símbolo < 📷 > na barra de tarefas.

Configurar as interfaces do PC de acordo com as unidades conectadas no PC de engenharia da seguinte maneira:

- 1. Clicar o ícone < 📥 >.
- Copiar o tipo de interface desejado do campo "Available Plugs" para o campo "not used", usando drag&drop.

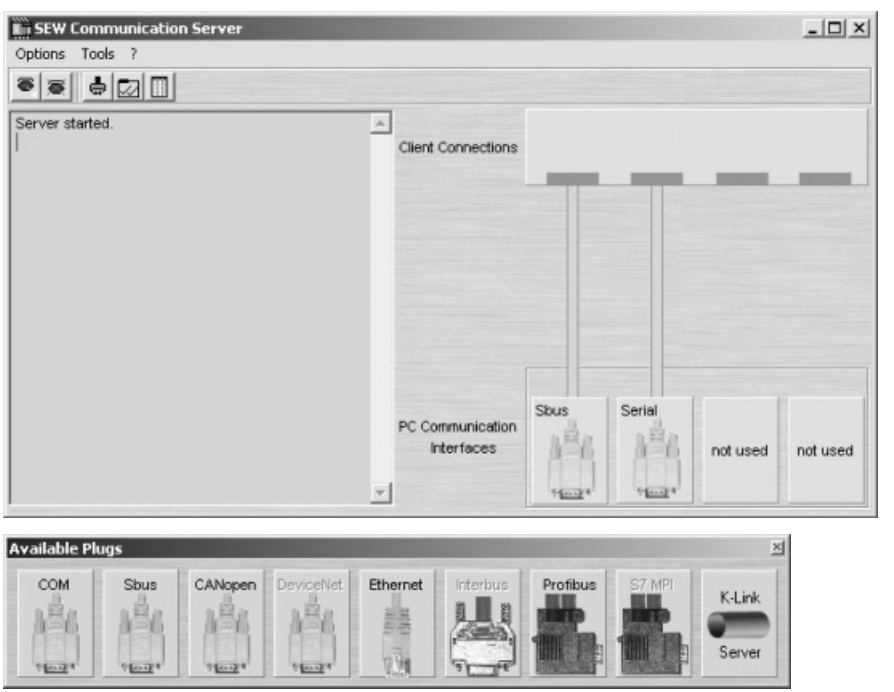

Fig. 9: SEW Communication Server SECOS

20060AXX20061AXX

Configurar os parâmetros das interfaces do PC da seguinte maneira:

Clicar com a tecla direita do mouse na "PC Communication Interface" desejada e selecionar "Configure". O software abre a seguinte janela:

Selecionar os parâmetros da seguinte maneira:

#### Interface system bus

A velocidade de transmissão depende dos participantes conectados em CAN Bus

- SEW Default: 500 kBaud
- Módulos CANopen: 125 kBaud

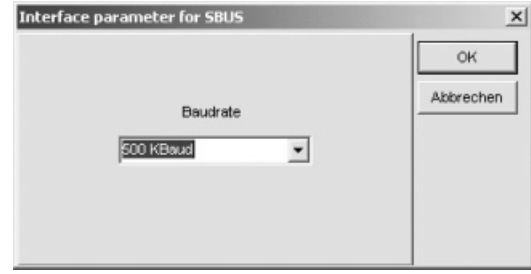

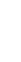

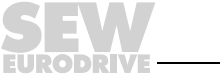

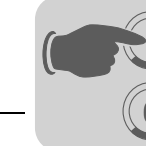

| Interface COM                                                     |                                                       |                                    |                  |                 |
|-------------------------------------------------------------------|-------------------------------------------------------|------------------------------------|------------------|-----------------|
| • COM:                                                            | conforme conexão de rede<br>(p. ex., 2) <sup>1)</sup> | Interface parameter for C          | OM               | <u>×</u>        |
| <ul> <li>Velocidade de<br/>transmissão:</li> </ul>                | 57600                                                 | сом 🗵 💌                            | Baudrate 57600 💌 | OK<br>Abbrechen |
| Parameter Telegra<br>• Timeout:                                   | ams<br>100                                            | Parameter Telegrams<br>Timeout 100 | Retries 3        |                 |
| retiles.                                                          | 5                                                     | MultiByte Telegrams                |                  |                 |
| Multibyte Telegrar <ul> <li>Timeout:</li> <li>Dotring:</li> </ul> | ns<br>350<br>2                                        | Timeout 350                        | Retries 3        |                 |
| <ul> <li>Retries:</li> </ul>                                      | 3                                                     |                                    |                  |                 |

1) Se um conversor de interface USB-RS485 for utilizado, selecionar a respectiva interface que está caracterizada com "USB" em parêntesis.

Clicar no ícone <  $\square$  > (scan) no MOVITOOLS<sup>®</sup>-MotionStudio. O software indica agora na árvore de unidades todas as unidades conectadas ao PC de engenharia.

| ονι          | TOOL         | 6®-Mot                 | tionStudio  | • <b>- [S</b> EW | _ 🗆 X        |
|--------------|--------------|------------------------|-------------|------------------|--------------|
| Project      | <u>E</u> dit | View                   | Plugins     | <u>S</u> ettings | <u>H</u> elp |
|              |              | ■   <del>906</del>   4 | 1 + X   G   |                  |              |
|              |              |                        |             |                  |              |
| Device tree  | Э            |                        |             | <b>₽</b>         | 1            |
| B® MyN       | letwork      |                        |             | _                |              |
| <u>⊨</u> \$  | Serial       |                        | acia DHP1   | 18               |              |
| -65          | Bus          | WI-FLU                 | IASIC DHE I | ID               |              |
|              | thernet      |                        |             |                  |              |
| - <b>6</b> F | Profibus     |                        |             |                  |              |
| ONLINE       |              |                        |             |                  | 1.           |

Fig. 10: Iniciar o PLC editor

20064AXX

Clicar com a tecla direita do mouse em MOVI-PLC e iniciar o PLC editor.

O PLC editor serve para programar a placa de controle DHP11B. Demais informações para a programação da placa de controle DHP11B encontram-se no manual de programação MOVI-PLC<sup>®</sup> e no manual "Biblioteca MPLCMotion\_MDX para MOVI-PLC<sup>®</sup>".

### 4.4 Planejamento de projeto do mestre PROFIBUS-DP

Há um arquivo GSD disponível para o planejamento de projeto do mestre DP. Este arquivo deve ser copiado em um diretório especial do software de configuração.

O procedimento detalhado encontra-se descrito nos manuais do respectivo software de configuração.

26

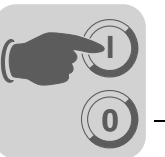

Procedimento básico para o planejamento de projeto Proceder da seguinte maneira para planejamento de projeto da placa de controle DHP11B com a interface PROFIBUS-DP:

- 1. Ler o arquivo *README\_GSD6007.PDF*, incluído no arquivo GSD, para obter mais informações sobre o planejamento de projeto.
- Instalar (copiar) o arquivo GSD de acordo com as definições do software de configuração (→ Item "Instalação do arquivo GSD no STEP7", abaixo). Após concluir a instalação correta, a unidade aparece nos participantes escravos com o nome MOVI-PLC.
- 3. Inserir a placa de controle DHP11B sob o nome *MOVI-PLC* na estrutura do PROFIBUS e atribuir um endereço de estação PROFIBUS.
- Selecionar a configuração de dados do processo adequada para a sua aplicação (→ Item "Configurações do DP").
- 5. Introduzir os endereços de entrada e saída I/O ou de periferia para os comprimentos de dados projetados.

Após a configuração é possível colocar o PROFIBUS-DP em operação. O LED *Fault Profibus* indica o estado de configuração (DESLIGADO => configuração OK).

Instalação do arquivo GSD no STEP7 Para instalar o arquivo GSD no STEP 7, proceder da seguinte maneira:

- 1. Iniciar o programa Simatic.
- 2. Abrir um projeto existente e iniciar a configuração de hardware.
- 3. Fechar agora a janela de projeto dentro da HW Config. A instalação de uma nova versão de arquivo não é possível com uma janela de projeto aberta.
- 4. Clicar o item de menu "Extras" / "Instalar novo GSD ..." e selecionar o novo arquivo GSD com o nome SEW\_6007.GSD.

O software instala o arquivo GSD e os arquivos Bitmap correspondentes no sistema STEP7.

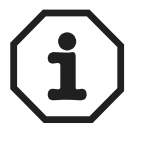

### Observação:

O arquivo GSD atual corresponde à revisão GSD 4.

Esta versão não reflete o nível de saída do arquivo GSD SEW.

O atual número de versão encontra-se no campo de informação do catálogo de hardware de "HW Config".

O acionamento SEW encontra-se no catálogo de hardware com o seguinte diretório: PROFIBUS-DP

+--Additional PERIPHERAL UNITS

+--Drives

+---SEW

+--DP-V1

+---MOVI-PLC

O novo arquivo GSD está agora completamente instalado.

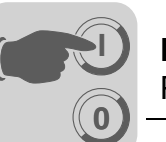

Planejamento do projeto com STEP7 Proceder da seguinte maneira para o planejamento de projeto da placa de controle DHP11B com a interface PROFIBUS-DP:

1. Através de drag&drop, insira a placa de controle sob o nome MOVI-PLC na estrutura do PROFIBUS e atribua o endereço de estação.

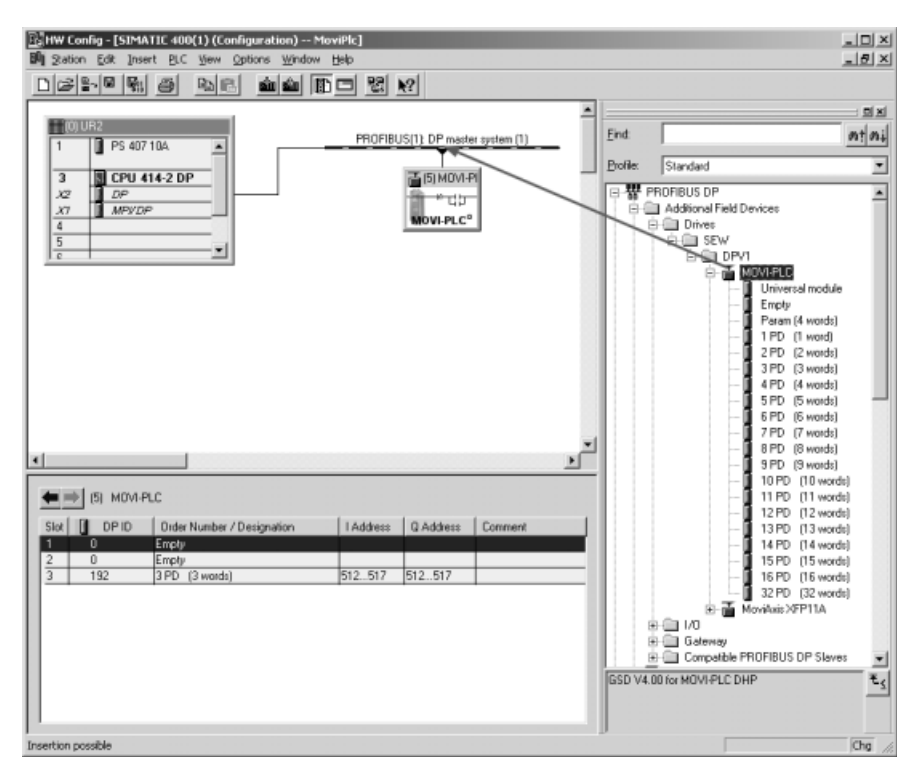

20076AXX Fig. 11: Planejamento de projeto em HW Config de SIMATIC STEP7; inserir MOVI-PLC<sup>®</sup> na estrutura PROFIBUS.

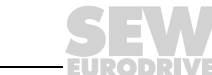

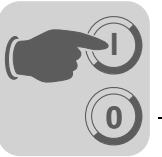

 A placa de controle DHP11B está pré-configurada agora com a configuração 3PD. Para alterar a configuração PD, é necessário apagar o módulo 3PD no campo 3. Em seguida, inserir através de drag&drop um outro módulo PD da lista do catálogo de hardware no diretório "MOVI-PLC" no encaixe 3 (→ Item "Configurações DP", página 31).

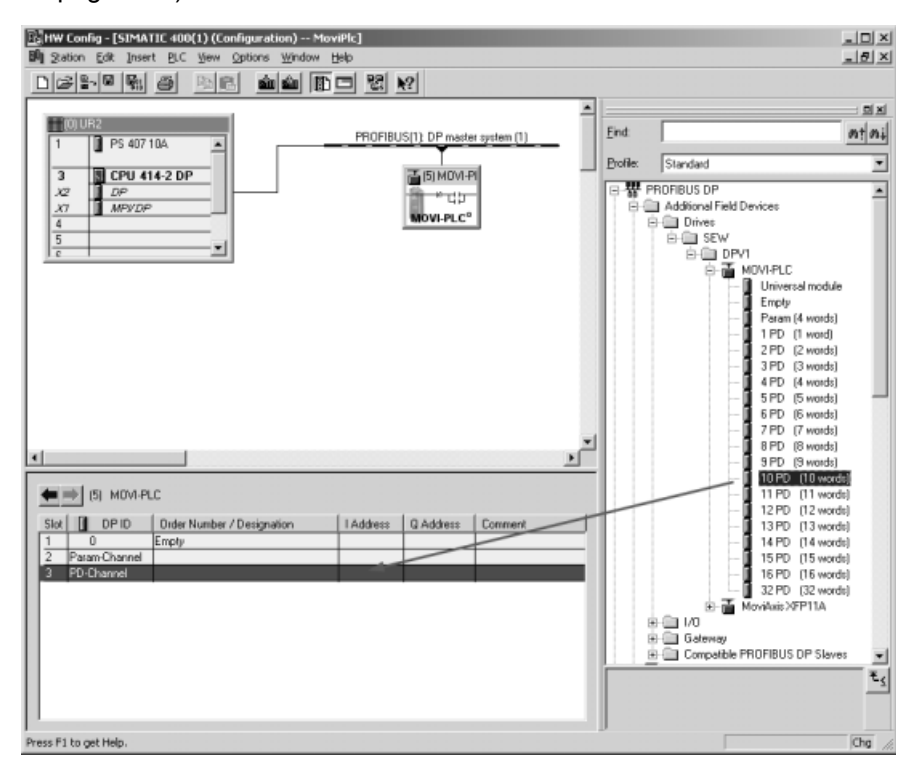

Fig. 12: Planejamento de projeto em HW Config de SIMATIC STEP7; alteração da configuração de dados do processo MOVI-PLC<sup>®</sup>.

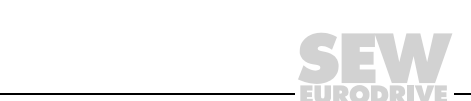

29

Δ

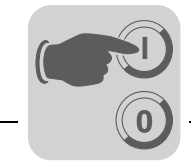

3. Como alternativa, é possível projetar um canal de parametrização MOVILINK<sup>®</sup> nos dados de processo cíclicos. Para tal, deletar o módulo "Empty" no campo 2 e substituí-lo pelo módulo "Param (4 words)", através de drag&drop.

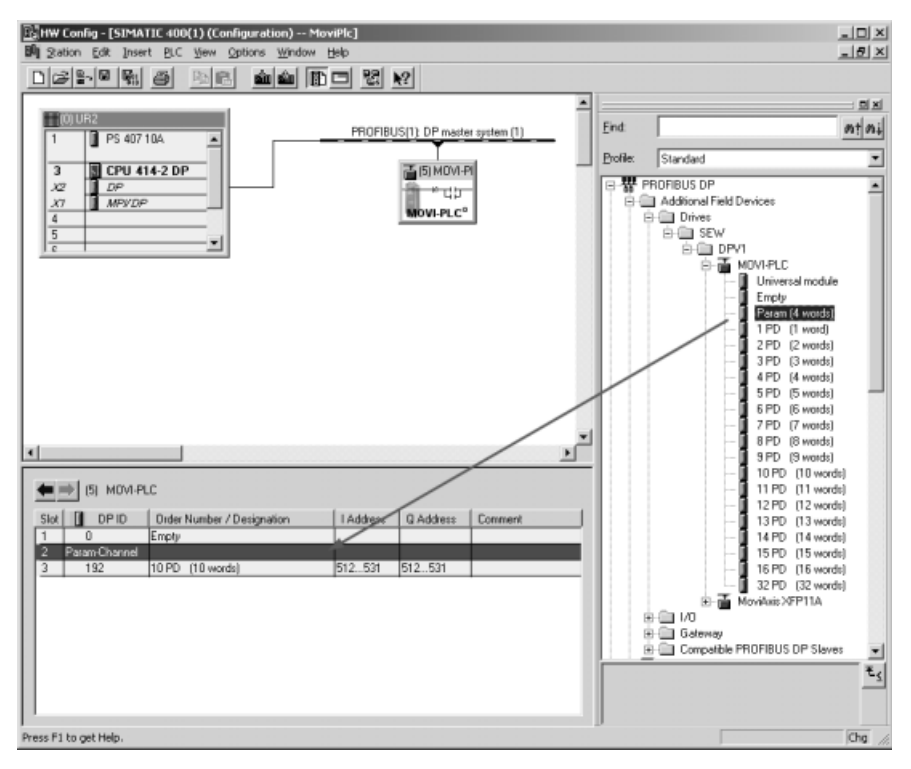

Fig. 13: Planejamento de projeto em HW Config de SIMATIC STEP7; planejamento de projeto do canal de parametrização nos dados do processo cíclicos.

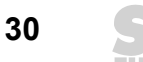

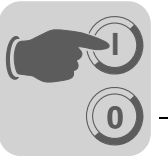

4. Introduzir os endereços de entrada e saída I/O e/ou de periferia para os comprimentos de dados projetados nas colunas "I Address" e "Q Address"

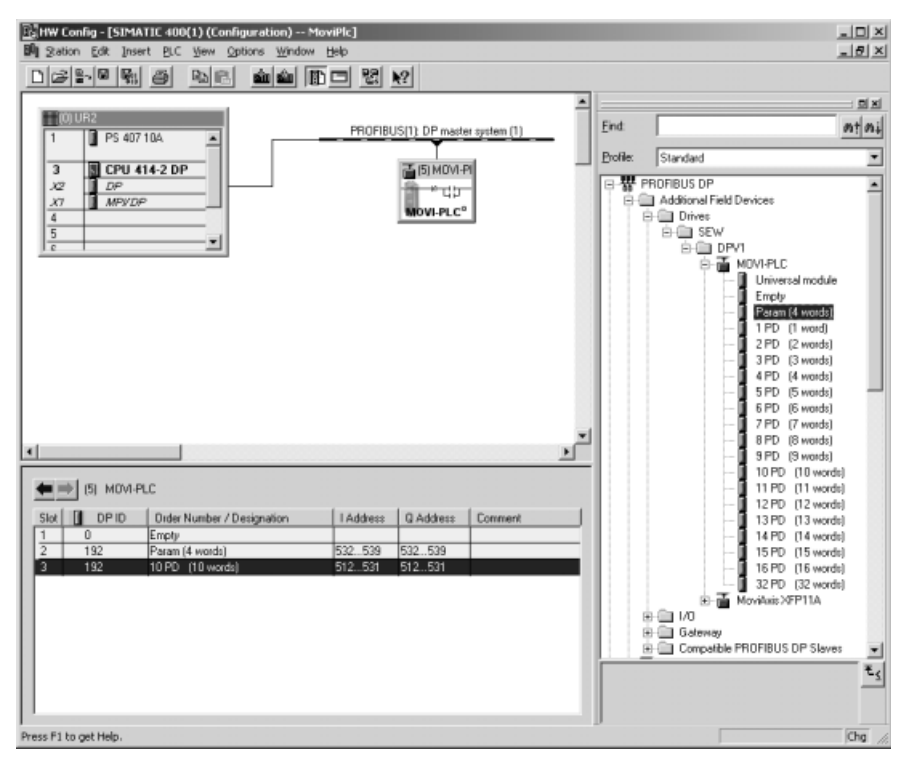

20079AXX

Fig. 14: Planejamento de projeto em HW Config de SIMATIC STEP7; exemplo de configuração concluída com canal de parametrização MOVILINK cíclico e 10 PD.

Configurações DP

Para que a placa de controle DHP11B possa suportar o tipo e o número de dados de entrada e saída utilizados para a transmissão, o mestre DP deve transmitir a configuração correspondente DP à placa de controle DHP11B. O telegrama de configuração compõe-se das configurações DP projetadas nos campos 1 até 3.

Neste processo, é possível:

- controlar a placa de controle DHP11B através de dados de processo,
- ler e/ou escrever parâmetros através do canal de parametrização,
- ou utilizar uma troca de dados de sua escolha entre a placa de controle DHP11B e o controlador de nível superior (→ Item "Configuração DP universal" para campo 3, página 33)

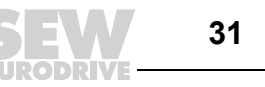

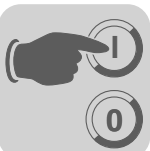

As tabelas a seguir apresentam indicações suplementares para as possíveis configurações DP.

- A coluna "Configuração de dados de parametrização/de dados de processo" mostra o nome da configuração. Estes nomes aparecem também no software de configuração para o mestre DP como lista de seleção.
- A coluna "Configurações DP" mostra os dados de configuração que são transmitidos à placa de controle DHP11B ao estabelecer a conexão do PROFIBUS-DP.

### Campo 1:

| Configuração de dados<br>de parametrização | Significado / Observações | Configurações DP |  |  |
|--------------------------------------------|---------------------------|------------------|--|--|
| Empty                                      | Reservado                 | 0x00             |  |  |

### Campo 2:

| Configuração de dados<br>de parametrização | Significado / Observações                               | Configurações DP |  |
|--------------------------------------------|---------------------------------------------------------|------------------|--|
| Empty                                      | Reservado                                               | 0x00             |  |
| Param (4words)                             | Canal de parametrização MOVILINK <sup>®</sup> projetado | 0xC0, 0x87, 0x87 |  |

### Campo 3:

| Configuração de dados<br>de processo | Significado / Observações                                               | Configurações DP |
|--------------------------------------|-------------------------------------------------------------------------|------------------|
| 1 PD                                 | Troca de dados do processo através de uma palavra de dado de processo   | 0xC0, 0xC0, 0xC0 |
| 2 PD                                 | Troca de dados do processo através<br>de 2 palavras de dado de processo | 0xC0, 0xC1, 0xC1 |
| 3 PD                                 | Troca de dados do processo através de 3 palavras de dado de processo    | 0xC0, 0xC2, 0xC2 |
| 4 PD                                 | Troca de dados do processo através de 4 palavras de dado de processo    | 0xC0, 0xC3, 0xC3 |
| 5 PD                                 | Troca de dados do processo através de 5 palavras de dado de processo    | 0xC0, 0xC4, 0xC4 |
| 6 PD                                 | Troca de dados do processo através de 6 palavras de dado de processo    | 0xC0, 0xC5, 0xC5 |
| 7 PD                                 | Troca de dados do processo através de 7 palavras de dado de processo    | 0xC0, 0xC6, 0xC6 |
| 8 PD                                 | Troca de dados do processo através de 8 palavras de dado de processo    | 0xC0, 0xC7, 0xC7 |
| 9 PD                                 | Troca de dados do processo através de 9 palavras de dado de processo    | 0xC0, 0xC8, 0xC8 |
| 10 PD                                | Troca de dados do processo através de 10 palavras de dado de processo   | 0xC0, 0xC9, 0xC9 |
| 11 PD                                | Troca de dados do processo através de 11 palavras de dado de processo   | 0xC0, 0xCA, 0xCA |
| 12 PD                                | Troca de dados do processo através de 12 palavras de dado de processo   | 0xC0, 0xCB, 0xCB |
| 13 PD                                | Troca de dados do processo através de 13 palavras de dado de processo   | 0xC0, 0xCC, 0xCC |
| 14 PD                                | Troca de dados do processo através de 14 palavras de dado de processo   | 0xC0, 0xCD, 0xCD |
| 15 PD                                | Troca de dados do processo através de 15 palavras de dado de processo   | 0xC0, 0xCE, 0xCE |

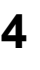

32

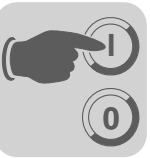

| Configuração de dados<br>de processo | Significado / Observações                                             | Configurações DP |
|--------------------------------------|-----------------------------------------------------------------------|------------------|
| 16 PD                                | Troca de dados do processo através de 16 palavras de dado de processo | 0xC0, 0xCF, 0xCF |
| 32 PD                                | Troca de dados do processo através de 32 palavras de dado de processo | 0xC0, 0xDF, 0xDF |

Exemplo de planejamento de projeto Campo 1: Empty

Campo 2: Param (4 words)

Campo 3: 10 PD

(→ Figura "Planejamento de projeto em HW Config de SIMATIC STEP7; exemplo de configuração concluída com canal de parametrização MOVILINK<sup>®</sup> cíclico e 10 PD", página 31).

Telegrama de configuração enviado à placa de controle DHP11B:

0x00 0xC0 0xC87 0x87 0xC0 0xC9 0xC9

*Configuração DP* Após selecionar a configuração DP "Módulos universais" (S7 HW Config), é possível efetuar a configuração DP individualmente, embora seja necessário observar os seguintes pré-requisitos:

# O módulo 0 (identificação DP 0) define o canal de parametrização da placa de controle.

Para garantir uma parametrização correta, o canal de parametrização deve ser transmitido de forma consistente em todo o comprimento.

| Comprimento                   | Função                                  |  |  |
|-------------------------------|-----------------------------------------|--|--|
| 0                             | Canal de parametrização desligado       |  |  |
| 8 I/O bytes ou 4 palavras I/O | Canal de parametrização sendo utilizado |  |  |

# O módulo 1 (identificação DP 1) define o canal de dados de processo da placa de controle.

Como complemento às configurações de dados de processo pré-definidas no arquivo GSD, também é possível definir as configurações de dados de processo com 4, 5, 7, 8 e 9 palavras de dados de processo. Observar que a quantidade de palavras de entrada e saída seja sempre igual. Em caso de comprimentos desiguais, não é possível efetuar nenhuma troca de dados. Neste caso, o LED *Fault Profibus* continuará piscando.

| Comprimento                     | Função                           |
|---------------------------------|----------------------------------|
| 2 I/O bytes ou 1 palavra I/O    | 1 palavra de dados de processo   |
| 4 I/O bytes ou 2 palavras I/O   | 2 palavras de dados de processo  |
| 6 I/O bytes ou 3 palavras I/O   | 3 palavras de dados de processo  |
| 8 I/O bytes ou 4 palavras I/O   | 4 palavras de dados de processo  |
| 10 I/O bytes ou 5 palavras I/O  | 5 palavras de dados de processo  |
| 12 I/O bytes ou 6 palavras I/O  | 6 palavras de dados de processo  |
| 14 I/O bytes ou 7 palavras I/O  | 7 palavras de dados de processo  |
| 16 I/O bytes ou 8 palavras I/O  | 8 palavras de dados de processo  |
| 18 I/O bytes ou 9 palavras I/O  | 9 palavras de dados de processo  |
| 20 I/O bytes ou 10 palavras I/O | 10 palavras de dados do processo |

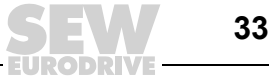

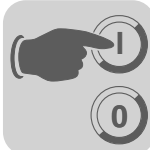

O diagrama abaixo mostra a estrutura dos dados de configuração definidos na norma IEC 61158. Estes dados de configuração são transmitidos à placa de controle DHP11B ao inicializar o mestre DP.

| 7 / MSB                                                            | 6                                         | 5                                                                                                    | 4 | 3                                                | 2                                               | 1 | 0 / LSB |
|--------------------------------------------------------------------|-------------------------------------------|----------------------------------------------------------------------------------------------------|---|--------------------------------------------------|-------------------------------------------------|---|---------|
|                                                                    |                                           |                                                                                                    |   | <b>Comprimen</b><br>0000 = 1 byt<br>1111 = 16 by | <b>to dos dados</b><br>e/palavra<br>tes/palavra | 5 |         |
|                                                                    |                                           | Entrada/saída de dados<br>00 = Formatos de identificação especiais<br>01 = Entrada de dados<br>10 = Saída de dados<br>11 = Entrada/saída de dados |   |                                                  |                                                 |   |         |
|                                                                    | Formato<br>0 = Estrutura<br>1 = Estrutura | a de byte<br>a de palavra                                                                                                    |   |                                                  |                                                 |   |         |
| Consistência sobre<br>0 = Byte ou palavra<br>1 = Comprimento total |                                           |                                                                                                    |   |                                                  |                                                 |   |         |

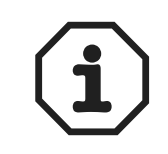

### Observação:

A placa de controle DHP11B não suporta a codificação "Formatos de identificação especiais"! Para a transmissão de dados, utilizar apenas o ajuste "Consistência sobre o comprimento total".

Consistência de dados Dados consistentes são aqueles que sempre devem ser transmitidos juntos entre o controlador de nível superior e a placa de controle DHP11B, e que nunca podem ser transmitidos separados.

A consistência de dados é especialmente importante para a transmissão de valores de posição e/ou tarefas de posicionamento completas. Neste processo, a consistência de dados é especialmente importante dado que em caso de transmissão inconsistente, os dados poderiam vir de diferentes ciclos do programa do controlador de nível superior. Isto levaria à transmissão de valores indefinidos para a placa de controle DHP11B.

No PROFIBUS-DP, a troca de dados entre o controlador de nível superior e a placa de controle DHP11B é efetuada geralmente com o ajuste "Consistência de dados no comprimento total".

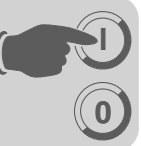

# 5 Características operacionais com o PROFIBUS-DP

Este capítulo descreve as características gerais da placa de controle tipo DHP11B no sistema PROFIBUS-DP.

# 5.1 Troca de dados de processo com a placa de controle DHP11B

O controle da placa de controle DHP11B é efetuado através do canal de dados do processo, cujo comprimento pode ser de até 32 palavras de entrada/saída. Estas palavras de dados de processo são mapeadas na área de I/O ou periféricos da placa de controle DHP11B, p. ex., quando um CLP mestre é usado como mestre DP. Como resultado, as palavras de dados de processo podem ser endereçadas da maneira usual.

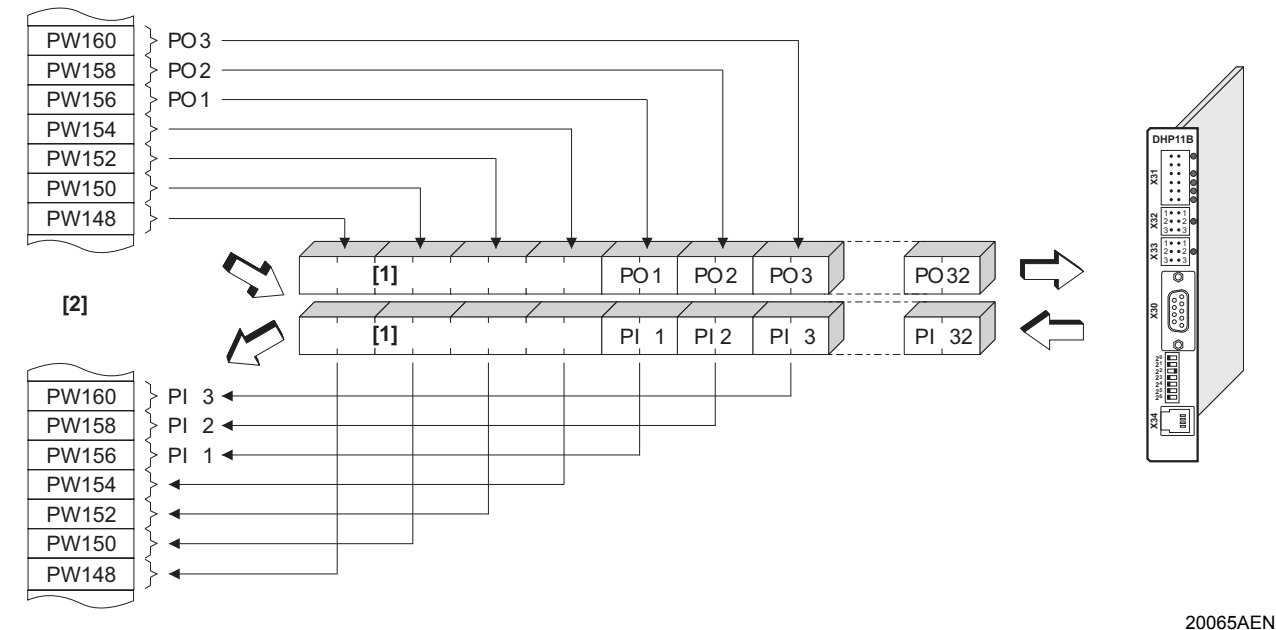

Fig. 15: Representação dos dados do PROFIBUS na faixa de endereço do CLP

[1] Canal de parametrização do MOVILINK<sup>®</sup> de 8 bytes

- [2] Faixa de endereço do CLP mestre
- PI1 ... PI32 Dados de entrada do processo
- PO1 ... PO32 Dados de saída do processo

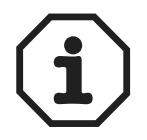

Maiores informações sobre a programação e o planejamento de projeto encontram-se no arquivo README\_GSD6007.PDF, contido no arquivo GSD.

Exemplo de controle para o Simatic S7

A troca de dados de processso com a placa de controle DHP11B via Simatic S7 ocorre dependendo da configuração dos dados de processo selecionada, diretamente através de comando de carregar e transferir, ou através das funções especiais de sistema *SFC 14 DPRD\_DAT* e *SFC15 DPWR\_DAT*.

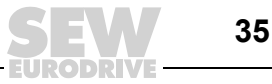

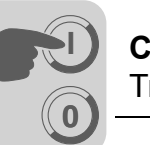

Exemplo de programa STEP7

Para este exemplo, a placa de controle DHP11B é projetada com a configuração de dados de processo *10 PD* para os endereços de entrada PIW512... e endereços de saída POW512...

É criado um bloco de dados DB 3 com aproximadamente 50 palavras de dados.

Ao acessar o SFC14, os dados de processo de entrada são copiados no componente de dados DB3, palavras de dados 0 até 18. Após o processamento do programa de controle, ao acessar o SFC15, os dados de processo de saída são copiados das palavras de dados 20...38 para o endereço de saída POW 512...

No parâmetro *RECORD*, observar a especificação do comprimento em bytes. Este deve estar de acordo com o comprimento configurado.

Demais informações sobre as funções do sistema encontram-se na ajuda online do STEP7.

```
//Início do processamento do programa cíclico em OB1
BEGIN
NETWORK
TITLE =Copie dados PI da placa de controle tipo DHP11B em DB3, palavras 0...18
CALL SFC 14 (DPRD_DAT) //Read DP Slave Record
LADDR := W#16#200 //Endereço de input 512
RET_VAL:= MW 30 //Resultado na palavra o
                              //Resultado na palavra de marcação 30
 RECORD := P#DB3.DBX 0.0 BYTE 20 //Ponteiro
NETWORK
TITLE = Programa CLP com aplicação de acionamento
//Programa CLP usa dados de processo em DB3 para troca de dados
//com a placa de controle tipo DHP11B
L DB3.DBW 0 //Carregar PI1
L DB3.DBW 2 //Carregar PI2
L DB3.DBW 4 //Carregar PI3
//etc.
L W#16#0006
  DB3.DBW 20 //Escrever 6hex em PO1
Т
Τ.
   1500
T DB3.DBW 22 //Escrever 1500dec em PO2
   W#16#0000
L
T DB3.DBW 24 //Escrever Ohex em PO3
//etc.
NETWORK
TITLE =Copie dados PO de DB3, palavras 20...38 para a placa de controle tipo
DHP11B
CALL SFC 15 (DPWR DAT)
                                        //Write DP Slave Record
  LADDR := W#16#200
                                        //Endereço de saída 512 = 200hex
  RECORD := P#DB3.DBX 20.0 BYTE 20 //Ponteiro em DB/DW
  RET VAL:= MW 32
                                        //Resultado na palavra de marcação 32
```

36
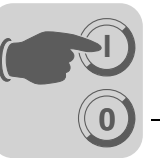

A figura abaixo mostra o planejamento de projeto correspondente da placa de controle DHP11B na configuração de hardware de STEP7 ( $\rightarrow$  Item "Configurações DP, página 31).

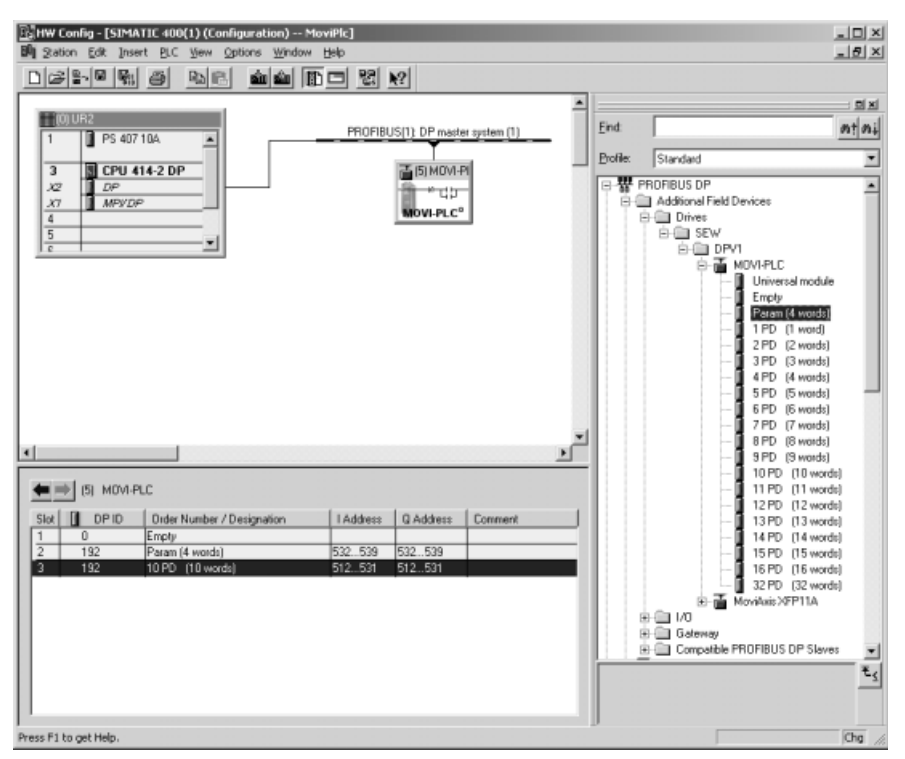

*Fig. 16: Planejamento de projeto da placa de controle DHP11B com STEP7* 

# 5.2 Timeout do PROFIBUS-DP

Em caso de falha ou interrupção na transmissão de dados através do sistema PROFIBUS-DP, é processado na placa de controle DHP11B um tempo de monitoração de resposta (se estiver configurado no mestre DP). O LED *Fault Profibus* acende e indica que não estão sendo recebidos dados do usuário.

O módulo de função que endereça o PROFIBUS, indica um timeout de PROFIBUS. É possível programar as respostas a irregularidades explicitamente. O fluxo de aplicação pode ser influenciado respectivamente.

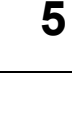

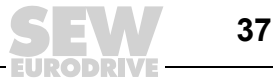

2079AXX

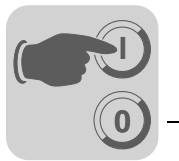

#### 5.3 Parametrização através do PROFIBUS-DP

O acesso ao parâmetro é feito através do canal de parametrização MOVILINK<sup>®</sup> de 8 bytes no sistema PROFIBUS-DP. Além dos serviços de costume de Leitura e Escrita, ele ainda oferece outros serviços de parametrização.

Estrutura do canal de parametrização do MOVILINK<sup>®</sup> de 8 bytes

O acesso aos parâmetros da placa de controle DHP11B efetua-se no PROFIBUS-DP através do "Objeto de dados de processo de parametrização" (PPO). Este PPO é transmitido ciclicamente e contém, além do canal de dados de processo [2], um canal de parametrização [1] que permite efetuar a troca de valores de parâmetro de forma acíclica.

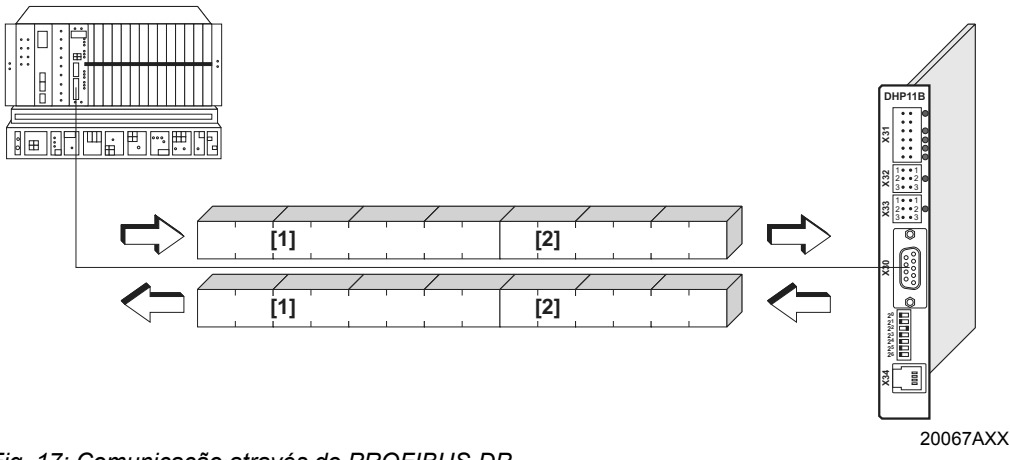

Fig. 17: Comunicação através do PROFIBUS-DP

A tabela abaixo mostra a estrutura do canal de parametrização do  $\text{MOVILINK}^{\texttt{R}}$  de 8 bytes. A princípio, ele é composto da seguinte maneira:

- um byte de gerenciamento
- um byte reservado
- dois bytes de index
- quatro bytes de dados

| Byte 0    | Byte 1             | Byte 2              | Byte 3         | Byte 4           | Byte 5 | Byte 6 | Byte 7       |
|-----------|--------------------|---------------------|----------------|------------------|--------|--------|--------------|
| Gerencia- | ncia-<br>Reservado | Index alto          | Index<br>baixo | Dados MSB        | Dados  | Dados  | Dados<br>LSB |
| mento     |                    | Index de parâmetros |                | 4 bytes de dados |        |        |              |

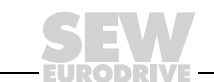

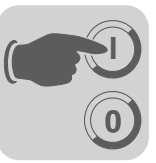

Gerenciamento do canal de parametrização do MOVILINK<sup>®</sup> de 8 bytes Todo o processo de parametrização é gerenciado com o byte de gerenciamento 0. Este byte coloca à disposição importantes parâmetros de serviços, como a identificação de serviço, o comprimento de dados, a versão e o estado do serviço realizado.

A tabela abaixo mostra o gerenciamento do canal de parametrização do  $\text{MOVILINK}^{\texttt{®}}$  de 8 bytes.

| 7 / MSB                                                                                                    | 6                                                                                                    | 5                                                                        | 4                  | 3                                                                                                    | 2                                                                                                    | 1       | 0 / LSB |
|----------------------------------------------------------------------------------------------------|----------------------------------------------------------------------------------------------------|--------------------------------------------------------------------------|--------------------|----------------------------------------------------------------------------------------------------|----------------------------------------------------------------------------------------------------|---------|---------|
|                                                                                                    |                                                                                                    | Comprimen<br>00 = 1 byte<br>01 = 2 bytes                                 | ito dos dado       | identificaçã<br>0000 = No S<br>0001 = Read<br>0010 = Write<br>0011 = Write<br>0100 = Read<br>0101 = Read<br>0111 = Read<br>0111 = Read<br>0111 = Read<br>0111 = Read | o de serviço<br>Service<br>Parameter<br>Parameter v<br>Minimum<br>Maximum<br>Default<br>Scale<br>Attribute | olatile |         |
|                                                                                                    |                                                                                                    | 10 = 3  bytes<br>11 = 4  bytes                                           | ,<br>(deve ser aju | stado!)                                                                                                    |                                                                                                    |         |         |
|                                                                                                    | Bit de hand<br>deve ser alte                                                                          | shake<br>erado a cada                                                    | novo serviço (     | em caso de tra                                                                                                    | ansmissão cío                                                                                              | clica   |         |
| Bit de estado<br>0 = Nenhuma irregularidade ao executar o serviço<br>1 = Irregularidade ao executar o serviço |                                                                                                    |                                                                          |                    |                                                                                                    |                                                                                                    |         |         |
| <ul> <li>Os bits<br/>será ex</li> </ul>                                                                       | Os bits 0, 1, 2 e 3 contém a identificação de serviço. Estes bits definem que serviço será executado. |                                                                          |                    |                                                                                                    |                                                                                                    |         |         |
| Com o                                                                                                    | bit 4 e o b                                                                                           | nit 4 e o bit 5 indica-se o comprimento de dados em bytes para o serviço |                    |                                                                                                    |                                                                                                    |         |         |

- Com o bit 4 e o bit 5 indica-se o comprimento de dados em bytes para o serviço *Escrita*, que em geral deve ser ajustado ao valor de 4 bytes para a placa de controle DHP11B.
- O bit 6 serve de handshake entre o controlador de nível superior e a placa de controle DHP11B. O bit 6 ativa a execução do serviço transmitido na placa de controle. Visto que no PROFIBUS-DP o canal de parametrização é transmitido ciclicamente com os dados do processo, é necessário ativar o serviço na placa de controle DHP11B por controle de flanco através do bit de handshake 6. Para isso altera-se (toggle) o valor deste bit para cada novo serviço a executar. A placa de controle DHP11B sinaliza com o bit de handshake 6 se o serviço foi executado ou não. Se o bit de handshake recebido corresponder ao enviado no comando, o serviço foi executado.
- O bit de status 7 mostra se o serviço foi executado corretamente ou se houve algum erro.

*Endereçamento de index lido ou escrito através do sistema fieldbus. Os parâmetros da placa de controle DHP11B são endereçados com um index unificado independentemente da rede fieldbus conectada.* 

O byte 1 deve ser considerado como reservado e deve ser ajustado ao valor 0x00.

Campo de dados Os dados encontram-se, como indica a tabela abaixo, no byte 4 até ao byte 7 do canal de parametrização. Portanto, é possível transmitir um máximo de dados de 4 bytes por serviço. Por norma geral os dados são introduzidos alinhados à direita, o que implica que o byte 7 contém o byte de dados menos significativo (dados LSB) enquanto o byte 4 contém correspondentemente o byte de dados com maior valor (dados MSB).

| Byte 0      | Byte 1 | Byte 2       | Byte 3     | Byte 4        | Byte 5     | Byte 6 | Byte 7    |
|-------------|--------|--------------|------------|---------------|------------|--------|-----------|
| Gerenci-    | Reser- | - Index alto | Index      | Dados MSB     | Dados      | Dados  | Dados LSB |
| amento vado | baixo  | High-Byte 1  | Low-Byte 1 | High-Byte 2   | Low-Byte 2 |        |           |
|             |        | Palavr       | a alto     | Palavra baixo |            |        |           |
|             |        |              |            | Double word   |            |        |           |

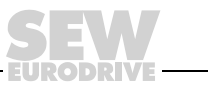

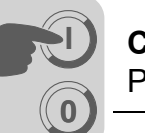

Irregularidade ao executar o serviço A execução incorreta de um serviço é sinalizada ao colocar o bit de status no byte de gerenciamento 0. Se o bit de handshake recebido for igual ao bit de handshake enviado, o serviço foi efetuado pela placa de controle DHP11B. Se o bit de status sinalizar uma irregularidade, é introduzido o código de irregularidade no campo de dados do telegrama de parâmetros. Os bytes 4 ... 7 devolvem o código de retorno de forma estruturada ( $\rightarrow$  capítulo "Códigos de retorno").

| Byte 0                                                 | Byte 1    | Byte 2     | Byte 3         | Byte 4      | Byte 5     | Byte 6            | Byte 7           |
|--------------------------------------------------------|-----------|------------|----------------|-------------|------------|-------------------|------------------|
| Gerencia-<br>mento                                     | Reservado | Index alto | Index<br>baixo | Error Class | Error Code | Add. Code<br>high | Add. Code<br>low |
| Bit de status =1: irregularidade ao executar o serviço |           |            |                |             |            |                   |                  |

*Leitura de um parâmetro através do PROFIBUS-DP (Leitura)*  Para executar um serviço *Leitura* através do canal de parametrização do MOVILINK<sup>®</sup> de 8 bytes, devido à transmissão cíclica do canal de parametrização não é possível alterar o bit de handshake antes da preparação de todo o canal de parametrização de acordo com o serviço. Portanto, ao ler um parâmetro, é necessário observar a seguinte ordem:

- 1. Introduzir o índice do parâmetro a ser lido no byte 2 (index alto) e byte 3 (index baixo).
- Introduzir a identificação de serviço para o serviço Leitura no byte de gerenciamento (byte 0).
- 3. Transmitir o serviço *Leitura* à placa de controle DHP11B, alterando o bit de handshake.

Como se trata de um serviço de leitura são ignorados os bytes de dados enviados (byte 4...7) e os comprimentos dos dados (no byte de gerenciamento), não havendo portanto necessidade de os ajustar.

A placa de controle DHP11B processa agora o serviço *Leitura* e envia a confirmação de serviço por meio da mudança do bit de handshake.

| 7 / MSB                                     | 6                                                                                        | 5                                                              | 4               | 3                            | 2                                    | 1 | 0 / LSB |
|---------------------------------------------|------------------------------------------------------------------------------------------|----------------------------------------------------------------|-----------------|------------------------------|--------------------------------------|---|---------|
| 0                                           | 0/1 <sup>1)</sup>                                                                        | X <sup>2)</sup>                                                | X <sup>2)</sup> | 0                            | 0                                    | 0 | 1       |
|                                             |                                                                                          |                                                                |                 | Identificaçã<br>0001 = Leitu | <b>o de serviço</b><br>ira Parâmetro |   |         |
|                                             |                                                                                          | Comprimento dos dados<br>não relevantes para o serviço Leitura |                 |                              |                                      |   |         |
|                                             | Bit de handshake<br>deve ser alterado a cada novo serviço em caso de transmissão cíclica |                                                                |                 |                              |                                      |   |         |
| Bit de statu<br>0 = Nenhum<br>1 = Irregular | s<br>a irregularida<br>idade ao exec                                                     | de ao executa<br>cutar o serviço                               | ır o serviço    |                              |                                      |   |         |

1) O valor do bit será alterado

2) Irrelevante

A tabela acima mostra a codificação de um *serviço Leitura* do byte de gerenciamento 0. O comprimento dos dados não é relevante, só é necessário introduzir a identificação de serviço para o serviço *Leitura*. Ao alterar o bit de handshake, é efetuada uma ativação deste serviço na placa de controle DHP11B. Por exemplo, o serviço *Leitura* poderia ser ativado com a codificação do byte de gerenciamento 01hex ou 41hex

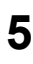

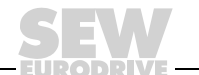

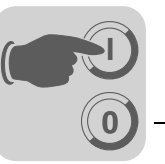

Escrita de um parâmetro através do PROFIBUS-DP (Escrita) Para executar um serviço *Leitura* através do canal de parametrização do MOVILINK<sup>®</sup> de 8 bytes, devido à transmissão cíclica do canal de parametrização não é possível alterar o bit de handshake antes da preparação de todo o canal de parametrização de acordo com o serviço. Portanto, ao escrever um parâmetro, é necessário observar a seguinte ordem:

- Introduzir o índice do parâmetro a ser escrito no byte 2 (index alto) e byte 3 (index baixo).
- 2. Introduzir os dados a serem escritos no byte 4 a 7.
- Introduzir a identificação de serviço e o comprimento de dados para o serviço *Escrita* no byte de gerenciamento (byte 0).
- 4. Transmitir o serviço *Escrita* para a placa de controle DHP11B, alterando o bit de handshake.

A placa de controle DHP11B processa agora o serviço *Leitura* e envia a confirmação de serviço com a mudança do bit de handshake.

A tabela abaixo mostra a codificação de um serviço *Leitura* no byte de gerenciamento 0. O comprimento de dados é igual a 4 bytes para todos os parâmetros da placa de controle DHP11B. Ao alterar o bit de handshake, este serviço é transmitido à placa de controle DHP11B. Assim, um serviço *Leitura* na placa de controle DHP11B geralmente tem a codificação do byte de gerenciamento 32hex ou 72hex.

| 7 / MSB                    | 6                                                                                        | 5                         | 4                                     | 3                           | 2                              | 1 | 0 / LSB |
|----------------------------|------------------------------------------------------------------------------------------|---------------------------|---------------------------------------|-----------------------------|--------------------------------|---|---------|
| 0                          | 0/1 <sup>1)</sup>                                                                        | 1                         | 1                                     | 0                           | 0                              | 1 | 0       |
|                            |                                                                                          |                           |                                       | Identificaçã<br>0010 = Esci | o de serviço<br>rita Parâmetro | ) |         |
|                            |                                                                                          | Comprimen<br>11 = 4 bytes | Comprimento dos dados<br>11 = 4 bytes |                             |                                |   |         |
|                            | Bit de handshake<br>deve ser alterado a cada novo serviço em caso de transmissão cíclica |                           |                                       |                             |                                |   |         |
| Bit de statu<br>0 = Nenhum | s<br>a irregularida                                                                      | de ao executa             | ar o serviço                          |                             |                                |   |         |

1 = Irregularidade ao executar o serviço

1) O valor do bit será alterado

Processo de parametrização através do PROFIBUS-DP Tomando como exemplo o serviço *Escrita*, a figura seguinte representa um processo de parametrização entre controlador de nível superior e a placa de controle DHP11B através do PROFIBUS-DP. Para simplificar o processo, na figura abaixo só é mostrado o byte de gerenciamento do canal de parametrização.

Enquanto o controlador de nível superior prepara o canal de parametrização para o serviço *Escrita*, o canal de parametrização só é recebido e enviado pela placa de controle DHP11B. Uma ativação do serviço só é efetuada quando o bit de handshake for alterado, o que neste exemplo implica que foi alterado de 0 para 1. Agora a placa DHP11B interpreta o canal de parametrização e processa o serviço *Escrita*. Porém, ela continua a responder todos os telegramas com bit de handshake = 0.

A confirmação de que o serviço foi efetuado é feita com a alteração do bit de handshake no telegrama de resposta da placa de controle DHP11B. O controlador de nível superior então reconhece que o bit de handshake recebido coincide novamente com o enviado, podendo preparar uma nova parametrização.

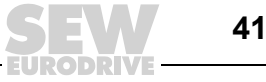

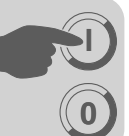

| Controle                                                                                                    |   | PROFIBUS-DP(V0)      |               | Placa de controle tipo DHP11B<br>(escravo)                               |
|----------------------------------------------------------------------------------------------------|---|----------------------|---------------|--------------------------------------------------------------------------|
|                                                                                                    |   | 0 <b>0</b> 110010XXX | $\rightarrow$ | Canal de parametrização é rece-                                          |
|                                                                                                    | ← | 0 <b>0</b> 110010XXX |               | bido, mas não avaliado.                                                  |
| O canal de parametrização<br>é preparado para o serviço<br>Escrita.                                         |   |                      |               |                                                                          |
| Troca de bits de handshake<br>e transmissão de serviço<br>para a placa de controle                          |   | 044400402222         |               |                                                                          |
| DHPTIB.                                                                                                    |   | 01110010XXX          | $\rightarrow$ |                                                                          |
|                                                                                                    | ← | 0 <b>0</b> 110010XXX |               |                                                                          |
|                                                                                                    |   | 0 <b>1</b> 110010XXX | $\rightarrow$ |                                                                          |
|                                                                                                    | ~ | 0 <b>0</b> 110010XXX |               | Serviço Escrita executado, é efe-<br>tuada a troca de bits de handshake. |
| Confirmação de serviço<br>recebida, já que os bits de<br>handshake de transmissão<br>e recepção são iguais. | ← | 0 <b>1</b> 110010XXX |               |                                                                          |
|                                                                                                    |   | 0 <b>1</b> 110010XXX | $\rightarrow$ | Canal de parametrização é rece-<br>bido, mas não avaliado.               |

Formato de<br/>dados de<br/>parâmetroAo efetuar a parametrização através da interface fieldbus, é utilizada a mesma codifi-<br/>cação de parâmetros como ao efetuar a parametrização através das interfaces seriais<br/>RS485 ou do system bus.

### 5.4 Códigos de retorno da parametrização

Elementos

Havendo parametrização incorreta, a placa de controle DHP11B enviará de volta ao mestre da parametrização diversos códigos de retorno que contém informação detalhada sobre a causa da irregularidade. Em geral, estes códigos de retorno estão construídos de forma estruturada. A SEW distingue entre os elementos:

- Error-Class
- Error-Code
- Additional-Code

Estes códigos de retorno encontram-se descritos no perfil de comunicação do fieldbus e não fazem parte desta documentação. Todavia, no contexto da utilização do PROFIBUS, é possível a ocorrência dos seguintes casos especiais:

#### **Error-Class**

O elemento *Error-Class* serve para classificar precisamente o tipo de irregularidade. A placa de controle DHP11B suporta as seguintes classes de erro definidas segundo a norma EN 50170(V2):

| Class (hex) | Denominação           | Significado                                              |
|-------------|-----------------------|----------------------------------------------------------|
| 1           | vfd-state             | Irregularidade de status do dispositivo de campo virtual |
| 2           | application-reference | Irregularidade no programa de aplicação                  |
| 3           | definition            | Irregularidade de definição                              |
| 4           | resource              | Irregularidade de recurso                                |
| 5           | service               | Irregularidade ao executar o serviço                     |
| 6           | access                | Irregularidade de acesso                                 |
| 7           | ov                    | Irregularidade na lista de objetos                       |
| 8           | other                 | Outros erros ( $\rightarrow$ Additional-Code)            |

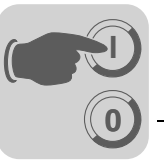

- *Error-Code* O elemento *Error-Code* possibilita uma descrição mais detalhada da causa da irregularidade dentro da *Error-Class* e é gerado pelo software de comunicação da placa de fieldbus em caso de irregularidade de comunicação. Para *Error-Class 8 = Outras irregularidades* só está definido o *Error-Code =* 0 (Outro código de irregularidade). Neste caso obtém-se a descrição mais exata no *Additional Code*.
- Additional-Code O Additional-Code contém os Return Codes específicos da SEW para parametrização errônea da placa de controle DHP11B. Eles são reenviados ao mestre como *Error-Class 8 = Outros erros*. A tabela abaixo apresenta as possíveis codificações dos *Additional-Codes*.

| AddCode<br>high (hex) | AddCode low<br>(hex) | Significado                                         |
|-----------------------|----------------------|-----------------------------------------------------|
| 00                    | 00                   | Sem irregularidades                                 |
| 00                    | 10                   | Índice de parâmetros inválido                       |
| 00                    | 11                   | Função/parâmetro não implementado                   |
| 00                    | 12                   | Só acesso de leitura                                |
| 00                    | 13                   | Bloqueio de parâmetros ativado                      |
| 00                    | 14                   | Ajuste de fábrica está ativado                      |
| 00                    | 15                   | Valor demasiado alto para o parâmetro               |
| 00                    | 16                   | Valor demasiado baixo para o parâmetro              |
| 00                    | 17                   | Reservado                                           |
| 00                    | 18                   | Irregularidade no software do sistema               |
| 00                    | 19                   | Reservado                                           |
| 00                    | 1A                   | Acesso aos parâmetros só através da interface RS485 |
| 00                    | 1B                   | Parâmetro protegido contra acesso                   |
| 00                    | 1C                   | Reservado                                           |
| 00                    | 1D                   | Valor não permitido para o parâmetro                |
| 00                    | 1E                   | Ajuste de fábrica foi ativado                       |
| 00                    | 1F                   | Reservado                                           |
| 00                    | 20                   | Reservado                                           |

# 5.5 Casos especiais

Códigos de retorno especiais Os erros de parametrização que não podem ser identificados automaticamente pela camada de aplicação do sistema fieldbus nem pelo software da placa de controle DHP11B são tratados como casos especiais. Trata-se das seguintes irregularidades, que podem ocorrer dependendo da placa de controle utilizada:

- Codificação incorreta de um serviço através do canal de parametrização
- Especificação incorreta de comprimento de um serviço através do canal de parametrização
- Irregularidades de comunicação interna

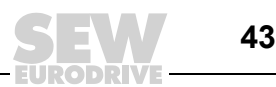

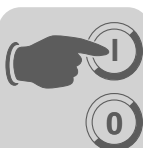

Codificação incorreta de serviço no canal de parametrização Ao efetuar a parametrização através do canal de parametrização indicou-se uma codificação incorreta para o byte reservado e de gerenciamento. A tabela seguinte apresenta o código de retorno para este caso especial.

|               | Código (dec) | Significado       |
|---------------|--------------|-------------------|
| Error-Class:  | 5            | Service           |
| Error-Code:   | 5            | Illegal Parameter |
| AddCode high: | 0            | -                 |
| AddCode low:  | 0            | -                 |

#### Eliminação de irregularidades:

Verificar o bit 0 e 1 no canal de parametrização.

Especificação incorreta de comprimento no canal de parametrização Ao efetuar a parametrização através do canal de parametrização indicou-se um comprimento de dados diferente de quatro bytes de dados em um serviço *Leitura* ou *Escrita*. A tabela seguinte mostra o código de retorno.

|               | Código (dec) | Significado   |
|---------------|--------------|---------------|
| Error-Class:  | 6            | Access        |
| Error-Code:   | 8            | Type conflict |
| AddCode high: | 0            | -             |
| AddCode low:  | 0            | -             |

#### Eliminação de irregularidades:

Verificar no bit 4 e bit 5 o comprimento de dados no byte de gerenciamento 0 do canal de parametrização. Ambos os bits devem apresentar o valor 1.

Irregularidades de comunicação interna Em caso de ocorrência de uma irregularidade de comunicação interna, é devolvido o código de retorno apresentado na tabela abaixo. O serviço de parâmetro transmitido através do fieldbus talvez ainda não tenha sido executado e deve ser repetido. Se o problema voltar a ocorrer, a placa de controle DHP11B deve ser completamente desligada e ligada novamente. Assim, será realizada uma nova inicialização.

|               | Código (dec) | Significado    |
|---------------|--------------|----------------|
| Error-Class:  | 6            | Access         |
| Error-Code:   | 2            | Hardware Fault |
| AddCode high: | 0            | -              |
| AddCode low:  | 0            | -              |

#### Eliminação de irregularidades:

Repetir o serviço *Leitura* ou *Escrita*. Se o problema voltar a ocorrer, a placa de controle DHP11B deve ser rapidamente desligada e ligada novamente. Se a irregularidade continuar a ocorrer, consultar a SEW Service.

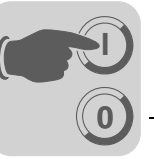

# 6 Funções DP-V1

# 6.1 Introdução PROFIBUS-DP-V1

Este capítulo descreve as funções e os conceitos utilizados na operação da placa de controle DHP11B no PROFIBUS-DP-V1. Informações técnicas mais detalhadas sobre o PROFIBUS-DP-V1 podem ser obtidas junto à organização dos usuários PROFIBUS ou em www.profibus.com.

Com a especificação PROFIBUS-DP-V1 foram introduzidos novos serviços acíclicos *Leitura/Escrita* no âmbito das ampliações do PROFIBUS-DP-V1. Estes serviços acíclicos são introduzidos em telegramas especiais na operação de rede cíclica, de forma a garantir uma compatibilidade entre o PROFIBUS-DP (Versão 0) e o PROFIBUS-DP-V1 (Versão 1).

Com os serviços acíclicos *Leitura/Escrita* é possível trocar quantidades maiores de dados entre o mestre e o escravo (placa de controle DHP11B) que com a transmissão cíclica de dados de entrada e/ou saída através do canal de parametrização de 8 bytes. A vantagem da troca de dados acíclica através do DP-V1 é o grau de utilização mínimo do serviço de rede cíclica. Neste processo, os telegramas DP-V1 são inseridos no ciclo de rede apenas se for necessário.

O canal de parametrização DP-V1 oferece duas possibilidades:

- O controlador de nível superior tem acesso a todas as informações da unidade do escravo SEW-DP-V1. É possível ler, gravar no controlador de nível superior e alterar no escravo não só os dados de processo cíclicos, mas também os ajustes da unidade.
- Adicionalmente, há a possibilidade de reconduzir o software de colocação em operação e manutenção MOVITOOLS<sup>®</sup> através do canal de parametrização DP-V1 em vez de utilizar uma conexão RS485 proprietária. Informações mais detalhadas encontram-se no diretório ...\SEW\... após a instalação do software MOVITOOLS<sup>®</sup>-MotionStudio.

A figura abaixo mostra as principais características do PROFIBUS-DP-V1 para uma melhor compreensão.

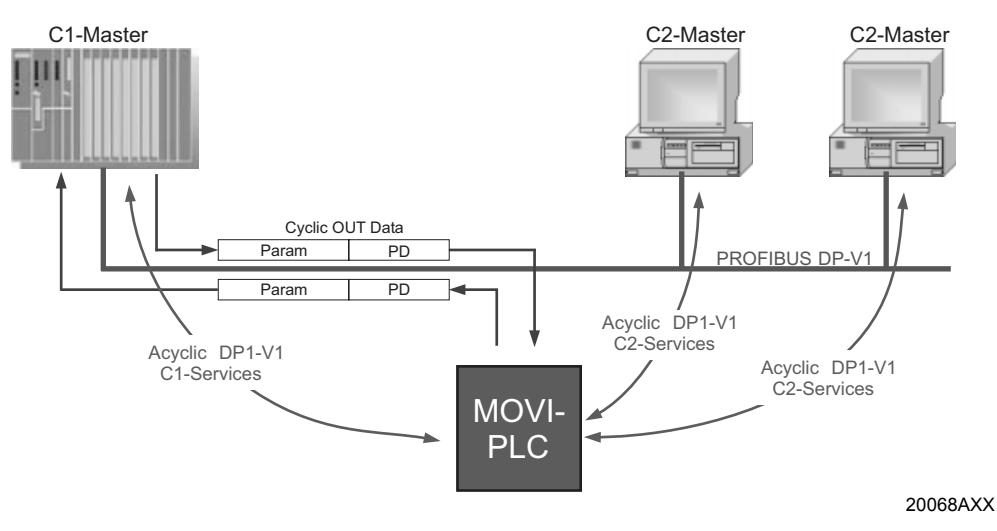

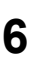

A rede PROFIBUS-DP-V1 diferencia diversas classes de mestre.

- Mestre classe 1<br/>(mestre C1)O mestre C1 realiza a troca de dados cíclicas com os escravos. São típicos mestres C1,<br/>p. ex., sistemas de controle (p. ex., CLP) que trocam dados de processo cíclicos com<br/>um escravo. A conexão acíclica entre o mestre C1 e o escravo é estabelecida automa-<br/>ticamente através da conexão do PROFIBUS-DP-V1, se a função DP-V1 tiver sido ati-<br/>vada através do arquivo GSD. Em uma rede PROFIBUS-DP-V1 só é possível operar<br/>um mestre C1.
- Mestre classe 2<br/>(mestre C2)O mestre C2 não realiza nenhuma troca de dados cíclica com os escravos. São típicos<br/>mestres C2, p. ex., sistemas de visualização ou unidades de programação instaladas<br/>temporariamente (notebook / PC). O mestre C2 utiliza exclusivamente as conexões ací-<br/>clicas com os escravos. Estas conexões acíclicas entre o mestre C2 e o escravo são<br/>estabelecidas através do serviço *Initiate*. A conexão é estabelecida assim que o serviço<br/>*Initiate* foi executado com sucesso. Com a conexão estabelecida, é possível trocar<br/>dados acíclicos com os escravos através dos serviços *Leitura* ou *Escrita*. Em uma rede<br/>DP-V1 é possível diversos mestres C2 ativos. A quantidade de conexões C2 que<br/>podem ser estabelecidas simultaneamente com um escravo é definida pelo escravo.<br/>A placa de controle DHP11B suporta 2 conexões C2 paralelas.
- **Registros de dados (DS)**Os dados do usuário transportados através de um serviço DP-V1 são resumidos como registro de dados. Cada registro de dados é representado claramente pelo comprimento, por um número de campo e por um index. Para a comunicação entre o DP-V1 e a placa de controle DHP11B é utilizada a estrutura do registro de dados 47 definido no perfil PROFIdrive "Tecnologia do Acionamento" da organização dos usuários PROFIBUS a partir da versão V3.1 como canal de parametrização DP-V1 para acionamentos. Através deste canal de parametrização são disponibilizados diferentes processos de acesso aos dados de parâmetros da placa de controle DHP11B.
- **Serviços DP-V1** Com as ampliações DP-V1 resultam novos serviços que podem ser utilizados para a troca de dados acíclica entre o mestre e o escravo.

| Mestre C1 | Tipo de conexão: MSAC1 (Master/Slave Acyclic C1) |
|-----------|--------------------------------------------------|
| Leitura   | Ler registro de dados                            |
| Escrita   | Escrever registro de dados                       |
|           |                                                  |
| Mestre C2 | Tipo de conexão: MSAC2 (Master/Slave Acyclic C2) |
| INITIATE  | Estabelecer conexão C2                           |
| ABORT     | Terminar conexão C2                              |
| Leitura   | Ler registro de dados                            |
| Escrita   | Escrever registro de dados                       |

Por princípio, diferencia-se entre os seguintes serviços:

**Processamento de alarme DP-V1** Serviços de alarme dos serviços acíclicos. O sistema PROFIBUS-DP-V1 diferencia diversos tipos de alarme. Assim, na operação DP-V1 não é possível uma avaliação do diagnóstico específico da unidade através do serviço DP-V1 "DDLM\_SlaveDiag". Nenhum tipo de alarme DP-V1 foi definido para a tecnologia de acionamento.

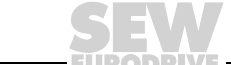

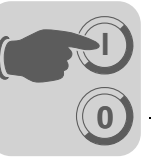

# 6.2 Características das interfaces DP-V1 SEW

Todas as interfaces fieldbus SEW segundo PROFIBUS-DP-V1 apresentam as mesmas características de comunicação da interface DP-V1. Por princípio, a placa de controle DHP11B é controlada através de um mestre C1 com dados de processo cíclicos, de acordo com a norma DP-V1. Este mestre C1 (via de regra um CLP) pode utilizar adicionalmente um canal de parametrização do MOVILINK<sup>®</sup> de 8 bytes na troca de dados cíclicos para executar os serviços de parametrização com a placa de controle DHP11B. O mestre C1 acessa os participantes subordinados através do canal DP-V1-C1 com os serviços *Leitura* e *Escrita*.

É possível construir dois outros canais C2 paralelamente a estes dois canais de parâmetros. Por exemplo, o primeiro mestre C2 (visualisação) lê dados de parâmetro e o segundo mestre C2 (notebook) configura a placa de controle DHP11B com o auxílio do software MOVITOOLS<sup>®</sup>

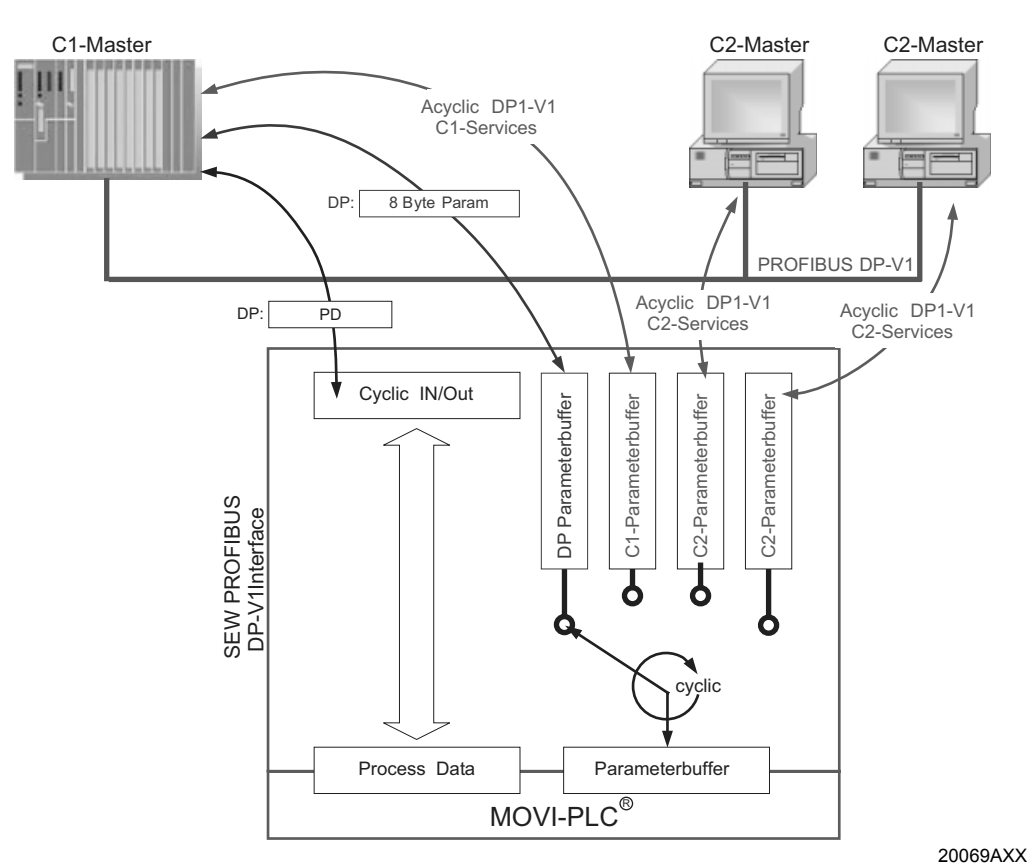

Fig. 18: Canais de parametrização no PROFIBUS-DP-V1

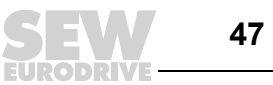

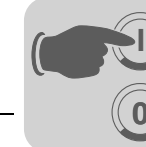

6

# 6.3 Estrutura do canal de parametrização DP-V1

Normalmente, a parametrização da placa de controle DHP11B é efetuada segundo o canal de parametrização DP-V1 PROFIdrive da versão de perfil 3.0 através do registro de dados índice 47. O item *Request-Id* diferencia entre o acesso ao parâmetro segundo o perfil PROFIdrive ou através dos serviços MOVILINK<sup>®</sup> SEW. A tabela abaixo apresenta as possíveis codificações de cada um dos elementos. A estrutura do registro de dados para o acesso ao PROFIdrive e ao MOVILINK<sup>®</sup> é idêntica.

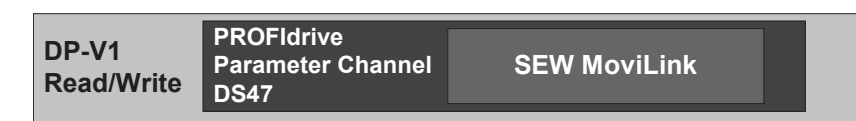

53125AXX

São suportados os seguintes serviços MOVILINK<sup>®</sup>:

- Canal de parametrizaçã do MOVILINK<sup>®</sup> de 8 bytes com todos os serviços suportados pela placa de controle DHP11B, como
  - Read Parameter
  - Write Parameter
  - Write Parameter volatile (momentâneo)
  - etc.

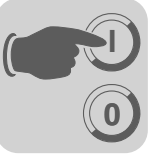

São suportados os seguintes serviços PROFIdrive:

- Leitura (Request parameter) de cada parâmetro do tipo Double word
- Escrever (Change Parameter) cada parâmetro do tipo Double word

| Campo                  | Tipo de<br>dados | Valores                                                  |                                                                                                    |
|------------------------|------------------|----------------------------------------------------------|----------------------------------------------------------------------------------------------------|
| Request Refe-<br>rence | Unsigned8        | 0x00<br>0x01 0xFF                                        | Reservado                                                                                                    |
| Request ID             | Unsigned8        | 0x01<br>0x02<br>0x40                                     | Request parameter (PROFIdrive)<br>Change parameter (PROFIdrive)<br>SEW-MOVILINK <sup>®</sup> -Service                                |
| Response ID            | Unsigned8        | Response (+):<br>0x00<br>0x01<br>0x02<br>0x40            | Reservado<br>Request parameter (+) (PROFIdrive)<br>Change parameter (+) (PROFIdrive)<br>SEW-MOVILINK <sup>®</sup> -Service (+)       |
|                        |                  | <u>Response (–):</u><br>0x81<br>0x82<br><b>0xC0</b>      | Request parameter (–) (PROFIdrive)<br>Change parameter (–) (PROFIdrive)<br>SEW-MOVILINK <sup>®</sup> -Service (–)                    |
| Axis                   | Unsigned8        | 0x00 0xFF                                                | Número de eixos 0 255                                                                                                    |
| No. of Parame-<br>ters | Unsigned8        | 0x01 0x13                                                | 1 19 DWORDs (240 DP-V1 bytes de dados)                                                                                               |
| Attribute              | Unsigned8        | 0x10                                                     | Value                                                                                                    |
|                        |                  | Para SEW-MO<br>0x00<br>0x10<br>0x20<br>0x30<br>0x40 0xF0 | VILINK <sup>®</sup> (Request ID = 0x40):<br>No service<br>Read Parameter<br>Write Parameter<br>Write Parameter volatile<br>Reservado |
| No. of Elements        | Unsigned8        | 0x00<br>0x01 0x75                                        | Parâmetros sem index<br>Quantidade 1 117                                                                                             |
| Parameter<br>Number    | Unsigned16       | 0x0000 0xFF                                              | FF MOVILINK <sup>®</sup> parameter index                                                                                             |
| Subindex               | Unsigned16       | 0x0000                                                   | SEW: sempre 0                                                                                                    |
| Format                 | Unsigned8        | 0x43<br>0x44                                             | Double word<br>Error                                                                                                    |
| No. of Values          | Unsigned8        | 0x00 0xEA                                                | Quantidade 0 234                                                                                                    |
| Error Value            | Unsigned16       | 0x0000 0x00<br>0x0080 + MOV<br>Para SEW-MO               | 64 PROFIdrive-Errorcodes<br>ILINK <sup>®</sup> -Additional Code Low<br>VILINK <sup>®</sup> 16 Bit Error Value                        |

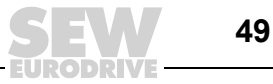

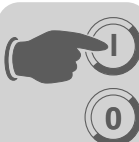

Processo de parametrização através do registro de dados 47 O acesso ao parâmetro é feito através da combinação dos serviços DP-V1 *Escrita* e *Leitura*. Ao enviar *Write.req*, o mestre transmite a solicitação de parametrização para o escravo. Segue-se o processamento interno do escravo.

Em seguida, o mestre envia uma *Read.req* para solicitar a resposta de parametrização. Se o mestre receber uma resposta negativa *Read.res* do escravo, repete a solicitação *Read.req*. Assim que o processamento de parâmetros estiver concluído na placa de controle DHP11B (escravo), esta responde com uma resposta positiva *Read.res*. Os dados do usuário recebem a resposta de parametrização da tarefa de parametrização anteriormente enviado com Write.req (→ ver figura seguinte). Esta seqüência de telegrama é válida tanto para um mestre C1 como para um mestre C2.

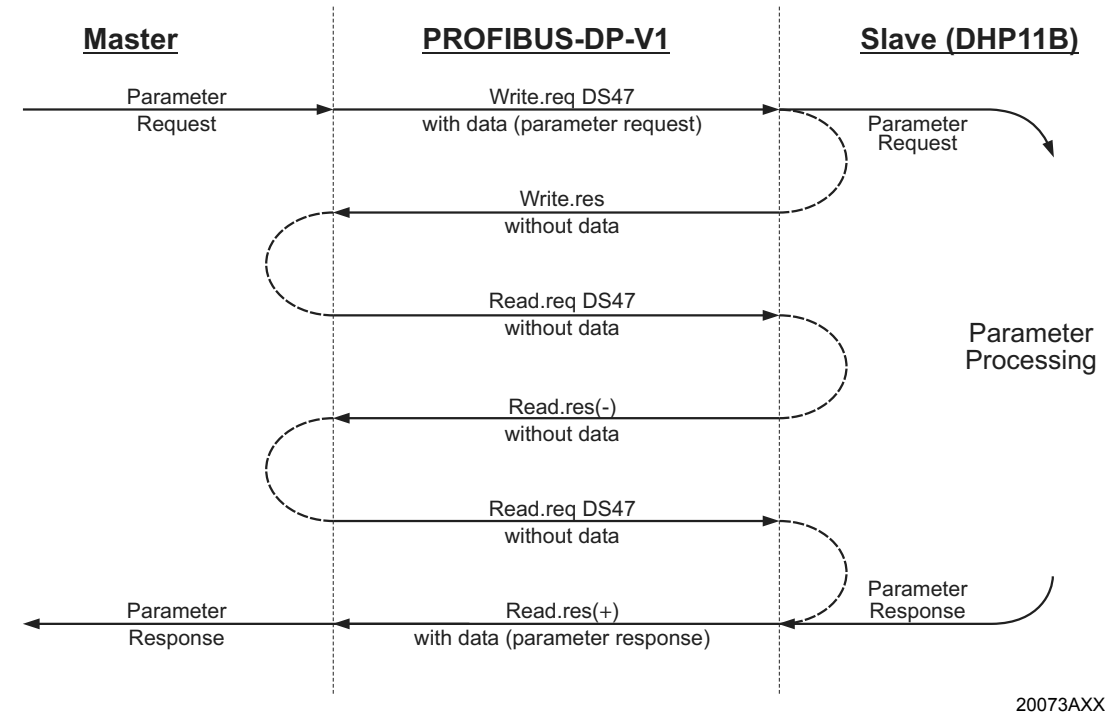

Fig. 19: Seqüência de telegrama para acesso a parâmetros através do PROFIBUS-DP-V1

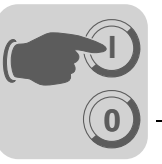

Seqüência de processamento para o mestre DP-V1 Em tempos de ciclo de rede muito curtos, a solicitação da resposta de parametrização ocorre mais rápido do que o tempo necessário para a placa de controle DHP11B completar o acesso ao parâmetro internamente. Assim, neste momento, os dados de resposta da placa de controle DHP11B ainda não estão disponíveis. Neste estado, a placa de controle DHP11B no plano DP-V1 envia uma resposta negativa com **Error\_Code\_1** = **0xB5 (conflito de estado)**. Por isso, o mestre DP-V1 envia uma nova solicitação com o header Read.req supracitado, até ele receber uma resposta positiva da placa de controle DHP11B.

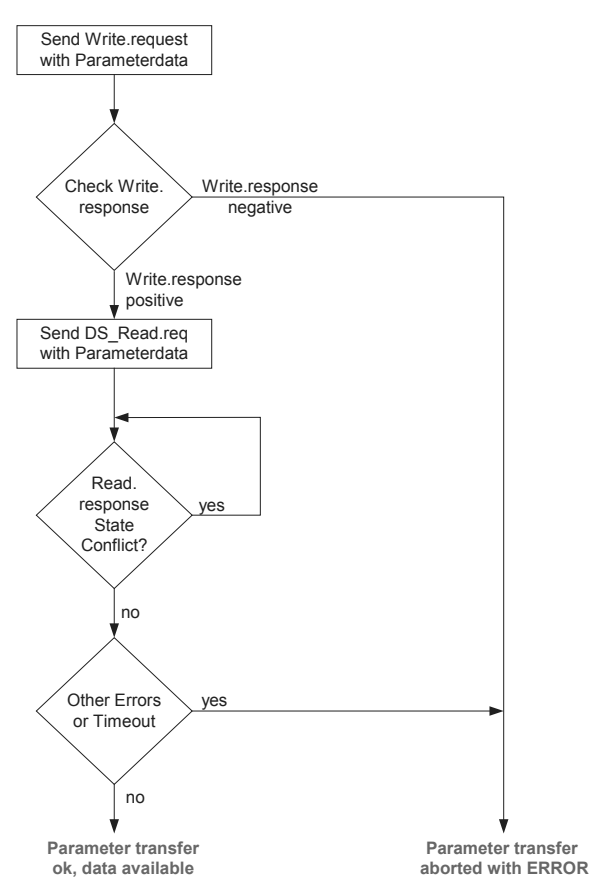

53127AXX

51

#### Solicitações de parâmetros MOVILINK<sup>®</sup>

O canal de parametrização do MOVILINK<sup>®</sup> da placa de controle DHP11B é mostrado diretamente na estrutura do registro de dados 47. Para a troca de solicitações de parametrização MOVILINK<sup>®</sup>, é utilizada a request-ID *0x40* (SEW MOVILINK<sup>®</sup> Service). O acesso ao parâmetro com os serviços MOVILINK<sup>®</sup> é feito por princípio conforme a estrutura descrita a seguir. Para tanto, utiliza-se o telegrama típico para o conjunto de dados 47.

#### Request-ID: 0x40 SEW-MOVILINK® Service

No canal de parametrização MOVILINK<sup>®</sup> é definido o serviço efetivo através do elemento do registro de dados *Attribute*. O High-Nibble deste elemento corresponde ao Service-Nibble no byte de gerenciamento do canal de parametrização DP.

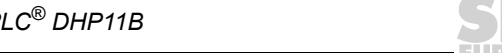

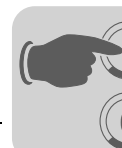

Exemplo para leitura de um parâmetro através de MOVILINK<sup>®</sup> As tabelas a seguir exemplificam a estrutura dos dados do usuário de *Write.request e Read.res* para a leitura de cada parâmetro através do canal de parametrização MOVILINK<sup>®</sup>.

#### Enviar solicitação de parâmetro

A tabela abaixo mostra a codificação dos dados do usuário para o serviço *Write.req* com indicação do header DP-V1.

| Serviço:    | Write.request |                                                               |
|-------------|---------------|---------------------------------------------------------------|
| Slot_Number | 0             | Aleatório, (não é avaliado)                                   |
| Index       | 47            | Índice do registro de dados; constante índice 47              |
| Length      | 10            | Dados do usuário de 10 bytes para tarefa de<br>parametrização |

Com o serviço *Write.req*, a solicitação de parametrização é enviada à placa de controle DHP11B. É lida a versão do firmware.

| Byte | Campo             | Valor  | Descrição                                                                                                    |
|------|-------------------|--------|----------------------------------------------------------------------------------------------------|
| 0    | Request Reference | 0x01   | O número de referência individual para a solici-<br>tação de parametrização reflete-se na resposta<br>do parâmetro |
| 1    | Request ID        | 0x40   | SEW-MOVILINK®-Service                                                                                              |
| 2    | Axis              | 0x00   | Número do eixo; 0 = eixo único                                                                                     |
| 3    | No. of Parameters | 0x01   | 1 parâmetro                                                                                                    |
| 4    | Attribute         | 0x10   | MOVILINK®-Service "Read Parameter"                                                                                 |
| 5    | No. of Elements   | 0x00   | 0 = Acesso a valor direto, sem subelemento                                                                         |
| 67   | Parameter Number  | 0x206C | MOVILINK <sup>®</sup> index 8300 = "Versão do firmware"                                                            |
| 89   | Subindex          | 0x0000 | Subíndice 0                                                                                                    |

### Solicitar resposta de parâmetro

A tabela abaixo mostra a codificação dos DADOS DO USUÁRIO *Read.req* com indicação do header DP-V1.

| Serviço:    | Read.request |                                                                      |
|-------------|--------------|----------------------------------------------------------------------|
| Slot_Number | 0            | Aleatório, (não é avaliado)                                          |
| Index       | 47           | Índice do registro de dados; constante índice 47                     |
| Length      | 240          | Comprimento máximo da memória temporária de resposta no mestre DP-V1 |

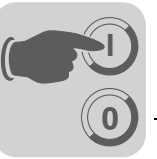

#### Resposta de parametrização positiva MOVILINK®

As duas tabelas abaixo mostram os DADOS DO USUÁRIO do *Read.res* com os dados de resposta positiva da solicitação de parametrização. É devolvido, p. ex., o valor de parâmetro para o índice 8300 (versão firmware).

| Serviço | ço: Read.request |           |        |                                                                                  |
|---------|------------------|-----------|--------|----------------------------------------------------------------------------------|
| Slot_Nu | umber            | 0         |        | Aleatório, (não é avaliado)                                                      |
| Index   |                  | 47        |        | Índice do registro de dados; constante índice 47                                 |
| Length  |                  | 10        |        | Dados do usuário de 10 bytes na memória temporária de resposta                   |
| Byte    | Campo            |           | Valor  | Descrição                                                                        |
| 0       | Response         | Reference | 0x01   | Número de referência refletido da solicitação de<br>parametrização               |
| 1       | Response         | : ID      | 0x40   | Resposta positiva MOVILINK <sup>®</sup>                                          |
| 2       | Axis             |           | 0x00   | Número do eixo refletido; 0 para eixo único                                      |
| 3       | No. of Par       | ameters   | 0x01   | 1 parâmetro                                                                      |
| 4       | Format           |           | 0x43   | Formato de parâmetro: Palavra dupla                                              |
| 5       | No. of values    |           | 0x01   | 1 valor                                                                          |
| 67      | .7 Value Hi      |           | 0x311C | Parte do valor mais alto do parâmetro                                            |
| 89      | Value Lo         |           | 0x7289 | Parte do valor mais baixo do parâmetro                                           |
|         | <u>.</u>         |           |        | Decodificação:<br>0x 311C 7289 = 823947913 dec<br>>>Versão firmware 823 947 9.13 |

Exemplo para escrever um parâmetro através do MOVILINK<sup>®</sup> As tabelas abaixo exemplificam a estrutura dos serviços *Escrita* e *Leitura* para escrever o valor volátil *12345* para a variável IPOS<sup>plus®</sup> *H0* (índice do parâmetro 11000). Para tanto, é utilizado o serviço MOVILINK<sup>®</sup> *Write Parameter volatile*.

#### Enviar serviço "Write parameter volatile"

| Serviço: | o: Write.request  |           |        |                                                                                                    |
|----------|-------------------|-----------|--------|----------------------------------------------------------------------------------------------------|
| Slot_Nun | nber              | 0         |        | Aleatório, (não é avaliado)                                                                                   |
| Index    |                   | 47        |        | Índice do registro de dados; constante índice 47                                                              |
| Length   |                   | 16        |        | Dados do usuário de 16 bytes para memória de tarefa                                                           |
| Byte     | Campo             |           | Valor  | Descrição                                                                                                    |
| Dyte     | Campo             |           | Value  | Descrição                                                                                                    |
| 0        | Request           | Reference | 0x01   | O número de referência individual para a solicitação de<br>parametrização reflete-se na resposta do parâmetro |
| 1        | Request           | ID        | 0x40   | SEW-MOVILINK <sup>®</sup> -Service                                                                            |
| 2        | Axis              |           | 0x00   | Número do eixo; 0 = eixo único                                                                                |
| 3        | No. of Parameters |           | 0x01   | 1 parâmetro                                                                                                   |
| 4        | Attribute         |           | 0x30   | Serviço MOVILINK <sup>®</sup> "Write Parameter volatile"                                                      |
| 5        | No. of Elements   |           | 0x00   | 0 = Acesso a valor direto, sem subelemento                                                                    |
| 67       | Parameter Number  |           | 0x2AF8 | Parameter Index 11000 = "IPOS-Variable H0"                                                                    |
| 89       | Subindex          |           | 0x0000 | Subíndice 0                                                                                                   |
| 10       | Format            |           | 0x43   | Palavra dupla                                                                                                 |
| 11       | No. of values     |           | 0x01   | 1 Alterar valor de parâmetro                                                                                  |
| 1213     | Value HiWord      |           | 0x0000 | Parte do valor mais alto do valor do parâmetro                                                                |
| 1415     | Value LoWord      |           | 0x0BB8 | Parte do valor mais baixo do valor do parâmetro                                                               |

Depois de enviar este *Write.request*, é recebida a Write.response. Se não ocorrer nenhum conflito de estado no processamento do canal de parametrização, é enviada uma resposta Write .response positiva. Caso contrário, a irregularidade de estado aparece em *Error\_code\_1*.

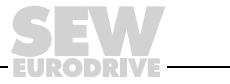

#### Solicitar resposta de parâmetro

A tabela abaixo mostra a codificação dos DADOS DO USUÁRIO *Write.req* com indicação do header DP-V1.

| Field        | Value | Description                                    |
|--------------|-------|------------------------------------------------|
| Function_Num |       | Read.req                                       |
| Slot_Number  | Х     | Slot_Number not used                           |
| Index        | 47    | Index of data set                              |
| Length       | 240   | Maximum length of response buffer in DP-Master |

#### Resposta positiva "Write Parameter volatile"

| Serviç | o:          | Read.response |       |                                                                    |
|--------|-------------|---------------|-------|--------------------------------------------------------------------|
| Slot_N | umber       | 0             |       | Aleatório, (não é avaliado)                                        |
| Index  |             | 47            |       | Índice do registro de dados; constante índice 47                   |
| Length |             | 4             |       | Dados do usuário de 4 bytes na memória temporária de resposta      |
|        |             |               |       |                                                                    |
| Byte   | Field       |               | Value | Description                                                        |
| 0      | Response    | Reference     | 0x01  | Número de referência refletido da solicitação de<br>parametrização |
| 1      | Response    | ID            | 0x40  | Resposta positiva MOVILINK <sup>®</sup>                            |
| 2      | Axis        |               | 0x00  | Número do eixo refletido; 0 para eixo único                        |
| 3      | No. of Para | ameters       | 0x01  | 1 parâmetro                                                        |

Resposta de parâmetro negativa

A tabela abaixo mostra a codificação de uma resposta negativa do serviço MOVILINK<sup>®</sup>. Na resposta negativa o bit 7 é colocado na Response ID.

| Serviço:    | Read.resp | onse |                                                               |
|-------------|-----------|------|---------------------------------------------------------------|
| Slot_Number | 0         |      | Aleatório, (não é avaliado)                                   |
| Index       | 47        |      | Índice do registro de dados; constante índice 47              |
| Length      | 8         |      | Dados do usuário de 8 bytes na memória temporária de resposta |
|             |           |      |                                                               |
|             |           |      | _                                                             |

| Byte | Field              | Value  | Description                                                                                                    |
|------|--------------------|--------|----------------------------------------------------------------------------------------------------|
| 0    | Response Reference | 0x01   | Número de referência refletido da solicitação de parame-<br>trização                                                                                     |
| 1    | Response ID        | 0xC0   | Resposta negativa MOVILINK <sup>®</sup>                                                                                                    |
| 2    | Axis               | 0x00   | Número do eixo refletido; 0 para eixo único                                                                                                    |
| 3    | No. of Parameters  | 0x01   | 1 parâmetro                                                                                                    |
| 4    | Format             | 0x44   | Irregularidade                                                                                                    |
| 5    | No. of values      | 0x01   | 1 código de irregularidade                                                                                                    |
| 67   | Error value        | 0x0811 | MOVILINK <sup>®</sup> Return-Code<br>p. ex., Error Class 0x08, AddCode 0x11<br>( $\rightarrow$ ver tabela MOVILINK <sup>®</sup> Return-Codes para DP-V1) |

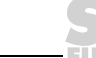

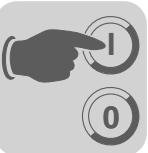

Códigos de retorno MOVILINK<sup>®</sup> da parametrização para DP-V1 A tabela abaixo mostra os Return Codes que são devolvidos pelo DP-V1 SEW quando há um acesso incorreto ao parâmetro DP-V1.

| MOVILINK <sup>®</sup><br>Return Code (hex) | Descrição                                                      |
|--------------------------------------------|----------------------------------------------------------------|
| 0x0810                                     | Index não autorizado, index de parâmetro não existe na unidade |
| 0x0811                                     | Função/parâmetro não implementado                              |
| 0x0812                                     | Só acesso de leitura                                           |
| 0x0813                                     | Bloqueio de parâmetros ativo                                   |
| 0x0814                                     | Ajuste de fábrica está ativado                                 |
| 0x0815                                     | Valor demasiado alto para o parâmetro                          |
| 0x0816                                     | Valor demasiado baixo para o parâmetro                         |
| 0x0817                                     | Reservado                                                      |
| 0x0818                                     | Irregularidade no software do sistema                          |
| 0x0819                                     | Reservado                                                      |
| 0x081A                                     | Acesso aos parâmetros só através da interface RS485            |
| 0x081B                                     | Parâmetro protegido contra acesso                              |
| 0x081C                                     | Reservado                                                      |
| 0x081D                                     | Valor não permitido para o parâmetro                           |
| 0x081E                                     | Ajuste de fábrica foi ativado                                  |
| 0x081F                                     | Reservado                                                      |
| 0x0820                                     | Reservado                                                      |
| 0x0821                                     | Reservado                                                      |
| 0x0822                                     | Reservado                                                      |
| 0x0823                                     | Reservado                                                      |
| 0x0824                                     | Reservado                                                      |
| 0x0505                                     | Codificação errada do byte de gerenciamento e de reserva       |
| 0x0602                                     | Reservado                                                      |
| 0x0502                                     | Reservado                                                      |

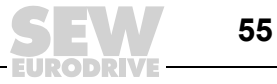

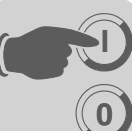

Tarefas de parametrização PROFIdrive O canal de parametrização do PROFIdrive da placa de controle tipo DHP11B é representado diretamente na estrutura do registro de dados 47. O acesso ao parâmetro com os serviços PROFIdrive é feito por princípio conforme a estrutura descrita a seguir. Para tanto, utiliza-se o telegrama típico para o conjunto de dados 47. Já que o PROFIdrive só define os dois Request Ids:

- Request-ID: 0x01Request Parameter (PROFIdrive)
- Request-ID: 0x02Change Parameter (PROFIdrive)

apenas um acesso limitado aos dados pode ser usado, em comparação com os serviços  $\text{MOVILINK}^{\textcircled{B}}.$ 

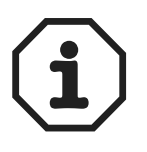

Se o Request-ID *0x02* = *Change Parameter* (PROFIdrive) estiver colocado, garante-se um acesso à escrita permanente dos parâmetros selecionados. Por esta razão, a memória Flash interna da placa de controle DHP11B é escrita em cada acesso. Caso seja necessário escrever de modo cíclico os parâmetros em curtos intervalos de tempo, utilizar o serviço MOVILINK<sup>®</sup> *Write Parameter volatile*. Este serviço permite alterar os valores de parâmetro só no RAM da placa de controle tipo DHP11B.

Exemplo para leitura de um parâmetro através de PROFIdrive As tabelas abaixo exemplificam a estrutura dos dados do usuário de *Write.request e Read.res* para a leitura de cada parâmetro através do canal de parametrização MOVILINK<sup>®</sup>.

#### Enviar solicitação de parâmetro

A tabela abaixo mostra a codificação dos dados do usuário para o serviço *Write.req* com indicação do header DP-V1. Com serviço *Write.req*, a solicitação de parametrização é enviada à placa de controle tipo DHP11B.

| Serviço:      |                   | Write.request |                             |                                                                                                    |
|---------------|-------------------|---------------|-----------------------------|----------------------------------------------------------------------------------------------------|
| Slot_Number 0 |                   |               | Aleatório, (não é avaliado) |                                                                                                    |
| Index         |                   | 47            |                             | Índice do registro de dados; constante índice 47                                                           |
| Length        |                   | 10            |                             | Dados do usuário de 10 bytes para solicitação de para-<br>metrização                                       |
| Byte          | Campo             |               | Valor                       | Descrição                                                                                                  |
| 0             | Request R         | eference      | 0x01                        | O número de referência individual para a tarefa de para-<br>metrização reflete-se na resposta do parâmetro |
| 1             | Request ID        | )             | 0x01                        | Request parameter (PROFIdrive)                                                                             |
| 2             | Axis              |               | 0x00                        | Número do eixo; 0 = eixo único                                                                             |
| 3             | No. of Parameters |               | 0x01                        | 1 parâmetro                                                                                                |
| 4             | Attribute         |               | 0x10                        | Acesso a valor de parâmetro                                                                                |
| 5             | No. of Elements   |               | 0x00                        | 0 = Acesso a valor direto, sem subelemento                                                                 |
| 67            | Parameter         | Number        | 0x206C                      | MOVILINK <sup>®</sup> index 8300 = "Versão do firmware"                                                    |
| 89            | Subindex          |               | 0x0000                      | Subíndice 0                                                                                                |

**Funções DP-V1** Estrutura do canal de parametrização DP-V1

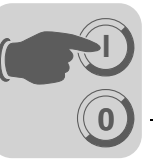

#### Solicitação de resposta de parâmetro

A tabela abaixo mostra a codificação dos dados do usuário *Read.req* com indicação do header DP-V1.

| Serviço:    | Read.request |                                                                      |
|-------------|--------------|----------------------------------------------------------------------|
| Slot_Number | 0            | Aleatório, (não é avaliado)                                          |
| Index       | 47           | Índice do registro de dados; constante índice 47                     |
| Length      | 240          | Comprimento máximo da memória temporária de resposta no mestre DP-V1 |

#### Resposta de parametrização positiva PROFIdrive

A tabela abaixo mostra os dados do usuário do *Read.res* com os dados de resposta positiva da solicitação de parametrização. É devolvido, p. ex., o valor de parâmetro para o índice *8300* (versão firmware).

| Serviç        | o:                | Read.request |                             |                                                                                  |
|---------------|-------------------|--------------|-----------------------------|----------------------------------------------------------------------------------|
| Slot_Number 0 |                   |              | Aleatório, (não é avaliado) |                                                                                  |
| Index         |                   | 47           |                             | Índice do registro de dados; constante índice 47                                 |
| Length        |                   | 10           |                             | Dados do usuário de 10 bytes na memória temporária de resposta                   |
| Byte          | Campo             |              | Valor                       | Descrição                                                                        |
| 0             | Response          | Reference    | 0x01                        | Número de referência refletido da solicitação de<br>parametrização               |
| 1             | Response ID       |              | 0x01                        | Resposta positiva em "Solicitar parâmetro"                                       |
| 2             | Axis              |              | 0x00                        | Número do eixo refletido; 0 = eixo único                                         |
| 3             | No. of Parameters |              | 0x01                        | 1 parâmetro                                                                      |
| 4             | Format            |              | 0x43                        | Formato de parâmetro: Palavra dupla                                              |
| 5             | No. of valu       | ies          | 0x01                        | 1 valor                                                                          |
| 67            | Value Hi          |              | 0x311C                      | Parte do valor mais alto do parâmetro                                            |
| 89            | .9 Value Lo       |              | 0x7289                      | Parte do valor mais baixo do parâmetro                                           |
|               | •                 |              | <u>.</u>                    | Decodificação:<br>0x 311C 7289 = 823947913 dec<br>>>Versão firmware 823 947 9.13 |

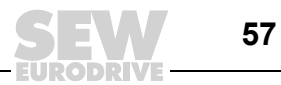

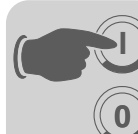

Exemplo para escrever um parâmetro através de PROFIdrive As tabelas abaixo exemplificam a estrutura dos serviços *Write* e *Read* para escrever de forma **permanente** o valor nominal interno n11 ( $\rightarrow$ "Exemplo para escrita de um parâmetro através do MOVILINK<sup>®</sup>"). Para tal, é utilizado o serviço PROFIdrive *Change Parameter*.

#### Tarefa Enviar Write parameter

| Serviço: |                   | Write.request |        |                                                                                                    |
|----------|-------------------|---------------|--------|----------------------------------------------------------------------------------------------------|
| Slot_Nur | Slot_Number 0     |               |        | Aleatório, (não é avaliado)                                                                                   |
| Index    |                   | 47            |        | Índice do registro de dados; constante índice 47                                                              |
| Length   |                   | 16            |        | Dados do usuário de 16 bytes para memória de tarefa                                                           |
| Byte     | Campo             |               | Valor  | Descrição                                                                                                    |
| Dyte     | Campo             |               | Value  | Descrição                                                                                                    |
| 0        | Request Reference |               | 0x01   | O número de referência individual para a solicitação de<br>parametrização reflete-se na resposta do parâmetro |
| 1        | Request ID        |               | 0x02   | Alterar parâmetro (PROFIdrive)                                                                                |
| 2        | Axis              |               | 0x01   | Número do eixo; 0 = eixo único                                                                                |
| 3        | No. of Parameters |               | 0x01   | 1 parâmetro                                                                                                   |
| 4        | Attribute         |               | 0x10   | Acesso a valor de parâmetro                                                                                   |
| 5        | No. of El         | ements        | 0x00   | 0 = Acesso a valor direto, sem subelemento                                                                    |
| 67       | Paramete          | er Number     | 0x7129 | Índice de parâmetro 8489 = P160 n11                                                                           |
| 89       | Subindex          | (             | 0x0000 | Subíndice 0                                                                                                   |
| 10       | Format            |               | 0x43   | Palavra dupla                                                                                                 |
| 11       | No. of values     |               | 0x01   | Alterar 1 valor de parâmetro                                                                                  |
| 1213     | Value Hi          | Nord          | 0x0000 | Parte do valor mais alto do valor do parâmetro                                                                |
| 1415     | Value Lo          | Word          | 0x0BB8 | Parte do valor mais baixo do valor do parâmetro                                                               |

Depois de enviar o *Write.request*, é recebida a *Write.response*. Se não ocorrer nenhum conflito de estado no processamento do canal de parametrização, é enviada uma resposta *Write .response* positiva. Caso contrário, a irregularidade de estado aparece em *Error\_code\_1*.

#### Solicitação de resposta de parâmetro

A tabela abaixo mostra a codificação dos dados do usuário *Write.req* com indicação do header DP-V1.

| Campo        | Valor | Descrição                                         |
|--------------|-------|---------------------------------------------------|
| Function_Num |       | Read.req                                          |
| Slot_Number  | Х     | Slot_Number not used                              |
| Index        | 47    | Index of data set                                 |
| Length       | 240   | Maximum length of response buffer in DP-V1-Master |

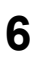

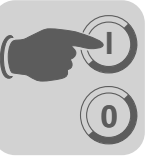

#### Resposta positiva Write Parameter

| Serviço:      | Serviço: Read.respon |          | nse                                              |                                                                      |
|---------------|----------------------|----------|--------------------------------------------------|----------------------------------------------------------------------|
| Slot_Number 0 |                      |          | Aleatório, (não é avaliado)                      |                                                                      |
| Index 47      |                      |          | Índice do registro de dados; constante índice 47 |                                                                      |
| Length        |                      | 4        |                                                  | Dados do usuário de 4 bytes na memória temporária de resposta        |
|               |                      |          |                                                  |                                                                      |
| Byte          | Field                |          | Value                                            | Description                                                          |
| 0             | Response Reference   |          | 0x01                                             | Número de referência refletido da solicitação de parame-<br>trização |
| 1             | Response ID          |          | 0x02                                             | Resposta positiva PROFIDRIVE                                         |
| 2             | Axis                 |          | 0x01                                             | Número do eixo refletido; 0 = eixo único                             |
| 3             | No. of Pa            | rameters | 0x01                                             | 1 parâmetro                                                          |

A tabela abaixo mostra a codificação de uma resposta negativa de um serviço PROFIdrive. Em caso de resposta negativa, o bit 7 é colocado na Response ID.

| Serviço       | :                  | Read.response |                                                               |                                                                                                    |
|---------------|--------------------|---------------|---------------------------------------------------------------|----------------------------------------------------------------------------------------------------|
| Slot_Number 0 |                    |               | Aleatório, (não é avaliado)                                   |                                                                                                    |
| Index         |                    | 47            |                                                               | Índice do registro de dados; constante índice 47                                                                                                    |
| Length 8      |                    |               | Dados do usuário de 8 bytes na memória temporária de resposta |                                                                                                    |
| Byte          | Field              |               | Value                                                         | Description                                                                                                    |
| 0             | Response Reference |               | 0x01                                                          | Número de referência refletido da solicitação de parame-<br>trização                                                                                     |
| 1             | Response ID        |               | 0x810x82                                                      | Resposta negativa para "Request Parameter" e resposta negativa para "Change Parameter"                                                                   |
| 2             | Axis               |               | 0x00                                                          | Número do eixo refletido; 0 = eixo único                                                                                                    |
| 3             | No. of Pa          | arameters     | 0x01                                                          | 1 parâmetro                                                                                                    |
| 4             | Format             |               | 0x44                                                          | Irregularidade                                                                                                    |
| 5             | No. of values      |               | 0x01                                                          | 1 código de irregularidade                                                                                                    |
| 67            | 7 Error value      |               | 0x0811                                                        | MOVILINK <sup>®</sup> Return-Code<br>p. ex., Error-Class 0x08, AddCode 0x11<br>( $\rightarrow$ ver tabela MOVILINK <sup>®</sup> Return-Codes para DP-V1) |

Resposta de parâmetro negativa

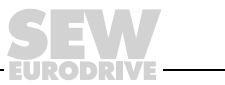

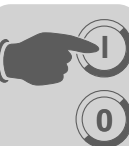

Códigos de retorno para PROFIdrive para DP-V1 Esta tabela abaixo mostra a codificação do número do erro na resposta de parâmetro DP-V1 do PROFIdrive de acordo com o perfil PROFIdrive V3.1. A tabela é válida quando são utilizados os serviços *Request Parameter* e/ou *Change Parameter*.

| Error No. | Significado                                                   | Usado em                                                                                                    | Informação<br>suplementar |
|-----------|---------------------------------------------------------------|----------------------------------------------------------------------------------------------------|---------------------------|
| 0x00      | Impermissible parameter number                                | Access to unavailable parameter                                                                                                    | 0                         |
| 0x01      | Parameter value cannot be changed                             | Change access to a parameter value that cannot be changed                                                                                                    | Subindex                  |
| 0x02      | Low or high limit exceeded                                    | Change access with value outside the value limits                                                                                                    | Subindex                  |
| 0x03      | Faulty subindex                                               | Access to unavailable subindex                                                                                                    | Subindex                  |
| 0x04      | No array                                                      | Access with subindex to non-indexed parameter                                                                                                    | 0                         |
| 0x05      | Incorrect data type                                           | Change access with value that does not match the data type of the parameter                                                                                   | 0                         |
| 0x06      | Setting not permitted (can only be reset)                     | Change access with value unequal to 0 where this is not permitted                                                                                             | Subindex                  |
| 0x07      | Description element cannot be changed                         | Change access to a description element that cannot be changed                                                                                                 | Subindex                  |
| 0x08      | reserved                                                      | (PROFIdrive Profile V2: PPO-Write requested in IR not available)                                                                                              | -                         |
| 0x09      | No description data avai-<br>lable                            | Access to unavailable description (parameter value is available)                                                                                              | 0                         |
| 0x0A      | reserved                                                      | (PROFIdrive Profile V2: Access group wrong)                                                                                                    | -                         |
| 0x0B      | No operation priority                                         | Change access without rights to change parameters                                                                                                    | 0                         |
| 0x0C      | reserved                                                      | (PROFIdrive Profile V2: wrong password)                                                                                                    | -                         |
| 0x0D      | reserved                                                      | (PROFIdrive Profile V2: Text cannot be read in cyclic data transfer)                                                                                          | -                         |
| 0x0E      | reserved                                                      | (PROFIdrive Profile V2: Name cannot be read in cyclic data transfer)                                                                                          | -                         |
| 0x0F      | No text array available                                       | Access to text array that is not available (parameter value is available)                                                                                     | 0                         |
| 0x10      | reserved                                                      | (PROFIdrive Profile V2: No PPO-Write)                                                                                                    | -                         |
| 0x11      | Request cannot be exe-<br>cuted because of operating<br>state | Access is temporarily not possible for reasons that are not specified in detail                                                                               | 0                         |
| 0x12      | reserved                                                      | (PROFIdrive Profile V2: other error)                                                                                                    |                           |
| 0x13      | reserved                                                      | (PROFIdrive Profile V2: Data cannot be read in cyclic interchange)                                                                                            |                           |
| 0x14      | Value impermissible                                           | Change access with a value that is within<br>the value limits but is not permissible for<br>other long-term reasons (parameter with<br>defined single values) | Subindex                  |
| 0x15      | Response too long                                             | The length of the current response exceeds the maximum transmittable length                                                                                   | 0                         |
| 0x16      | Parameter address imper-<br>missible                          | Illegal value or value which is not<br>supported for the attribute, number of<br>elements, parameter number or<br>subindex or a combination                   | 0                         |
| 0x17      | Illegal format                                                | Write request: Illegal format or format of the parameter data which is not supported                                                                          | 0                         |

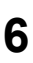

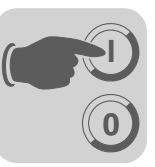

| Error No.  | Significado                         | Usado em                                                                                                    | Informação<br>suplementar |
|------------|-------------------------------------|----------------------------------------------------------------------------------------------------|---------------------------|
| 0x18       | Number of values are not consistent | Write request: Number of the values of<br>the parameter data do not match the<br>number of elements in the parameter<br>address | 0                         |
| 0x19       | axis nonexistent                    | Access to an axis which does not exist                                                                                          | _                         |
| up to 0x64 | reserved                            | -                                                                                                    | _                         |
| 0x650xFF   | Manufacturer-specific               | -                                                                                                    | _                         |

## 6.4 Planejamento de projeto de um mestre C1

Para o planejamento de projeto de um mestre C1 DP-V1, também é necessário o arquivo GSD *SEW-6007.GSD*, que ativa as funções DP-V1 da placa de controle DHP11B.

Modo de<br/>operação<br/>(modo DP-V1)Via de regra, para o planejamento de projeto de um mestre C1 é ativado o modo de ope-<br/>ração DP-V1. Todos os escravos DP cujas funções DP-V1 foram liberadas em seu res-<br/>pectivo arquivo GSD e que suportam DP-V1 são operados no modo DP-V1. Os<br/>escravos DP padrão continuam a ser operados pelo PROFIBUS-DP, de modo que é<br/>garantida a operação mista dos módulos compatíveis com DP-V1 e DP. De acordo com<br/>as características das funções do mestre, também é possível operar um participante<br/>compatível com DP-V1 que tenha sido projetado com o arquivo GSD DP-V1 no modo<br/>de operação DP.

#### 6.5 Anexo

Exemplo de programa para o Simatic S7

Dados técnicos DP-V1 para a placa de controle

DHP11B

O código STEP7 salvo no arquivo GSD mostra como é efetuado o acesso a parâmetros através do componente de funcionamento de sistema SFB 52/53 do STEP7. É possível copiar o código STEP7 e importá-lo/traduzi-lo como fonte STEP7.

| Arquivo GSD para DP-V1:                      | SEW-6007.GSD            |
|----------------------------------------------|-------------------------|
| Nome do módulo para planejamento de projeto: | MOVI-PLC                |
| Quantidade de conexões C2 paralelas:         | 2                       |
| Registros de dados suportados:               | Index 47                |
| Número de campos suportados:                 | recomendado: 0          |
| Código de fabricante:                        | 10A hex (SEW-EURODRIVE) |
| Profile-ID:                                  | 0                       |
| C2-Response-Timeout                          | 1s                      |
| Comprimento máx. canal C1:                   | 240 bytes               |
| Comprimento máx. canal C2:                   | 240 bytes               |

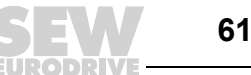

Códigos de irregularidade dos serviços DP-V1 Esta tabela abaixo apresenta os códigos de irregularidades dos serviços DP-V1 que podem ocorrer em caso de irregularidade na comunicação no nível de telegrama DP-V1. Esta tabela é de interesse quando desejar escrever um componente de parametrização próprio baseado nos serviços DP-V1, pois estes códigos de irregularidade são retornados diretamente no nível de telegrama.

|        |   | 1 |   | 1 |   |   |   |
|--------|---|---|---|---|---|---|---|
| Bit: 7 | 6 | 5 | 4 | 3 | 3 | 2 | 0 |

| Error | Class |  |
|-------|-------|--|
|       |       |  |

Error\_Code

| Error_Class (from DP-<br>V1-Specification) | Error_Code (from DP-V1-<br>Specification)                                                                                                    | DP-V1 Parameter channel                                                               |
|--------------------------------------------|----------------------------------------------------------------------------------------------------|---------------------------------------------------------------------------------------|
| 0x0 0x9 hex =<br>reserved                  |                                                                                                    |                                                                                       |
| 0xA = application                          | 0x0 = read error<br>0x1 = write error<br>0x2 = module failure<br>0x3 to 0x7 = reserved<br>0x8 = version conflict<br>0x9 = feature not supported<br>0xA to 0xF = user specific |                                                                                       |
| 0xB = access                               | 0x0 = invalid index                                                                                                    | 0xB0 = No data block Index 47 (DB47);<br>parameter requests are not supported         |
|                                            | 0x1 = write length error<br>0x2 = invalid slot<br>0x3 = type conflict<br>0x4 = invalid area                                                                                   |                                                                                       |
|                                            | 0x5 = state conflict                                                                                                    | 0xB5 = Access to DB 47 temporarily not pos-<br>sible due to intenal processing status |
|                                            | 0x6 = access denied                                                                                                    |                                                                                       |
|                                            | 0x7 = invalid range                                                                                                    | 0xB7 = Write DB 47 with error in the DB 47<br>header                                  |
|                                            | 0x8 = invalid parameter<br>0x9 = invalid type<br>0xA to 0xF = user specific                                                                                                   |                                                                                       |
| 0xC = resource                             | 0x0 = read constraint conflict<br>0x1 = write constraint conflict<br>0x2 = resource busy<br>0x3 = resource unavailable<br>0x40x7 = reserved<br>0x80xF = user specific         |                                                                                       |
| 0xD0xF = user specific                     |                                                                                                    |                                                                                       |

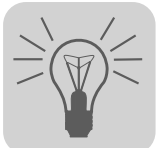

# 7 Diagnóstico de irregularidade

# 7.1 Seqüência de diagnóstico system bus CAN 1 / CAN 2

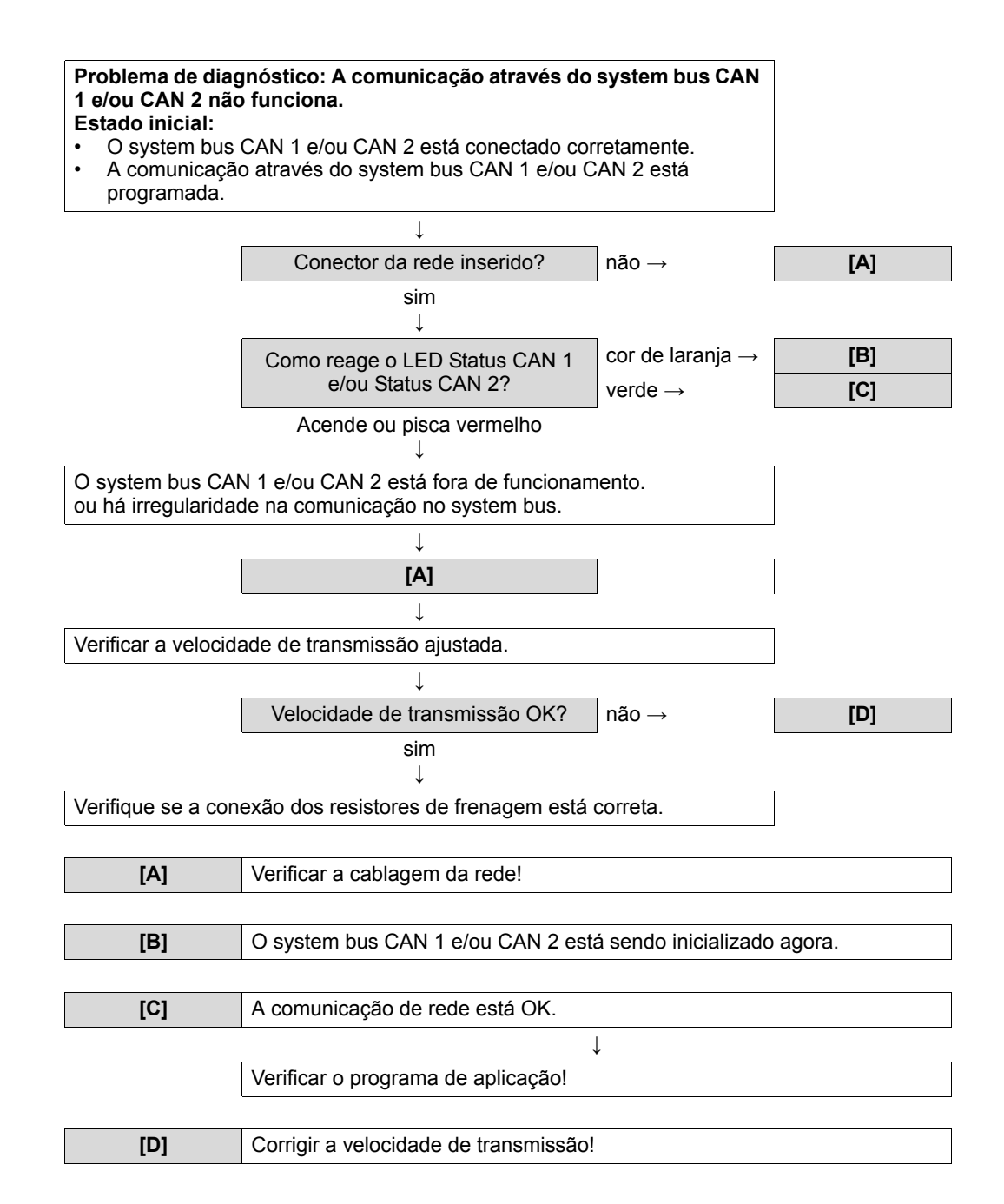

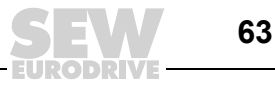

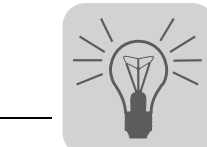

7

# 7.2 Seqüência de diagnóstico PROFIBUS-DP

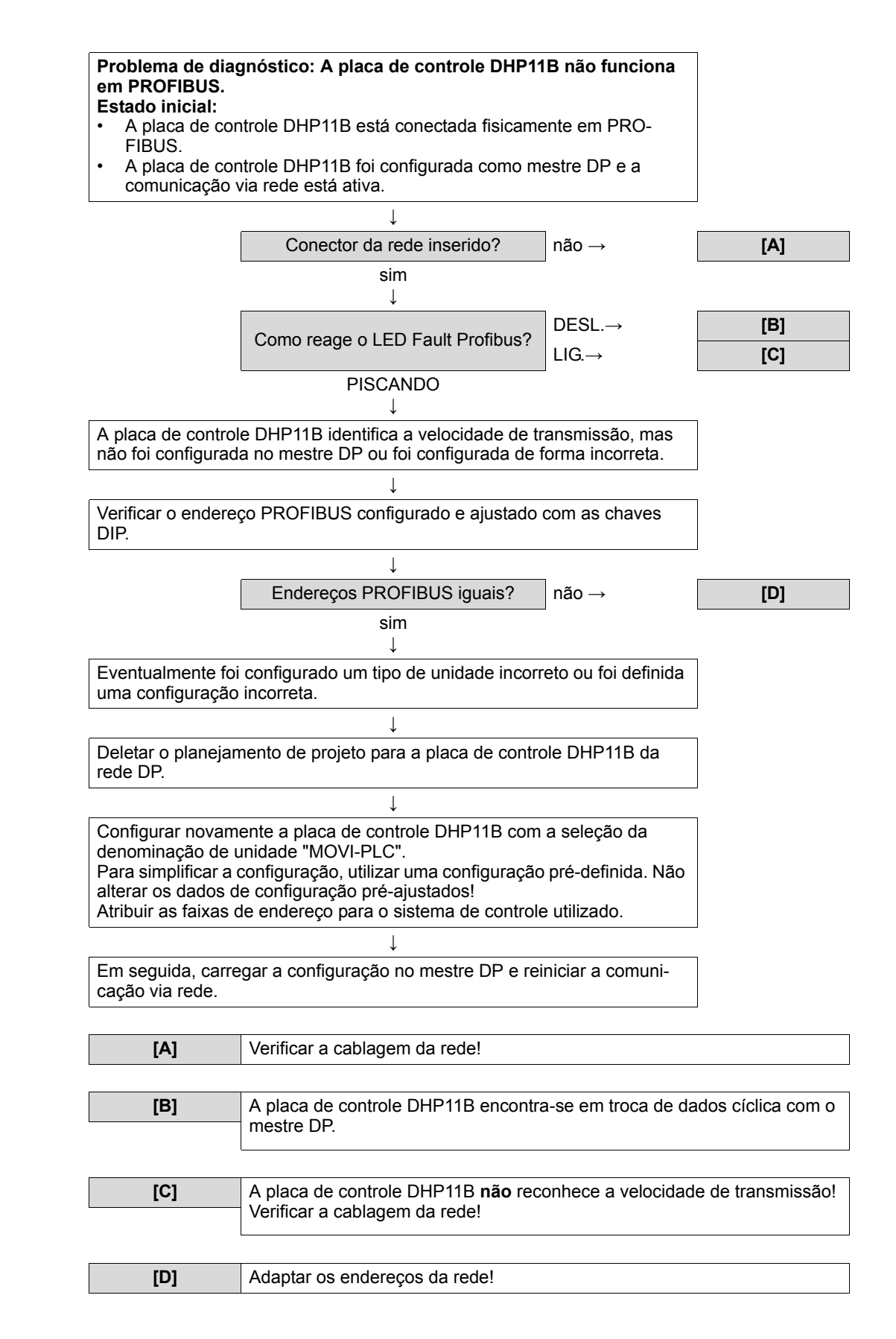

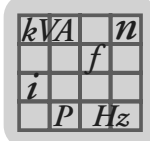

# 8 Dados técnicos

# 8.1 Placa de controle DHP11B

| Placa de controle DHP11B                                                |                                                                                                    |                                                                                                    |  |
|-------------------------------------------------------------------------|----------------------------------------------------------------------------------------------------|----------------------------------------------------------------------------------------------------|--|
| Código                                                                  | 1 820 472 4                                                                                                    |                                                                                                    |  |
| Alimentação elétrica                                                    | <ul> <li>Consumo de potência: P = 3,2 W</li> <li>A placa de controle DHP11B é alimentada pelo conversor de freqüência MOVIDRIVE<sup>®</sup> MDX61B.</li> <li>As saídas digitais são alimentadas com 24V<sub>CC</sub> externa.</li> <li>Em caso de desligamento da rede elétrica, a função da placa de controle é garantida pela tensão auxiliar de 24V<sub>CC</sub>.</li> </ul> |                                                                                                    |  |
| Níveis de potencial                                                     | <ul> <li>A placa de controle DHP11B possui os seguintes níveis de potencial:</li> <li>Potencial de controle / CAN 1 / RS485</li> <li>Potencial entradas e saídas digitais</li> <li>Potencial system bus CAN 2</li> <li>Potencial PROFIBUS</li> </ul>                                                                                                    |                                                                                                    |  |
| Memória                                                                 | Memória de programa: 512 kbytes     (para programa do usuário, incl. bibliotecas IEC)                                                                                                    |                                                                                                    |  |
|                                                                         | Memória de dados: 128 kbytes     (para aplicação IEC)                                                                                                    |                                                                                                    |  |
|                                                                         | <ul> <li>Retenção de dados: 16 kbytes</li> <li>Variáveis do sistema (retain): 8 kbytes</li> </ul>                                                                                                    |                                                                                                    |  |
| LEDs                                                                    | <ul> <li>LED 1: 24V / I/O OK</li> <li>LED 2: Status do PLC</li> <li>LED 3: Status do programa IEC</li> <li>LED 4: Run Profibus</li> <li>LED 5: Fault Profibus</li> <li>LED 6: Status CAN 2</li> <li>LED 7: Status CAN 1</li> </ul>                                                                                                    |                                                                                                    |  |
| Entradas digitais                                                       | Livre de potencial (optoacoplador), compa                                                                                                    | tível com CLP (IEC 61131), tempo de amostragem 1 ms, não                                                                                                    |  |
| X31:3X31:10                                                             | filtrado como filtrado disponível (constante de filtragem aprox. 2 ms).<br>DIO 0DIO 7 (configurável)<br>X31:6X31:10 Com capacidade de interrupção (tempo de reação <100 ms)                                                                                                    |                                                                                                    |  |
| Resistência interna                                                     | $R_i \approx 3 \text{ k}\Omega, I_E \approx 10 \text{ mA}$                                                                                                    |                                                                                                    |  |
| Nível do sinal                                                          | +13 V+30 V = "1" = contato fechado (segundo IEC 61131)<br>-3 V+5 V = "0" = contato aberto (segundo IEC 61131)                                                                                                    |                                                                                                    |  |
| Saídas digitais                                                         | Compatível com CLP (EN 61131-2), tempo de resposta 1 ms                                                                                                    |                                                                                                    |  |
| X31:3X31:10                                                             | DIO 0DIO 7 (configurável)<br>Corrente de saída máxima permitida por saída digital é I <sub>A_máx</sub> = 150 mA.<br>Todas as 8 saídas digitais podem ser operadas simultaneāmente com I <sub>A_máx</sub> .                                                                                                    |                                                                                                    |  |
| Nível do sinal                                                          | "0" = 0 V "1" = CC+24 V                                                                                                    |                                                                                                    |  |
| System bus CAN 2<br>X32:1<br>X32:2<br>X32:3                             | DGND: Potencial de referência<br>CAN 2H: CAN 2 High<br>CAN 2L: CAN 2 Low<br>O system bus CAN 2 é isolado galvanica-<br>mente.                                                                                                    | O system bus CAN 1 e CAN 2 de acordo com especificação<br>CAN 2.0, partes A e B,<br>Tecnologia de transmissão segundo ISO 11898,<br>máx. 64 participantes por system bus CAN,<br>Faixa de endereço 0127,<br>Velocidade de transmissão: 125 kBaud1 MBaud.<br>Se X32 ou X33 for a conexão de rede, é necessario<br>conoctor um reciptor do fronaçom (120 O) externamento. |  |
| System bus CAN 1<br>X33:1<br>X33:2<br>X33:3                             | REF_CAN 1:Potencial de referência<br>CAN 1H: CAN 1 High<br>CAN 1L: CAN 1 Low                                                                                                    | É possível remover o conector X32 ou X33 sem interrupção<br>do system bus.<br>O system bus pode ser operado na camada 2 (SCOM<br>cíclico, acíclico) ou conforme o protocolo MOVILINK <sup>®</sup> SEW.                                                                                                    |  |
| Conexão PROFIBUS<br>X30:1X30:9                                          | <ul> <li>Através de conector Sub-D de 9 pinos</li> <li>Atribuição dos pinos de acordo com IEC-61158</li> </ul>                                                                                                    |                                                                                                    |  |
| Conexão de rede<br>PROFIBUS                                             | Não integrado, efetuar com conector PROFIBUS apropriado com resistores de terminação comutáveis.                                                                                                    |                                                                                                    |  |
| Reconhecimento automá-<br>tico de velocidade de<br>transmissão PROFIBUS | 9.6 kBaud 12 MBaud                                                                                                    |                                                                                                    |  |
| PROFIBUS<br>Variantes de protocolo                                      | PROFIBUS-DP e DP-V1 de acordo com IE                                                                                                    | EC 61158                                                                                                    |  |

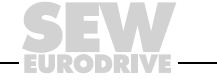

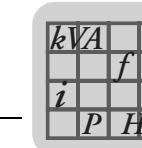

| Placa de controle DH                          | P11B                     |                                                                      |                                                                                                  |                                                          |  |
|-----------------------------------------------|--------------------------|----------------------------------------------------------------------|--------------------------------------------------------------------------------------------------|----------------------------------------------------------|--|
| Nome do arquivo GSI<br>FIBUS                  | D PRO-                   | SEW_6007.GSD                                                         |                                                                                                  |                                                          |  |
| PROFIBUS<br>Número de identificaç             | ção DP                   | 6007 <sub>hex</sub> = 24583 <sub>dec</sub>                           |                                                                                                  |                                                          |  |
| PROFIBUS                                      |                          | Campo 1                                                              |                                                                                                  |                                                          |  |
| Configurações DP para<br>DDLM_Chk_Cfg         | ra                       | Configuração de<br>dados de parâmetro                                | Significado / Observações                                                                        | Configurações DP                                         |  |
|                                               |                          | Empty                                                                | Reservado                                                                                        | 0x00                                                     |  |
|                                               |                          | Encaixe 2                                                            |                                                                                                  |                                                          |  |
|                                               |                          | Configuração de<br>dados de parâmetro                                | Significado / Observações                                                                        | Configurações DP                                         |  |
|                                               |                          | Empty                                                                | Sem canal de parametrização<br>projetado                                                         | 0x00                                                     |  |
|                                               |                          | Param (4 words)                                                      | Canal de parametrização MOVILINK <sup>®</sup> projetado                                          | 0xC0, 0x87, 0x87                                         |  |
|                                               |                          | Campo 3                                                              |                                                                                                  |                                                          |  |
|                                               |                          | Configuração de<br>dados do processo                                 | Significado / Observações                                                                        | Configurações DP                                         |  |
|                                               |                          | 1 PD                                                                 | Troca de dados do processo através de uma palavra de dado de processo                            | 0xC0, 0xC0, 0xC0                                         |  |
|                                               |                          | 2 PD                                                                 | Troca de dados do processo através de 2 palavras de dado de processo                             | 0xC0, 0xC1, 0xC1                                         |  |
|                                               |                          | 3 PD                                                                 | Troca de dados do processo através<br>de 3 palavras de dado de processo                          | 0xC0, 0xC2, 0xC2                                         |  |
|                                               |                          | 4 PD                                                                 | Troca de dados do processo através de 4 palavras de dado de processo                             | 0xC0, 0xC3, 0xC3                                         |  |
|                                               |                          | 5 PD                                                                 | Troca de dados do processo através<br>de 5 palavras de dado de processo                          | 0xC0, 0xC4, 0xC4                                         |  |
|                                               | 6 PD                     | Troca de dados do processo através de 6 palavras de dado de processo | 0xC0, 0xC5, 0xC5                                                                                 |                                                          |  |
|                                               |                          | 7 PD                                                                 | Troca de dados do processo através<br>de 7 palavras de dado de processo                          | 0xC0, 0xC6, 0xC6                                         |  |
|                                               |                          | 8 PD                                                                 | Troca de dados do processo através<br>de 8 palavras de dado de processo                          | 0xC0, 0xC7, 0xC7                                         |  |
|                                               |                          | 9 PD                                                                 | Troca de dados do processo através<br>de 9 palavras de dado de processo                          | 0xC0, 0xC8, 0xC8                                         |  |
|                                               |                          | 10 PD                                                                | Troca de dados do processo através de 10 palavras de dado de processo                            | 0xC0, 0xC9, 0xC9                                         |  |
|                                               |                          | 11 PD                                                                | Troca de dados do processo através de 11 palavras de dado de processo                            | 0xC0, 0xCA, 0xCA                                         |  |
|                                               |                          | 12 PD                                                                | Troca de dados do processo através de 12 palavras de dado de processo                            | 0xC0, 0xCB, 0xCB                                         |  |
|                                               |                          | 13 PD                                                                | Troca de dados do processo através de 13 palavras de dado de processo                            | 0xC0, 0xCC, 0xCC                                         |  |
|                                               |                          | 14 PD                                                                | Troca de dados do processo através de 14 palavras de dado de processo                            | 0xC0, 0xCD, 0xCD                                         |  |
|                                               |                          | 15 PD                                                                | Troca de dados do processo através de 15 palavras de dado de processo                            | 0xC0, 0xCE, 0xCE                                         |  |
|                                               |                          | 16 PD                                                                | Troca de dados do processo através de 16 palavras de dado de processo                            | 0xC0, 0xCF, 0xCF                                         |  |
|                                               |                          | 32 PD                                                                | Troca de dados do processo através de 32 palavras de dado de processo                            | 0xC0, 0xDF, 0xDF                                         |  |
| Interface RS485<br>X3<br>X3<br>X3<br>X3<br>X3 | 4:1<br>4:2<br>4:3<br>4:4 | 5V<br>RS485 +<br>RS485 –<br>DGND                                     | Padrão E/A, 9.6 kBaud, máx. 32 partici<br>máx. do cabo 200 m (660 ft), resistor de<br>integrado. | pantes, comprimento total<br>e frenagem dinâmico montado |  |

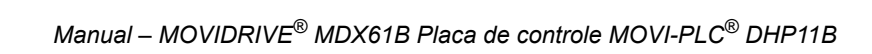

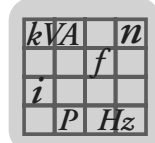

| Placa de controle DHP11B                    |                                                                                                    |
|---------------------------------------------|----------------------------------------------------------------------------------------------------|
| Operação com IHM                            | As interfaces RS485 e CAN 2 são definidas para a operação com IHM.<br>Os seguintes protocolos são suportados:<br>• MOVILINK <sup>®</sup> (DOP11A)<br>• CANopen (em preparação)<br>• Modbus (em preparação)                                                                                                    |
| Engenharia                                  | <ul> <li>A engenharia é feita através de uma das seguintes interfaces:</li> <li>Interface RS485 (X34)</li> <li>Interface CAN 1 (X33)</li> <li>Interface CAN 2 (X32)</li> <li>Interface PROFIBUS (X30)</li> <li>A engenharia de todos os componentes SEW conectados na placa de controle tipo DHP11B pode ser efetuada na própria placa de controle DHP11B (em preparação).</li> <li>A engenharia da placa de controle tipo DHP11B não pode ser executada nos conversores de freqüência.</li> </ul> |
| Equipamento para a colocação<br>em operação | Software MOVITOOLS <sup>®</sup> -MotionStudio                                                                                                    |
| Ambiente de programação                     | <ul> <li>SEW-MOVITOOLS<sup>®</sup>-MotionStudio</li> <li>Bibliotecas de programa IEC</li> <li>Linguagens de programação: IL, ST, LD, FBD, CFC, SFC</li> <li>Mudanças online</li> </ul>                                                                                                    |
| Classe de proteção                          | IP20                                                                                                    |

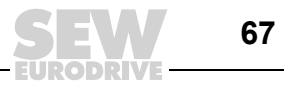

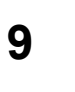

# 9 Índice Alfabético

# Α

| Additional Code                          | 43       |
|------------------------------------------|----------|
| Alimentação do sistema eletrônico        | 65       |
| Arquivo GSD                              | 66       |
| Instalação                               | 27       |
| Avisos                                   | 4        |
| <b>^</b>                                 |          |
|                                          | 00       |
| Campo de dados canal de parametrização . |          |
| Canal de parametrização                  |          |
| Campo de dados                           |          |
| Estrutura                                |          |
| Estrutura DP-V1                          | 48       |
| Gerenciamento                            |          |
| Característica operacional PROFIBUS      | 35       |
| Classe de proteção                       | 67       |
| Codificação de serviço                   | 44       |
| Código                                   | 65       |
| Código de retorno                        | 43, 44   |
| Conector                                 |          |
| Interface X34 RS485                      | 12       |
| X30 PROFIBUS                             | 12       |
| X31 Entradas e saídas digitais           | 12       |
| X32 System bus CAN 2                     | 12       |
| X33 System bus CAN 1                     | 12       |
| Conexão                                  |          |
| Interface X34 RS485                      | 19       |
| Placa de controle tipo DHP11B            | 12       |
| X30 PROFIBUS                             | . 16, 65 |
| X31 Entradas e saídas digitais           | 13       |
| X32 System bus CAN 2                     | 14       |
| X33 System bus CAN 1                     | 15       |
| Configuração                             | 8        |
| Configuração DP                          |          |
| universal                                |          |
| Configuração DP universal                |          |
| Controle                                 |          |
|                                          |          |
| D                                        |          |
| Dados técnicos                           | 65       |
| Descrição dos bornes                     |          |
| Placa de controle tipo DHP11B            | 12       |
| Diagnóstico                              |          |
| PROFIBUS                                 | 64       |

System bus CAN 1 / CAN 2 .....63 Diagnóstico de irregularidade .....63

#### DP-V1

| Características da placa de controle |    |
|--------------------------------------|----|
| tipo DHP11B                          | 47 |
| Código de retorno                    | 60 |
| Configurações                        | 66 |
| Error-Code                           | 62 |
| Estrutura do canal de parametrização | 48 |
| Funções                              | 45 |
| Mestre C1                            | 46 |
| Mestre C2                            | 46 |
| Número de identificação              | 66 |
| Parametrização através do registro   |    |
| de dados 47                          | 50 |
| Processamento de alarme              | 46 |
| Registros de dados                   | 46 |
| Seqüência de processamento para      |    |
| mestre                               | 51 |
| Serviços                             | 46 |

# Е

| Endereçamento de index               | 39     |
|--------------------------------------|--------|
| Entradas digitais                    | 65     |
| Error-Class                          | 42     |
| Error-Code                           | 43, 62 |
| Escrever parâmetros                  | 41     |
| Especificação de comprimento         | 44     |
| Estrutura do canal de parametrização | 38     |
| Executar o serviço, irregularidade   | 40     |
| Exemplo de controle                  | 35     |
| Exemplo de programa STEP7            | 36     |
|                                      |        |

# F

| Formato de dados de para | âmetro 42 |
|--------------------------|-----------|
| Funções de monitoração   |           |

# G

Gerenciamento do canal de parametrização ..... 39

# I

| Indicações de segurança                | 4        |
|----------------------------------------|----------|
| Instalação do arquivo GSD              | 27       |
| Interface RS485                        | 66       |
| Irregularidade ao executar o serviço   | 40       |
| Irregularidades de comunicação interna | 44       |
| L                                      |          |
| LEDs                                   | . 12, 65 |
|                                        |          |

| Leitura de parâmetros | s 40 |
|-----------------------|------|
| LEITURA Parâmetro     |      |

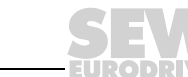

# Índice Alfabético

| Mestre C1               |    |
|-------------------------|----|
| Modo DP-V1              | 61 |
| Planejamento de projeto | 61 |
| Modo DP-V1              | 61 |
| Monitor fieldbus        |    |
| MOVILINK                |    |
| Escrita de um parâmetro | 53 |
| Leitura de um parâmetro | 52 |
|                         |    |

# Ν

| Notas de segurança para sistemas em rede | 4  |
|------------------------------------------|----|
| Notas importantes                        | 4  |
| Número de identificação                  | 66 |

| 0                                    |
|--------------------------------------|
| Operação com IHM67                   |
| Ρ                                    |
| Parametrização através do PROFIBUS38 |
| Parâmetros                           |
| <i>Escrita</i> 41, 53, 58            |
| <i>Leitura</i> 40, 52, 56            |
| Placa de controle tipo DHP11B        |
| Alimentação do sistema eletrônico65  |
| Ambiente de programação67            |
| Conexão12                            |
| Configuração8                        |
| Descrição dos bornes12               |
| Entradas digitais65                  |
| Interface RS48566                    |
| LEDs12, 65                           |
| Saídas digitais65                    |
| System bus CAN 165                   |
| System bus CAN 265                   |
| Planejamento de projeto              |
| Mestre C161                          |
| Planejamento do projeto com STEP728  |

| Processamento de alarme              | 46 |
|--------------------------------------|----|
| PROFIBUS                             |    |
| Arquivo GSD                          | 66 |
| Característica operacional           | 35 |
| Conexão                              | 16 |
| Configuração DP                      | 31 |
| Diagnóstico                          | 64 |
| Planejamento de projeto do mestre DP | 26 |
| Resistor de terminação               | 65 |
| Timeout                              | 37 |
| Variantes de protocolo               | 65 |
| Velocidade de transmissão            | 65 |
| PROFIdrive                           |    |
| Código de retorno                    | 60 |
| Escrita de um parâmetro              | 58 |
| Leitura de um parâmetro              | 56 |
| Resposta de parâmetro negativa       | 59 |
|                                      |    |

## R

| Rede RS485             |  |
|------------------------|--|
| Resistor de terminação |  |
| Interface RS485        |  |
| PROFIBUS               |  |
| System bus CAN 1       |  |
| System bus CAN 2       |  |

# S

| Saídas digitais           | 65 |
|---------------------------|----|
| Simatic S7                | 35 |
| STEP7                     | 36 |
| Planejamento de projeto   | 28 |
| System bus CAN 1          | 65 |
| System bus CAN 2          | 65 |
| т                         |    |
| Timeout do PROFIBUS       | 37 |
| V                         |    |
| Velocidade de transmissão | 65 |

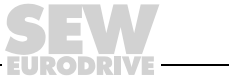

# Índice de endereços

| Alemanha                           |                                                                        |                                                                                                    |                                                                                                   |
|------------------------------------|------------------------------------------------------------------------|----------------------------------------------------------------------------------------------------|---------------------------------------------------------------------------------------------------|
| Administração<br>Fábrica<br>Vendas | Bruchsal                                                               | SEW-EURODRIVE GmbH & Co KG<br>Ernst-Blickle-Straße 42<br>D-76646 Bruchsal<br>Postfachadresse<br>Postfach 3023 · D-76642 Bruchsal | Tel. +49 7251 75-0<br>Fax +49 7251 75-1970<br>http://www.sew-eurodrive.de<br>sew@sew-eurodrive.de |
| Service<br>Competence Center       | <b>Centro</b><br>Redutores/<br>Motores                                 | SEW-EURODRIVE GmbH & Co KG<br>Ernst-Blickle-Straße 1<br>D-76676 Graben-Neudorf                                                   | Tel. +49 7251 75-1710<br>Fax +49 7251 75-1711<br>sc-mitte-gm@sew-eurodrive.de                     |
|                                    | <b>Centro</b><br>Assistência<br>eletrônica                             | SEW-EURODRIVE GmbH & Co KG<br>Ernst-Blickle-Straße 42<br>D-76646 Bruchsal                                                        | Tel. +49 7251 75-1780<br>Fax +49 7251 75-1769<br>sc-mitte-e@sew-eurodrive.de                      |
|                                    | Norte                                                                  | SEW-EURODRIVE GmbH & Co KG<br>Alte Ricklinger Straße 40-42<br>D-30823 Garbsen (próximo a Hannover)                               | Tel. +49 5137 8798-30<br>Fax +49 5137 8798-55<br>sc-nord@sew-eurodrive.de                         |
|                                    | Leste                                                                  | SEW-EURODRIVE GmbH & Co KG<br>Dänkritzer Weg 1<br>D-08393 Meerane (próximo a Zwickau)                                            | Tel. +49 3764 7606-0<br>Fax +49 3764 7606-30<br>sc-ost@sew-eurodrive.de                           |
|                                    | Sul                                                                    | SEW-EURODRIVE GmbH & Co KG<br>Domagkstraße 5<br>D-85551 Kirchheim (próximo a Munique)                                            | Tel. +49 89 909552-10<br>Fax +49 89 909552-50<br>sc-sued@sew-eurodrive.de                         |
|                                    | Oeste                                                                  | SEW-EURODRIVE GmbH & Co KG<br>Siemensstraße 1<br>D-40764 Langenfeld (próximo a Düsseldorf)                                       | Tel. +49 2173 8507-30<br>Fax +49 2173 8507-55<br>sc-west@sew-eurodrive.de                         |
|                                    | Drive Service Hotline/Plantão 24 horas                                 |                                                                                                    | +49 180 5 SEWHELP<br>+49 180 5 7394357                                                            |
|                                    | Para mais endereços, consultar os serviços de assistência na Alemanha. |                                                                                                    |                                                                                                   |

| França                                      |                                                                    |                                                                                                    |                                                                                              |
|---------------------------------------------|--------------------------------------------------------------------|----------------------------------------------------------------------------------------------------|----------------------------------------------------------------------------------------------|
| Fábrica<br>Vendas<br>Assistência técnica    | Haguenau                                                           | SEW-USOCOME<br>48-54, route de Soufflenheim<br>B. P. 20185<br>F-67506 Haguenau Cedex                      | Tel. +33 3 88 73 67 00<br>Fax +33 3 88 73 66 00<br>http://www.usocome.com<br>sew@usocome.com |
| Montadoras<br>Vendas<br>Assistência técnica | Bordeaux                                                           | SEW-USOCOME<br>Parc d'activités de Magellan<br>62, avenue de Magellan - B. P. 182<br>F-33607 Pessac Cedex | Tel. +33 5 57 26 39 00<br>Fax +33 5 57 26 39 09                                              |
|                                             | Lyon                                                               | SEW-USOCOME<br>Parc d'Affaires Roosevelt<br>Rue Jacques Tati<br>F-69120 Vaulx en Velin                    | Tel. +33 4 72 15 37 00<br>Fax +33 4 72 15 37 15                                              |
|                                             | Paris                                                              | SEW-USOCOME<br>Zone industrielle<br>2, rue Denis Papin<br>F-77390 Verneuil l'Etang                        | Tel. +33 1 64 42 40 80<br>Fax +33 1 64 42 40 88                                              |
|                                             | Para mais endereços consulte os serviços de assistência na França. |                                                                                                    |                                                                                              |

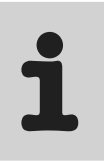

| África do Sul                               |                    |                                                                                                    |                                                                                                    |
|---------------------------------------------|--------------------|----------------------------------------------------------------------------------------------------|----------------------------------------------------------------------------------------------------|
| Montadoras<br>Vendas<br>Assistência técnica | Joanesburgo        | SEW-EURODRIVE (PROPRIETARY) LIMITED<br>Eurodrive House<br>Cnr. Adcock Ingram and Aerodrome Roads<br>Aeroton Ext. 2<br>Johannesburg 2013<br>P.O.Box 90004<br>Bertsham 2013 | Tel. +27 11 248-7000<br>Fax +27 11 494-3104<br>dross@sew.co.za                                                  |
|                                             | Cidade do Cabo     | SEW-EURODRIVE (PROPRIETARY) LIMITED<br>Rainbow Park<br>Cnr. Racecourse & Omuramba Road<br>Montague Gardens<br>Cape Town<br>P.O.Box 36556<br>Chempet 7442<br>Cape Town     | Tel. +27 21 552-9820<br>Fax +27 21 552-9830<br>Telex 576 062<br>dswanepoel@sew.co.za                            |
|                                             | Durban             | SEW-EURODRIVE (PROPRIETARY) LIMITED<br>2 Monaceo Place<br>Pinetown<br>Durban<br>P.O. Box 10433, Ashwood 3605                                                              | Tel. +27 31 700-3451<br>Fax +27 31 700-3847<br>dtait@sew.co.za                                                  |
| Argélia                                     |                    |                                                                                                    |                                                                                                    |
| Vendas                                      | Alger              | Réducom<br>16, rue des Frères Zaghnoun<br>Bellevue El-Harrach<br>16200 Alger                                                                                              | Tel. +213 21 8222-84<br>Fax +213 21 8222-84                                                                     |
| Argentina                                   |                    |                                                                                                    |                                                                                                    |
| Montadoras<br>Vendas<br>Assistência técnica | Buenos Aires       | SEW EURODRIVE ARGENTINA S.A.<br>Centro Industrial Garin, Lote 35<br>Ruta Panamericana Km 37,5<br>1619 Garin                                                               | Tel. +54 3327 4572-84<br>Fax +54 3327 4572-21<br>sewar@sew-eurodrive.com.ar                                     |
| Austrália                                   |                    |                                                                                                    |                                                                                                    |
| Montadoras<br>Vendas<br>Assistência técnica | Melbourne          | SEW-EURODRIVE PTY. LTD.<br>27 Beverage Drive<br>Tullamarine, Victoria 3043                                                                                                | Tel. +61 3 9933-1000<br>Fax +61 3 9933-1003<br>http://www.sew-eurodrive.com.au<br>enquires@sew-eurodrive.com.au |
|                                             | Sydney             | SEW-EURODRIVE PTY. LTD.<br>9, Sleigh Place, Wetherill Park<br>New South Wales, 2164                                                                                       | Tel. +61 2 9725-9900<br>Fax +61 2 9725-9905<br>enquires@sew-eurodrive.com.au                                    |
| Austria                                     |                    |                                                                                                    |                                                                                                    |
| Montadoras<br>Vendas<br>Assistência técnica | Viena              | SEW-EURODRIVE Ges.m.b.H.<br>Richard-Strauss-Strasse 24<br>A-1230 Wien                                                                                                    | Tel. +43 1 617 55 00-0<br>Fax +43 1 617 55 00-30<br>http://sew-eurodrive.at<br>sew@sew-eurodrive.at             |
| Bélgica                                     |                    |                                                                                                    |                                                                                                    |
| Montadoras<br>Vendas<br>Assistência técnica | Bruxelas           | SEW Caron-Vector S.A.<br>Avenue Eiffel 5<br>B-1300 Wavre                                                                                                    | Tel. +32 10 231-311<br>Fax +32 10 231-336<br>http://www.caron-vector.be<br>info@caron-vector.be                 |
| Brasil                                      |                    |                                                                                                    |                                                                                                    |
| Fábrica<br>Vendas<br>Assistência técnica    | São Paulo          | SEW-EURODRIVE Brasil Ltda.<br>Avenida Amâncio Gaiolli, 50<br>Caixa Postal: 201-07111-970<br>Guarulhos/SP - Cep.: 07251-250                                                | Tel. +55 11 6489-9133<br>Fax +55 11 6480-3328<br>http://www.sew.com.br<br>sew@sew.com.br                        |
|                                             | Para mais endered  | cos consulte os serviços de assistência no Brasil.                                                                                                    |                                                                                                    |
|                                             | i ala malo onaolog |                                                                                                    |                                                                                                    |
| Bulgária                                    |                    |                                                                                                    |                                                                                                    |

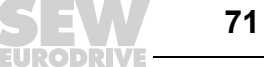

| Camarões                                              |                      |                                                                                                    |                                                                                                    |
|-------------------------------------------------------|----------------------|----------------------------------------------------------------------------------------------------|----------------------------------------------------------------------------------------------------|
| Vendas                                                | Douala               | Serviços de assistência eléctrica<br>Rue Drouot Akwa<br>B.P. 2024<br>Douala                                                                                                    | Tel. +237 4322-99<br>Fax +237 4277-03                                                                     |
| Canadá                                                |                      |                                                                                                    |                                                                                                    |
| Montadoras<br>Vendas<br>Assistência técnica           | Toronto              | SEW-EURODRIVE CO. OF CANADA LTD.<br>210 Walker Drive<br>Bramalea, Ontario L6T3W1                                                                                                    | Tel. +1 905 791-1553<br>Fax +1 905 791-2999<br>http://www.sew-eurodrive.ca<br>I.reynolds@sew-eurodrive.ca |
|                                                       | Vancouver            | SEW-EURODRIVE CO. OF CANADA LTD.<br>7188 Honeyman Street<br>Delta. B.C. V4G 1 E2                                                                                                    | Tel. +1 604 946-5535<br>Fax +1 604 946-2513<br>b.wake@sew-eurodrive.ca                                    |
|                                                       | Montreal             | SEW-EURODRIVE CO. OF CANADA LTD.<br>2555 Rue Leger Street<br>LaSalle, Quebec H8N 2V9                                                                                                   | Tel. +1 514 367-1124<br>Fax +1 514 367-3677<br>a.peluso@sew-eurodrive.ca                                  |
|                                                       | Para mais endered    | ços consulte os serviços de assistência no Canad                                                                                                    | á                                                                                                    |
| Chile                                                 |                      |                                                                                                    |                                                                                                    |
| Montadoras<br>Vendas<br>Assistência técnica           | Santiago de<br>Chile | SEW-EURODRIVE CHILE LTDA.<br>Las Encinas 1295<br>Parque Industrial Valle Grande<br>LAMPA<br>RCH-Santiago de Chile<br>Endereço postal<br>Casilla 23 Correo Quilicura - Santiago - Chile | Tel. +56 2 75770-00<br>Fax +56 2 75770-01<br>sewsales@entelchile.net                                      |
| China                                                 |                      |                                                                                                    |                                                                                                    |
| Fábrica<br>Montadora<br>Vendas<br>Assistência técnica | Tianjin              | SEW-EURODRIVE (Tianjin) Co., Ltd.<br>No. 46, 7th Avenue, TEDA<br>Tianjin 300457                                                                                                    | Tel. +86 22 25322612<br>Fax +86 22 25322611<br>http://www.sew.com.cn                                      |
| Montadoras<br>Vendas<br>Assistência técnica           | Suzhou               | SEW-EURODRIVE (Suzhou) Co., Ltd.<br>333, Suhong Middle Road<br>Suzhou Industrial Park<br>Jiangsu Province, 215021<br>P. R. China                                                       | Tel. +86 512 62581781<br>Fax +86 512 62581783<br>suzhou@sew.com.cn                                        |
| Colômbia                                              |                      |                                                                                                    |                                                                                                    |
| Montadoras<br>Vendas<br>Assistência técnica           | Bogotá               | SEW-EURODRIVE COLOMBIA LTDA.<br>Calle 22 No. 132-60<br>Bodega 6, Manzana B<br>Santafé de Bogotá                                                                                        | Tel. +57 1 54750-50<br>Fax +57 1 54750-44<br>sewcol@sew-eurodrive.com.co                                  |
| Coréia                                                |                      |                                                                                                    |                                                                                                    |
| Montadoras<br>Vendas<br>Assistência técnica           | Ansan-City           | SEW-EURODRIVE KOREA CO., LTD.<br>B 601-4, Banweol Industrial Estate<br>Unit 1048-4, Shingil-Dong<br>Ansan 425-120                                                                      | Tel. +82 31 492-8051<br>Fax +82 31 492-8056<br>master@sew-korea.co.kr                                     |
| Croácia                                               |                      |                                                                                                    |                                                                                                    |
| Vendas<br>Assistência técnica                         | Zagreb               | KOMPEKS d. o. o.<br>PIT Erdödy 4 II<br>HR 10 000 Zagreb                                                                                                    | Tel. +385 1 4613-158<br>Fax +385 1 4613-158<br>kompeks@net.hr                                             |
| Costa do Marfim                                       |                      |                                                                                                    |                                                                                                    |
| Vendas                                                | Abidjan              | SICA<br>Ste industrielle et commerciale pour l'Afrique<br>165, Bld de Marseille<br>B.P. 2323, Abidjan 08                                                                               | Tel. +225 2579-44<br>Fax +225 2584-36                                                                     |
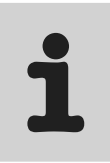

| Dinamarca                                             |                  |                                                                                                    |                                                                                                    |  |  |  |  |  |  |  |  |  |
|-------------------------------------------------------|------------------|----------------------------------------------------------------------------------------------------|----------------------------------------------------------------------------------------------------|--|--|--|--|--|--|--|--|--|
| Montadoras<br>Vendas<br>Assistência técnica           | Kopenhagen       | SEW-EURODRIVEA/S<br>Geminivej 28-30, P.O. Box 100<br>DK-2670 Greve                                               | Tel. +45 43 9585-00<br>Fax +45 43 9585-09<br>http://www.sew-eurodrive.dk<br>sew@sew-eurodrive.dk                                                                                        |  |  |  |  |  |  |  |  |  |
| Eslováquia                                            |                  |                                                                                                    |                                                                                                    |  |  |  |  |  |  |  |  |  |
| Vendas                                                | Sered            | SEW-Eurodrive SK s.r.o.<br>Trnavska 920<br>SK-926 01 Sered                                                       | Tel. +421 31 7891311<br>Fax +421 31 7891312<br>sew@sew-eurodrive.sk                                                                                                    |  |  |  |  |  |  |  |  |  |
| Eslovênia                                             |                  |                                                                                                    |                                                                                                    |  |  |  |  |  |  |  |  |  |
| Vendas<br>Assistência técnica                         | Celje            | Pakman - Pogonska Tehnika d.o.o.<br>Ul. XIV. divizije 14<br>SLO – 3000 Celje                                     | Tel. +386 3 490 83-20<br>Fax +386 3 490 83-21<br>pakman@siol.net                                                                                                    |  |  |  |  |  |  |  |  |  |
| Espanha                                               |                  |                                                                                                    |                                                                                                    |  |  |  |  |  |  |  |  |  |
| Montadoras<br>Vendas<br>Assistência técnica           | Bilbao           | SEW-EURODRIVE ESPAÑA, S.L.<br>Parque Tecnológico, Edificio, 302<br>E-48170 Zamudio (Vizcaya)                     | Tel. +34 9 4431 84-70<br>Fax +34 9 4431 84-71<br>sew.spain@sew-eurodrive.es                                                                                                    |  |  |  |  |  |  |  |  |  |
| Estônia                                               |                  |                                                                                                    |                                                                                                    |  |  |  |  |  |  |  |  |  |
| Vendas                                                | Tallin           | ALAS-KUUL AS<br>Paldiski mnt.125<br>EE 0006 Tallin                                                               | Tel. +372 6593230<br>Fax +372 6593231                                                                                                    |  |  |  |  |  |  |  |  |  |
| EUA                                                   |                  |                                                                                                    |                                                                                                    |  |  |  |  |  |  |  |  |  |
| Fábrica<br>Montadora<br>Vendas<br>Assistência técnica | Greenville       | SEW-EURODRIVE INC.<br>1295 Old Spartanburg Highway<br>P.O. Box 518<br>Lyman, S.C. 29365                          | Tel. +1 864 439-7537<br>Fax Sales +1 864 439-7830<br>Fax Manuf. +1 864 439-9948<br>Fax Ass. +1 864 439-0566<br>Telex 805 550<br>http://www.seweurodrive.com<br>cslyman@seweurodrive.com |  |  |  |  |  |  |  |  |  |
| Montadora<br>Vendas<br>Assistência técnica            | São Francisco    | SEW-EURODRIVE INC.<br>30599 San Antonio St.<br>Hayward, California 94544-7101                                    | Tel. +1 510 487-3560<br>Fax +1 510 487-6381<br>cshayward@seweurodrive.com                                                                                                    |  |  |  |  |  |  |  |  |  |
|                                                       | Filadélfia/PA    | SEW-EURODRIVE INC.<br>Pureland Ind. Complex<br>2107 High Hill Road, P.O. Box 481<br>Bridgeport, New Jersey 08014 | Tel. +1 856 467-2277<br>Fax +1 856 467-3792<br>csbridgeport@seweurodrive.com                                                                                                    |  |  |  |  |  |  |  |  |  |
|                                                       | Dayton           | SEW-EURODRIVE INC.<br>2001 West Main Street<br>Troy, Ohio 45373                                                  | Tel. +1 937 335-0036<br>Fax +1 937 440-3799<br>cstroy@seweurodrive.com                                                                                                    |  |  |  |  |  |  |  |  |  |
|                                                       | Dallas           | SEW-EURODRIVE INC.<br>3950 Platinum Way<br>Dallas, Texas 75237                                                   | Tel. +1 214 330-4824<br>Fax +1 214 330-4724<br>csdallas@seweurodrive.com                                                                                                    |  |  |  |  |  |  |  |  |  |
|                                                       | Para mais endere | ços consulte os serviços de assistência nos EUA.                                                                 |                                                                                                    |  |  |  |  |  |  |  |  |  |
| Finlândia                                             |                  |                                                                                                    |                                                                                                    |  |  |  |  |  |  |  |  |  |
| Montadoras<br>Vendas<br>Assistência técnica           | Lahti            | SEW-EURODRIVE OY<br>Vesimäentie 4<br>FIN-15860 Hollola 2                                                         | Tel. +358 201 589-300<br>Fax +358 201 7806-211<br>http://www.sew.fi<br>sew@sew.fi                                                                                                    |  |  |  |  |  |  |  |  |  |
| Gabão                                                 |                  |                                                                                                    |                                                                                                    |  |  |  |  |  |  |  |  |  |
| Vendas                                                | Libreville       | Serviços de assistência eléctrica<br>B.P. 1889<br>Libreville                                                     | Tel. +241 7340-11<br>Fax +241 7340-12                                                                                                    |  |  |  |  |  |  |  |  |  |

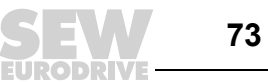

| Grã-Bretanha                                                        |            |                                                                                                    |                                                                                                    |  |  |  |  |  |  |  |
|---------------------------------------------------------------------|------------|----------------------------------------------------------------------------------------------------|----------------------------------------------------------------------------------------------------|--|--|--|--|--|--|--|
| Montadoras<br>Vendas<br>Assistência técnica                         | Normanton  | SEW-EURODRIVE Ltd.<br>Beckbridge Industrial Estate<br>P.O. Box No.1<br>GB-Normanton,<br>West-Yorkshire WF6 1QR                     | Tel. +44 1924 893-855<br>Fax +44 1924 893-702<br>http://www.sew-eurodrive.co.uk<br>info@sew-eurodrive.co.uk |  |  |  |  |  |  |  |
| Grécia                                                              |            |                                                                                                    |                                                                                                    |  |  |  |  |  |  |  |
| Vendas<br>Assistência técnica                                       | Atenas     | Christ. Boznos & Son S.A.<br>12, Mavromichali Street<br>P.O. Box 80136, GR-18545 Piraeus                                           | Tel. +30 2 1042 251-34<br>Fax +30 2 1042 251-59<br>http://www.boznos.gr<br>info@boznos.gr                   |  |  |  |  |  |  |  |
| Hong Kong                                                           |            |                                                                                                    |                                                                                                    |  |  |  |  |  |  |  |
| Montadoras<br>Vendas<br>Assistência técnica                         | Hong Kong  | SEW-EURODRIVE LTD.<br>Unit No. 801-806, 8th Floor<br>Hong Leong Industrial Complex<br>No. 4, Wang Kwong Road<br>Kowloon, Hong Kong | Tel. +852 2 7960477 + 79604654<br>Fax +852 2 7959129<br>sew@sewhk.com                                       |  |  |  |  |  |  |  |
| Hungria                                                             |            |                                                                                                    |                                                                                                    |  |  |  |  |  |  |  |
| Vendas<br>Assistência técnica                                       | Budapeste  | SEW-EURODRIVE Kft.<br>H-1037 Budapest<br>Kunigunda u. 18                                                                           | Tel. +36 1 437 06-58<br>Fax +36 1 437 06-50<br>office@sew-eurodrive.hu                                      |  |  |  |  |  |  |  |
| Índia                                                               |            |                                                                                                    |                                                                                                    |  |  |  |  |  |  |  |
| Montadoras<br>Vendas<br>Assistência técnica<br>Escritórios técnicos | Baroda     | SEW-EURODRIVE India Pvt. Ltd.<br>Plot No. 4, Gidc<br>Por Ramangamdi · Baroda - 391 243<br>Gujarat                                  | Tel. +91 265 2831021<br>Fax +91 265 2831087<br>mdoffice@seweurodriveindia.com                               |  |  |  |  |  |  |  |
|                                                                     | Bangalore  | SEW-EURODRIVE India Private Limited<br>308, Prestige Centre Point<br>7, Edward Road<br>Bangalore                                   | Tel. +91 80 22266565<br>Fax +91 80 22266569<br>salesbang@seweurodriveindia.com                              |  |  |  |  |  |  |  |
| Irlanda                                                             |            |                                                                                                    |                                                                                                    |  |  |  |  |  |  |  |
| Vendas<br>Assistência técnica                                       | Dublin     | Alperton Engineering Ltd.<br>48 Moyle Road<br>Dublin Industrial Estate<br>Glasnevin, Dublin 11                                     | Tel. +353 1 830-6277<br>Fax +353 1 830-6458                                                                 |  |  |  |  |  |  |  |
| Israel                                                              |            |                                                                                                    |                                                                                                    |  |  |  |  |  |  |  |
| Vendas                                                              | Tel Aviv   | Liraz Handasa Ltd.<br>Ahofer Str 34B / 228<br>58858 Holon                                                                          | Tel. +972 3 5599511<br>Fax +972 3 5599512<br>lirazhandasa@barak-online.net                                  |  |  |  |  |  |  |  |
| Itália                                                              |            |                                                                                                    |                                                                                                    |  |  |  |  |  |  |  |
| Montadoras<br>Vendas<br>Assistência técnica                         | Milão      | SEW-EURODRIVE di R. Blickle & Co.s.a.s.<br>Via Bernini,14<br>I-20020 Solaro (Milano)                                               | Tel. +39 2 96 9801<br>Fax +39 2 96 799781<br>sewit@sew-eurodrive.it                                         |  |  |  |  |  |  |  |
| Japão                                                               |            |                                                                                                    |                                                                                                    |  |  |  |  |  |  |  |
| Montadoras<br>Vendas<br>Assistência técnica                         | Toyoda-cho | SEW-EURODRIVE JAPAN CO., LTD<br>250-1, Shimoman-no,<br>Iwata<br>Shizuoka 438-0818                                                  | Tel. +81 538 373811<br>Fax +81 538 373814<br>sewjapan@sew-eurodrive.co.jp                                   |  |  |  |  |  |  |  |

Índice de endereços

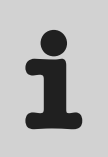

| Letônia                                     |              |                                                                                                    |                                                                                                   |  |  |  |  |  |  |  |  |
|---------------------------------------------|--------------|----------------------------------------------------------------------------------------------------|---------------------------------------------------------------------------------------------------|--|--|--|--|--|--|--|--|
| Vendas                                      | Riga         | SIA Alas-Kuul<br>Katlakalna 11C<br>LV-1073 Riga                                                                                                    | Tel. +371 7139386<br>Fax +371 7139386<br>info@alas-kuul.ee                                        |  |  |  |  |  |  |  |  |
| Líbano                                      |              |                                                                                                    |                                                                                                   |  |  |  |  |  |  |  |  |
| Vendas                                      | Beirut       | Gabriel Acar & Fils sarl<br>B. P. 80484<br>Bourj Hammoud, Beirut                                                                                    | Tel. +961 1 4947-86<br>+961 1 4982-72<br>+961 3 2745-39<br>Fax +961 1 4949-71<br>gacar@beirut.com |  |  |  |  |  |  |  |  |
| Lituânia                                    |              |                                                                                                    |                                                                                                   |  |  |  |  |  |  |  |  |
| Vendas                                      | Alytus       | UAB Irseva<br>Naujoji 19<br>LT-62175 Alytus                                                                                                    | Tel. +370 315 79204<br>Fax +370 315 56175<br>info@irseva.lt                                       |  |  |  |  |  |  |  |  |
| Luxemburgo                                  |              |                                                                                                    |                                                                                                   |  |  |  |  |  |  |  |  |
| Montadoras<br>Vendas<br>Assistência técnica | Bruxelas     | CARON-VECTOR S.A.<br>Avenue Eiffel 5<br>B-1300 Wavre                                                                                                | Tel. +32 10 231-311<br>Fax +32 10 231-336<br>http://www.caron-vector.be<br>info@caron-vector.be   |  |  |  |  |  |  |  |  |
| Malásia                                     |              |                                                                                                    |                                                                                                   |  |  |  |  |  |  |  |  |
| Montadoras<br>Vendas<br>Assistência técnica | Johore       | SEW-EURODRIVE SDN BHD<br>No. 95, Jalan Seroja 39, Taman Johor Jaya<br>81000 Johor Bahru, Johor<br>Malásia Ocidental                                 | Tel. +60 7 3549409<br>Fax +60 7 3541404<br>kchtan@pd.jaring.my                                    |  |  |  |  |  |  |  |  |
| Marrocos                                    |              |                                                                                                    |                                                                                                   |  |  |  |  |  |  |  |  |
| Vendas                                      | Casablanca   | S. R. M.<br>Société de Réalisations Mécaniques<br>5, rue Emir Abdelkader<br>05 Casablanca                                                           | Tel. +212 2 6186-69 + 6186-70<br>+ 6186-71<br>Fax +212 2 6215-88<br>srm@marocnet.net.ma           |  |  |  |  |  |  |  |  |
| México                                      |              |                                                                                                    |                                                                                                   |  |  |  |  |  |  |  |  |
| Montadoras<br>Vendas<br>Assistência técnica | Queretaro    | SEW-EURODRIVE, Sales and Distribution,<br>S. A. de C. V.<br>Privada Tequisquiapan No. 102<br>Parque Ind. Queretaro C. P. 76220<br>Queretaro, Mexico | Tel. +52 442 1030-300<br>Fax +52 442 1030-301<br>scmexico@seweurodrive.com.mx                     |  |  |  |  |  |  |  |  |
| Noruega                                     |              |                                                                                                    |                                                                                                   |  |  |  |  |  |  |  |  |
| Montadoras<br>Vendas<br>Assistência técnica | Moss         | SEW-EURODRIVE A/S<br>Solgaard skog 71<br>N-1599 Moss                                                                                                | Tel. +47 69 241-020<br>Fax +47 69 241-040<br>sew@sew-eurodrive.no                                 |  |  |  |  |  |  |  |  |
| Nova Zelândia                               |              |                                                                                                    |                                                                                                   |  |  |  |  |  |  |  |  |
| Montadoras<br>Vendas<br>Assistência técnica | Auckland     | SEW-EURODRIVE NEW ZEALAND LTD.<br>P.O. Box 58-428<br>82 Greenmount drive<br>East Tamaki Auckland                                                    | Tel. +64 9 2745627<br>Fax +64 9 2740165<br>sales@sew-eurodrive.co.nz                              |  |  |  |  |  |  |  |  |
|                                             | Christchurch | SEW-EURODRIVE NEW ZEALAND LTD.<br>10 Settlers Crescent, Ferrymead<br>Christchurch                                                                   | Tel. +64 3 384-6251<br>Fax +64 3 384-6455<br>sales@sew-eurodrive.co.nz                            |  |  |  |  |  |  |  |  |
| Países Baixos                               |              |                                                                                                    |                                                                                                   |  |  |  |  |  |  |  |  |
| Montadoras<br>Vendas<br>Assistência técnica | Rotterdam    | VECTOR Aandrijftechniek B.V.<br>Industrieweg 175<br>NL-3044 AS Rotterdam<br>Postbus 10085<br>NL-3004 AB Rotterdam                                   | Tel. +31 10 4463-700<br>Fax +31 10 4155-552<br>http://www.vector.nu<br>info@vector.nu             |  |  |  |  |  |  |  |  |

75

| Peru                                        |                    |                                                                                                    |                                                                                                    |  |  |  |  |  |  |  |  |
|---------------------------------------------|--------------------|----------------------------------------------------------------------------------------------------|----------------------------------------------------------------------------------------------------|--|--|--|--|--|--|--|--|
| Montadoras<br>Vendas<br>Assistência técnica | Lima               | SEW DEL PERU MOTORES REDUCTORES<br>S.A.C.<br>Los Calderos # 120-124<br>Urbanizacion Industrial Vulcano, ATE, Lima | Tel. +51 1 3495280<br>Fax +51 1 3493002<br>sewperu@terra.com.pe                                                 |  |  |  |  |  |  |  |  |
| Polônia                                     |                    |                                                                                                    |                                                                                                    |  |  |  |  |  |  |  |  |
| Montadoras<br>Vendas<br>Assistência técnica | Lodz               | SEW-EURODRIVE Polska Sp.z.o.o.<br>ul. Techniczna 5<br>PL-92-518 Lodz                                              | Tel. +48 42 67710-90<br>Fax +48 42 67710-99<br>http://www.sew-eurodrive.pl<br>sew@sew-eurodrive.pl              |  |  |  |  |  |  |  |  |
| Portugal                                    |                    |                                                                                                    |                                                                                                    |  |  |  |  |  |  |  |  |
| Montadoras<br>Vendas<br>Assistência técnica | Coimbra            | SEW-EURODRIVE, LDA.<br>Apartado 15<br>P-3050-901 Mealhada                                                         | Tel. +351 231 20 9670<br>Fax +351 231 20 3685<br>http://www.sew-eurodrive.pt<br>infosew@sew-eurodrive.pt        |  |  |  |  |  |  |  |  |
| República Checa                             |                    |                                                                                                    |                                                                                                    |  |  |  |  |  |  |  |  |
| Vendas                                      | Praga              | SEW-EURODRIVE CZ S.R.O.<br>Business Centrum Praha<br>Lužná 591<br>CZ-16000 Praha 6 - Vokovice                     | Tel. +420 220121234 + 220121236<br>Fax +420 220121237<br>http://www.sew-eurodrive.cz<br>sew@sew-eurodrive.cz    |  |  |  |  |  |  |  |  |
| Romênia                                     |                    |                                                                                                    |                                                                                                    |  |  |  |  |  |  |  |  |
| Vendas<br>Assistência técnica               | Bucareste          | Sialco Trading SRL<br>str. Madrid nr.4<br>011785 Bucuresti                                                        | Tel. +40 21 230-1328<br>Fax +40 21 230-7170<br>sialco@sialco.ro                                                 |  |  |  |  |  |  |  |  |
| Rússia                                      |                    |                                                                                                    |                                                                                                    |  |  |  |  |  |  |  |  |
| Vendas                                      | São<br>Petersburgo | ZAO SEW-EURODRIVE<br>P.O. Box 36<br>195220 St. Petersburg Russia                                                  | Tel. +7 812 3332522 +7 812 5357142<br>Fax +7 812 3332523<br>http://www.sew-eurodrive.ru<br>sew@sew-eurodrive.ru |  |  |  |  |  |  |  |  |
| Senegal                                     |                    |                                                                                                    |                                                                                                    |  |  |  |  |  |  |  |  |
| Vendas                                      | Dakar              | SENEMECA<br>Mécanique Générale<br>Km 8, Route de Rufisque<br>B.P. 3251, Dakar                                     | Tel. +221 849 47-70<br>Fax +221 849 47-71<br>senemeca@sentoo.sn                                                 |  |  |  |  |  |  |  |  |
| Sérvia e Montenegro                         |                    |                                                                                                    |                                                                                                    |  |  |  |  |  |  |  |  |
| Vendas                                      | Belgrado           | DIPAR d.o.o.<br>Kajmakcalanska 54<br>SCG-11000 Beograd                                                            | Tel. +381 11 3046677<br>Fax +381 11 3809380<br>dipar@yubc.net                                                   |  |  |  |  |  |  |  |  |
| Singapura                                   |                    |                                                                                                    |                                                                                                    |  |  |  |  |  |  |  |  |
| Montadoras<br>Vendas<br>Assistência técnica | Singapura          | SEW-EURODRIVE PTE. LTD.<br>No 9, Tuas Drive 2<br>Jurong Industrial Estate<br>Singapore 638644                     | Tel. +65 68621701 1705<br>Fax +65 68612827<br>sales@sew-eurodrive.com.sg                                        |  |  |  |  |  |  |  |  |
| Suécia                                      |                    |                                                                                                    |                                                                                                    |  |  |  |  |  |  |  |  |
| Montadoras<br>Vendas<br>Assistência técnica | Jönköping          | SEW-EURODRIVE AB<br>Gnejsvägen 6-8<br>S-55303 Jönköping<br>Box 3100 S-55003 Jönköping                             | Tel. +46 36 3442-00<br>Fax +46 36 3442-80<br>http://www.sew-eurodrive.se<br>info@sew-eurodrive.se               |  |  |  |  |  |  |  |  |
| Suiça                                       |                    |                                                                                                    |                                                                                                    |  |  |  |  |  |  |  |  |
| Montadoras<br>Vendas<br>Assistência técnica | Basileia           | Alfred Imhof A.G.<br>Jurastrasse 10<br>CH-4142 Münchenstein bei Basel                                             | Tel. +41 61 41717-17<br>Fax +41 61 41717-00<br>http://www.imhof-sew.ch<br>info@imhof-sew.ch                     |  |  |  |  |  |  |  |  |

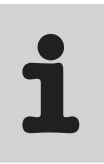

| Tailândia                                   |                |                                                                                                    |                                                                                                    |  |  |  |  |  |  |
|---------------------------------------------|----------------|----------------------------------------------------------------------------------------------------|----------------------------------------------------------------------------------------------------|--|--|--|--|--|--|
| Montadoras<br>Vendas<br>Assistência técnica | Chon Buri      | SEW-EURODRIVE (Thailand) Ltd.<br>Bangpakong Industrial Park 2<br>700/456, Moo.7, Tambol Donhuaroh<br>Muang District<br>Chon Buri 20000 | Tel. +66 38 454281<br>Fax +66 38 454288<br>sewthailand@sew-eurodrive.co.th                             |  |  |  |  |  |  |
| Tunísia                                     |                |                                                                                                    |                                                                                                    |  |  |  |  |  |  |
| Vendas                                      | Tunis          | T. M.S. Technic Marketing Service<br>7, rue Ibn El Heithem<br>Z.I. SMMT<br>2014 Mégrine Erriadh                                        | Tel. +216 1 4340-64 + 1 4320-29<br>Fax +216 1 4329-76                                                  |  |  |  |  |  |  |
| Turquia                                     |                |                                                                                                    |                                                                                                    |  |  |  |  |  |  |
| Montadoras<br>Vendas<br>Assistência técnica | Istambul       | SEW-EURODRIVE<br>Hareket Sistemleri Sirketi<br>Bagdat Cad. Koruma Cikmazi No. 3<br>TR-81540 Maltepe ISTANBUL                           | Tel. +90 216 4419163 + 216 4419164<br>+ 216 3838014<br>Fax +90 216 3055867<br>sew@sew-eurodrive.com.tr |  |  |  |  |  |  |
| Ucrânia                                     |                |                                                                                                    |                                                                                                    |  |  |  |  |  |  |
| Vendas<br>Assistência técnica               | Dnepropetrovsk | SEW-EURODRIVE<br>Str. Rabochaja 23-B, Office 409<br>49008 Dnepropetrovsk                                                               | Tel. +380 56 370 3211<br>Fax +380 56 372 2078<br>sew@sew-eurodrive.ua                                  |  |  |  |  |  |  |
| Venezuela                                   |                |                                                                                                    |                                                                                                    |  |  |  |  |  |  |
| Montadora<br>Vendas<br>Assistência técnica  | Valencia       | SEW-EURODRIVE Venezuela S.A.<br>Av. Norte Sur No. 3, Galpon 84-319<br>Zona Industrial Municipal Norte<br>Valencia, Estado Carabobo     | Tel. +58 241 832-9804<br>Fax +58 241 838-6275<br>sewventas@cantv.net<br>sewfinanzas@cantv.net          |  |  |  |  |  |  |

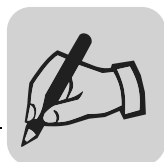

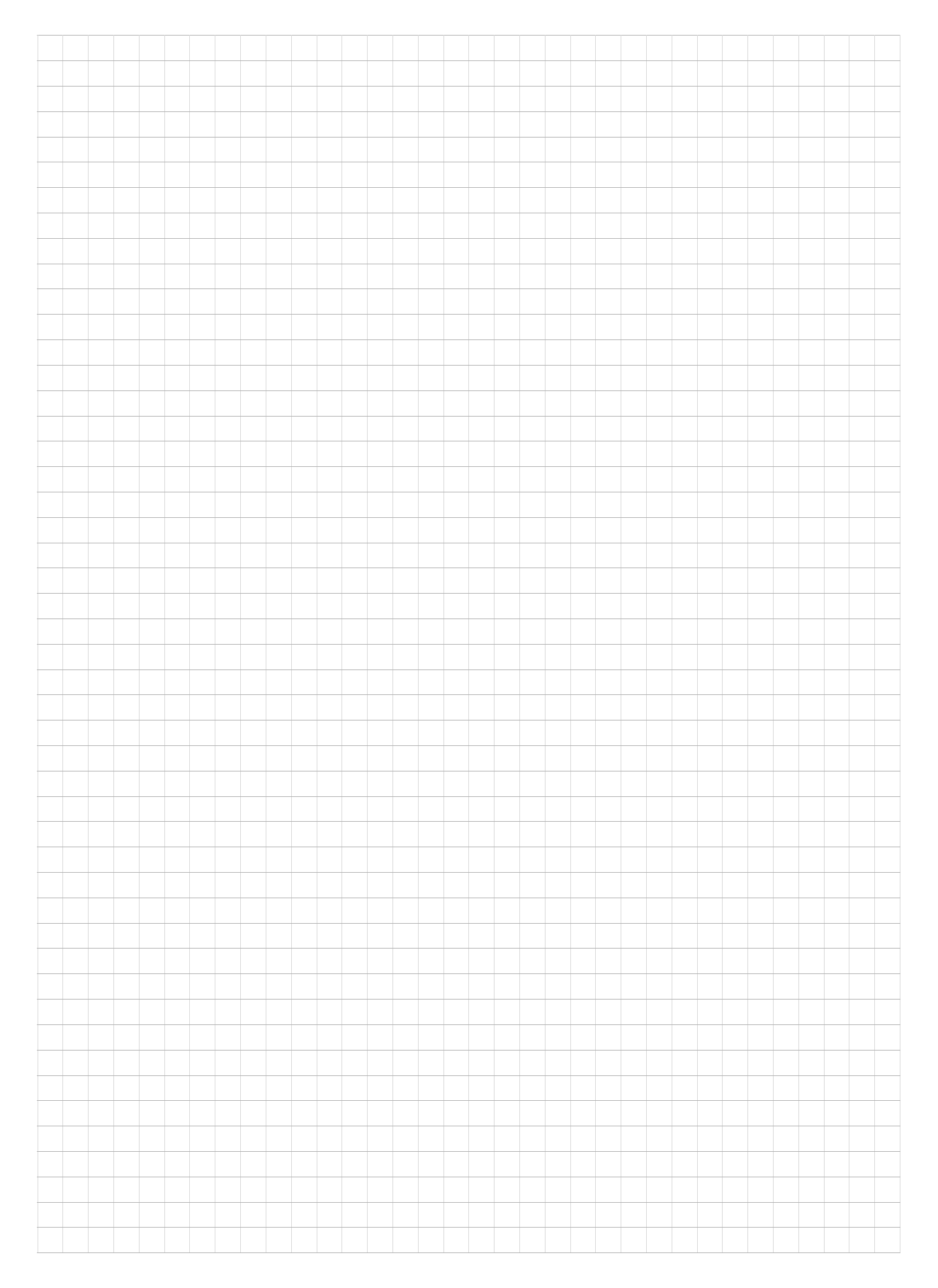

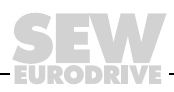

|          | _ | _ |      |  |      |      |      |      | <br>_ |   |  | <br> | <br> | <br> | <br> | <br> | <br> |   | <br> |
|----------|---|---|------|--|------|------|------|------|-------|---|--|------|------|------|------|------|------|---|------|
|          |   | _ |      |  |      |      |      |      |       |   |  |      |      |      |      |      |      |   |      |
|          |   |   |      |  |      |      |      |      |       |   |  |      |      |      |      |      |      |   |      |
|          |   |   |      |  |      |      |      |      |       |   |  |      |      |      |      |      |      |   |      |
|          |   |   |      |  |      |      |      |      |       |   |  |      |      |      |      |      |      |   |      |
|          | _ |   |      |  |      |      |      |      |       |   |  |      |      |      |      |      |      |   |      |
|          | _ |   |      |  |      | <br> |      |      |       |   |  | <br> |      |      | <br> |      |      |   |      |
|          |   | _ | <br> |  | <br> | <br> | <br> |      | <br>  |   |  | <br> | <br> |      | <br> |      |      |   | <br> |
|          |   |   |      |  |      |      |      |      |       |   |  |      |      |      |      |      |      |   | <br> |
|          |   |   |      |  |      |      |      |      |       |   |  |      |      |      |      |      |      |   |      |
|          |   |   |      |  |      |      |      |      |       |   |  |      |      |      |      |      |      |   |      |
|          |   |   |      |  |      |      |      |      |       |   |  |      |      |      |      |      |      |   |      |
|          | _ |   |      |  |      | <br> |      |      | <br>  |   |  | <br> |      |      | <br> |      |      |   |      |
|          |   | _ |      |  |      | <br> |      |      |       |   |  | <br> |      |      |      |      |      |   |      |
|          | _ | _ |      |  |      | <br> | <br> | <br> |       |   |  | <br> |      |      |      |      |      |   | <br> |
|          |   |   |      |  |      |      |      |      |       |   |  |      |      |      |      |      |      |   |      |
|          |   |   |      |  |      |      |      |      |       |   |  |      |      |      |      |      |      |   |      |
|          |   |   |      |  |      |      |      |      |       |   |  |      |      |      |      |      |      |   |      |
|          |   |   |      |  |      |      |      |      |       |   |  |      |      |      |      |      |      |   |      |
|          |   |   |      |  |      |      |      |      |       |   |  |      |      |      |      |      |      |   |      |
|          | _ | _ |      |  |      | <br> | <br> | <br> | <br>  |   |  | <br> |      |      |      |      |      |   |      |
|          |   |   |      |  | <br> | <br> | <br> |      | <br>  |   |  | <br> |      |      | <br> |      | <br> |   | <br> |
|          |   |   |      |  |      |      |      |      |       |   |  |      |      |      |      |      |      |   |      |
|          |   |   |      |  |      |      |      |      |       |   |  |      |      |      |      |      |      |   |      |
|          |   |   |      |  |      |      |      |      |       |   |  |      |      |      |      |      |      |   |      |
|          |   |   |      |  |      |      |      |      |       |   |  |      |      |      |      |      |      |   |      |
|          |   |   |      |  |      |      |      |      |       |   |  |      |      |      |      |      |      |   |      |
|          | _ | _ |      |  |      | <br> | <br> | <br> | <br>  |   |  | <br> |      |      |      |      |      |   |      |
|          | _ | _ |      |  |      | <br> | <br> | <br> |       |   |  | <br> |      |      |      |      |      |   | <br> |
|          |   |   |      |  |      |      |      |      |       |   |  |      |      |      |      |      |      |   |      |
|          |   |   |      |  |      |      |      |      |       |   |  |      |      |      |      |      |      |   |      |
|          |   |   |      |  |      |      |      |      |       |   |  |      |      |      |      |      |      |   |      |
|          |   |   |      |  |      |      |      |      |       |   |  |      |      |      |      |      |      |   |      |
| $\vdash$ |   |   |      |  |      |      |      |      |       |   |  |      |      |      |      |      |      |   |      |
|          | _ |   |      |  |      | <br> |      |      | <br>- |   |  | <br> |      |      |      |      |      |   |      |
|          | _ |   |      |  | <br> | <br> | <br> | <br> | <br>_ | - |  | <br> |      |      |      |      | <br> |   | <br> |
|          |   |   |      |  |      | <br> | <br> |      |       |   |  | <br> |      |      |      |      | <br> |   |      |
|          |   |   |      |  |      |      |      |      |       |   |  |      |      |      |      |      |      |   |      |
|          |   |   |      |  |      |      |      |      |       |   |  |      |      |      |      |      |      |   |      |
|          |   |   |      |  |      |      |      |      |       |   |  |      |      |      |      |      |      |   |      |
| $\vdash$ |   |   |      |  |      |      |      |      | <br>  |   |  |      |      |      |      |      |      |   |      |
| $\vdash$ | _ |   |      |  |      | <br> | <br> | <br> | <br>  |   |  | <br> |      |      |      |      |      | _ | <br> |
|          | _ |   |      |  | <br> | <br> | <br> | <br> | <br>_ |   |  | <br> |      | <br> |      |      | <br> |   | <br> |
|          |   |   |      |  |      |      |      |      |       |   |  |      |      |      |      |      |      |   |      |
|          |   |   |      |  |      |      |      |      |       |   |  |      |      |      |      |      |      |   |      |
|          |   |   |      |  |      |      |      |      |       |   |  |      |      |      |      |      |      |   |      |
| $\vdash$ | - |   |      |  |      |      |      |      |       |   |  |      |      |      |      |      |      |   |      |
|          |   |   |      |  |      |      |      |      |       |   |  |      |      |      |      |      |      |   |      |

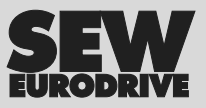

## Como movimentar o mundo

Com pessoas que pensam rapidamente e que desenvolvem o futuro com você. Com a prestação de serviços integrados acessíveis a todo momento, em qualquer localidade. Com sistemas de acionamentos e controles que potencializam automaticamente o seu desempenho.

Com o conhecimento abrangente nos mais diversos segmentos industriais. Com elevados padrões de qualidade que simplificam a automatização de processos.

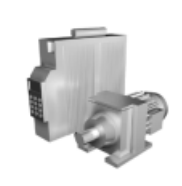

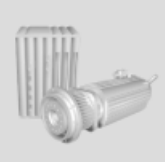

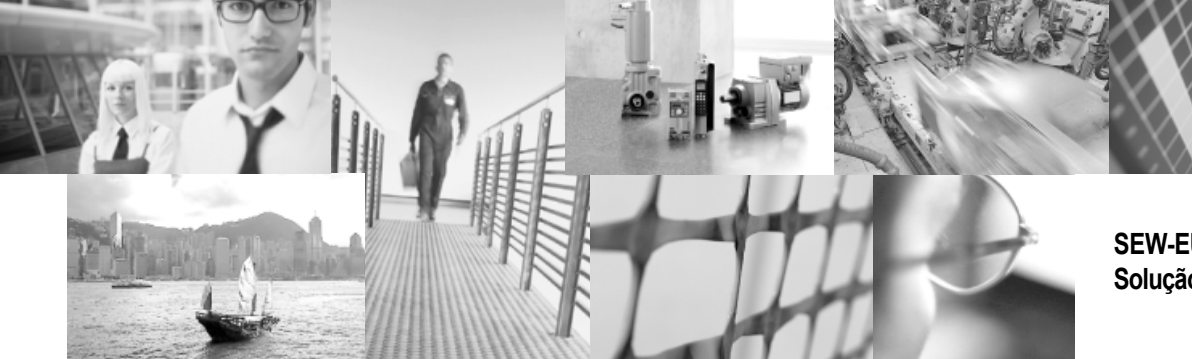

Com uma rede global de soluções ágeis e especificamente desenvolvidas. Com idéias inovadoras que antecipam agora as soluções para o futuro. Com a presença na internet, oferecendo acesso constante às mais novas informações e atualizações de software de aplicação. SEW-EURODRIVE Solução em movimento

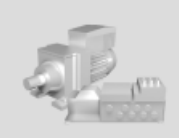

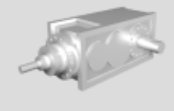

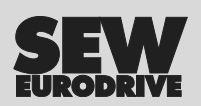

SEW-EURODRIVE Brasil Ltda. Av. Amâncio Gaiolli, 50 – Bonsucesso 07251 250 – Guarulhos – SP sew@sew.com.br

→ www.sew.com.br